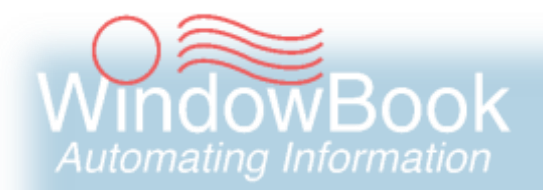

# **Advanced Workflow Automation Manager**

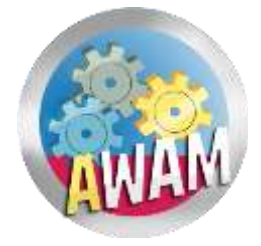

User Guide Version 12, Created May 18, 2018

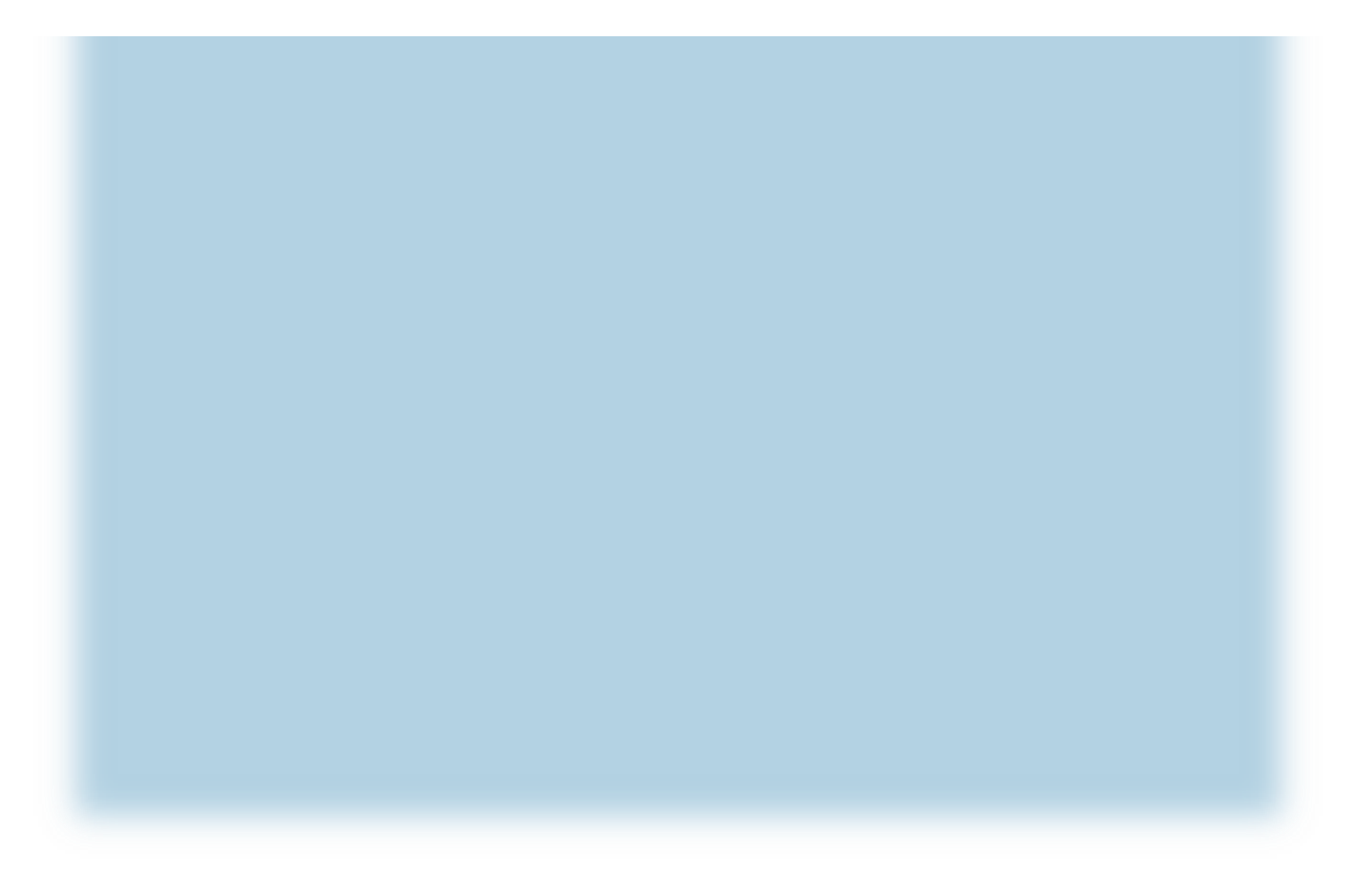

# **ABOUT THIS GUIDE**

The instructions and descriptions contained in this document were accurate at the time of publishing; however, succeeding products and documents are subject to change without notice. Therefore, Window Book, Inc. assumes no liability for damages incurred directly or indirectly from errors, omissions, or discrepancies between the product and this document.

Go to www.windowbook.com to download the most current version of this document.

This document is formatted for 2-sided printing.

Advanced Workflow Automation Manager<sup>™</sup>, AWAM<sup>™</sup>, DAT-MAIL<sup>™</sup>, eDM10X<sup>™</sup>, and MailDrop Engine<sup>™</sup> are trademarks of Window Book, Inc.

The following are trademarks (indicated by <sup>™</sup>) or registered trademarks (indicated by <sup>®</sup>) are owned by the United States Postal Service: USPS<sup>®</sup> and *PostalOne*!<sup>®</sup>.

Mail.dat<sup>®</sup> is a registered trademark of the International Digital Enterprise Alliance, Inc. (IDEAlliance). Windows<sup>®</sup> is a registered trademark of Microsoft Corporation in the United States and/or other countries.

All other product names are trademarks, registered trademarks, or service marks of their respective owners.

Copyright © 2018 Window Book, Inc. All rights reserved. All intellectual property rights remain the property of Window Book, Inc. No part of this publication may be reproduced, distributed, modified, displayed, transmitted, stored in a retrieval system, or translated into any human or computer language, in any form or by any means, electronic, mechanical, magnetic, optical, chemical, manual, or otherwise, without the prior written permission of the copyright owner, Window Book, Inc., 300 Franklin Street, Cambridge, MA 02139.

## **CONTACT INFORMATION**

#### WINDOW BOOK, INC.

300 Franklin Street Cambridge, MA 02139

| Corporate:       | 617-395-4500               |
|------------------|----------------------------|
| Client Services: | 800-524-0380               |
|                  | sales@windowbook.com       |
| Support:         | 800-477-3602               |
|                  | techsupport@windowbook.com |
| Fax:             | 617-395-5900               |
| On the Web:      | www.windowbook.com         |

## **REVISION HISTORY**

This section contains a list of any significant changes that were made from the previously published version of this Guide, including a brief description of the change, the type of change made (i.e. Revision, New, or Deletion), a link to the location in the Guide where the change occurred, and any pertinent details relating to the change.

| CHANGE             | TYPE     | LOCATION IN GUIDE                                                          | DETAIL                                                                                                    |
|--------------------|----------|----------------------------------------------------------------------------|----------------------------------------------------------------------------------------------------|
| Updated cover page | Revision | Document cover page                                                        | Updated cover page design and added new Window Book logo.                                                                                                 |
| Updated section    | Revision | ABOUT THIS GUIDE                                                           | Included "MailDrop Engine" in the trademark information and updated the copyright information for 2018.                                                   |
| Added section      | New      | <u>USING THE 'INTELLIGENT</u><br>MAIL BARCODE' TAB                         | Added information on the new<br>'Intelligent Mail Barcode' tab<br>introduced in DATMAIL version<br>20.18.04.18.                                           |
| Updated section    | Revision | IMPORT PROFILES                                                            | Added a bulleted item to the list of<br>what can be accomplished by an<br>Import Profile to include controlling<br>the IM Barcode assignment<br>options.  |
| Updated section    | Revision | <u>CREATING &amp; USING AN</u><br>IMPORT PROFILE                           | Updated the procedure for creating<br>an Import profile to include the<br>'Intelligent Mail Barcode' tab.                                                 |
| Updated section    | Revision | <u>CREATING A MERGE</u><br><u>PROFILE</u>                                  | Updated the procedure for creating<br>an Merge profile to include the<br>'Intelligent Mail Barcode' tab.                                                  |
| Updated section    | Revision | CREATING A POST<br>PROCESS PROFILE                                         | Updated the procedure for creating<br>a Post Process profile to include the<br>'Intelligent Mail Barcode' tab.                                            |
| Updated section    | Revision | <u>AWAM Post-Import</u><br><u>Process Mail.dat Files</u><br><u>Utility</u> | Updated the screen image and<br>added information about the filter<br>function now available on the Jobs<br>browse. Included a link to a how-to<br>video. |

#### About This Guide

| CHANGE           | ΤΥΡΕ     | LOCATION IN GUIDE                                                                                   | DETAIL                                                                                                    |
|------------------|----------|----------------------------------------------------------------------------------------------------|----------------------------------------------------------------------------------------------------|
| Updated section  | Revision | AWAM Processing Log<br>View                                                                         | Updated screen images and added<br>information about the <b>View Detail</b><br>button on the <i>AWAM Log View</i><br>screen. |
| Added section    | New      | <u>Turn Off Logging</u><br><u>Barcodes</u>                                                          | Added an example import profile<br>that uses the new 'Intelligent Mail<br>Barcode' tab.                                      |
| Added section    | New      | Log Barcodes Without<br>Overwriting Them                                                            | Added an example import profile<br>that uses the new 'Intelligent Mail<br>Barcode' tab.                                      |
| Added section    | New      | <u>Turn On Overwrite for</u><br><u>Trays/Pallets,</u><br><u>Generate/Replace</u><br><u>Barcodes</u> | Added an example import profile<br>that uses the new 'Intelligent Mail<br>Barcode' tab.                                      |
| Updated sections | Revision | Throughout the document                                                                             | Updated screen images to coincide with current version.                                                                      |

# **TABLE OF CONTENTS**

| ABOUT THIS GUIDE                             | 2  |
|----------------------------------------------|----|
| CONTACT INFORMATION                          | 2  |
| REVISION HISTORY                             | 3  |
| TABLE OF CONTENTS                            | 5  |
| BEFORE YOU BEGIN                             | 7  |
| SYMBOLS YOU SHOULD KNOW                      | 7  |
| PURPOSE                                      | 7  |
| INTRODUCTION                                 | 8  |
| REQUIREMENTS                                 | 9  |
| COMPONENT DESCRIPTION & USE                  | 11 |
| AWAM CONTROL CENTER - INTRODUCTION           | 11 |
| Launching the AWAM Control Center            |    |
| AWAM Control Center – In Detail              | 13 |
| EXPORTING PROFILES                           | 23 |
| IMPORTING PROFILES                           | 25 |
| MINIMIZING VERSUS EXITING THE CONTROL CENTER | 29 |
| MINIMIZING                                   | 29 |
| EXITING                                      |    |
| PROFILES                                     |    |
| Browse Profiles Screen                       |    |
| Profile Types                                |    |
| IMPORT PROFILES                              | 34 |
| MERGE PROFILES                               | 36 |
| POST PROCESS PROFILES                        | 37 |
| Activating & Deactivating Profiles           |    |
| CREATING & USING PROFILES                    |    |
| CREATING & USING AN IMPORT PROFILE           |    |
| CREATING A MERGE PROFILE                     |    |
| CREATING A POST PROCESS PROFILE              | 55 |
| USING THE 'DATES' TAB                        | 62 |
| USING THE 'INTELLIGENT MAIL BARCODE' TAB     | 64 |
| USING THE 'RUN MASS UPDATES' FUNCTION        | 67 |

#### **Table of Contents**

| Enabling and Selecting A Mass Update Profile                   | 68  |
|----------------------------------------------------------------|-----|
| VIEWING BATCH REPORT PDF FILES                                 | 69  |
| AWAM PROCESSING UTILITIES IN DAT-MAIL                          | 70  |
| AWAM Merge Mail.dat Files Utility                              | 70  |
| HOW TO USE THE MERGE UTILITY                                   | 73  |
| AWAM Post-Import Process Mail.dat Files Utility                | 77  |
| HOW TO USE THE POST IMPORT PROCESS UTILITY                     | 80  |
| AWAM Processing Log View                                       |     |
| TROUBLESHOOTING                                                |     |
| Unexpected Processing Results                                  |     |
| The Setup Menu Does Not Display                                | 87  |
| APPENDIX 1 – EXAMPLE PROFILES                                  |     |
| EXAMPLE IMPORT PROFILES                                        |     |
| Statement Generation With Spoilage                             |     |
| Release Only With Spoilage                                     | 93  |
| Auto Importing QuickFix Files                                  | 96  |
| USING THE DEFAULT AWAM IMPORT PROFILE                          |     |
| USING AN IMPORT PROFILE SPECIFIC TO QUICKFIX FILES             |     |
| Turn Off Logging Barcodes                                      | 99  |
| Log Barcodes Without Overwriting Them                          | 101 |
| Turn On Overwrite for Trays/Pallets, Generate/Replace Barcodes | 103 |
| EXAMPLE MERGE PROFILES                                         | 105 |
| EXAMPLE POST PROCESS PROFILES                                  |     |

# **BEFORE YOU BEGIN**

## SYMBOLS YOU SHOULD KNOW

The following symbols appear throughout this document:

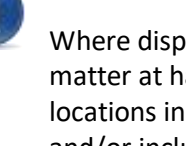

Where displayed, this Information icon denotes important information regarding the subject matter at hand. The information is intended to provide helpful hints, references to other locations in the document to help further understanding about the current subject-matter, and/or include special requirements pertaining to specific subject-matter. It is important that the information provided be read and thoroughly understood before proceeding.

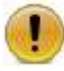

Where displayed, this Attention icon is intended to make the reader take special notice as the information provided is critical in nature to the subject matter at hand. It is not intended to lessen the importance of the information provided with the Information icon noted above; but to bring additional attention in situations of extreme necessity.

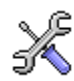

Where displayed, this Troubleshooting icon denotes helpful hints and tips for the subject matter at hand. The information in the troubleshooting tip is intended to provide helpful hints and resolutions for some of the more common issues that can occur during operation.

## **PURPOSE**

The purpose of this Guide is to provide description and use information for AWAM.

Information pertaining to the activation and registration of AWAM, along with installing the service, setup instructions, and information on updating the software is provided in the "AWAM Setup Guide", which is available on Window Book's web site at: https://www.windowbook.com/Support/UserGuides. Registration and/or login is required.

## INTRODUCTION

Window Book's Advanced Workflow Automation Manager<sup>™</sup> (AWAM) is a powerful automated processing tool that uses profiles created by the Mailer to: 1) Import Mail.dat<sup>®</sup> files into DAT-MAIL, while performing a large variety of automated tasks on each file before and after the import occurs; and 2) Merge and/or apply automated updates or changes to files that are already in DAT-MAIL<sup>™</sup> (i.e. post-import).

While all profiles are created within AWAM<sup>™</sup>, they are applied using different utilities. Import profiles are used by AWAM and the AWAM File Manager. Merge and Post Process profiles are used by the AWAM Processing utilities available from within DAT-MAIL.

Functioning as a true Windows<sup>®</sup> service, AWAM is intended to run on a server, but can also be run on a computer operating in a stand-alone or single installation environment. In a server with workstation(s) environment, the available functionality differs slightly between the server and workstation; both of which are documented in this Guide.

AWAM can process up to 20 Mail.dat files simultaneously for much faster throughput (depending on the number of CPUs and memory available on the server; as well as, the size of the Mail.dat files being processed). AWAM activity and profiles are managed via the AWAM Control Center, which is accessible from both the server and any workstations where DAT-MAIL and AWAM are installed. Full control of the AWAM service is only available on the server installation of AWAM (i.e. install, uninstall, start, and stop); however, users are able to pause/resume and restart the service from a workstation installation, if necessary.

AWAM also includes a separate utility to be used on workstations called the AWAM File Manager (File Manager). The File Manager works specifically with Import profiles and provides the ability for a user to manually select and stage the Mail.dat files to be imported into DAT-MAIL, or use the AWAM Rules Manager to automatically do so by applying user-defined rules to each file. For more information about the AWAM File Manager, refer to the "AWAM File Manager Installation & User Guide, which is available on Window Book's web site at: <u>https://www.windowbook.com/Support/UserGuides</u>. Registration and/or login is required.

The AWAM Processing utilities that are used for merging files and/or applying post-import updates/changes are available for use from within DAT-MAIL; therefore, any computer where DAT-MAIL is installed with AWAM can use these utilities (i.e. server, stand-alone/single-installation computer, and workstations).

## REQUIREMENTS

The requirements to be able to use AWAM<sup>™</sup> as documented in this Guide are as follows:

- DAT-MAIL software version 20.18.04.18 (or newer) must be installed on the server and then any workstations in order for workstations (if applicable) to have access to the functionality documented in this Guide.
- Clients must have DAT-MAIL Toolbox to be able to activate and use the Planalyzer option available in the AWAM profiles;
- Clients must have the Editor with the Palletization add-on or the Toolbox to activate and use the Palletization option available in the AWAM profiles;
- AWAM Import profiles must use UNC path names (refer to the <u>CREATING & USING AN IMPORT</u> <u>PROFILE</u> section in this Guide, specifically step 6, for more information) in a server with workstation(s) environment;

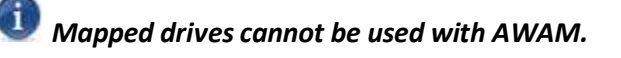

Additional requirements exist for activating and registering AWAM. These requirements are detailed in the "AWAM Setup Guide", which is available on Window Book's web site at: <u>https://www.windowbook.com/Support/UserGuides</u>. Registration and/or Login is required.

This page left blank intentionally.

# **COMPONENT DESCRIPTION & USE**

AWAM can be used in a server with workstation(s) environment or in a stand-alone/single-installation environment. If it is being used in a server with workstation(s) environment, the accessibility of some functions located in the AWAM Control Center differs slightly between the server and workstation(s). These differences are noted where applicable, throughout this document.

This section discusses AWAM in its entirety, i.e. component identification and description, and how AWAM works.

## **AWAM CONTROL CENTER - INTRODUCTION**

The AWAM Control Center (Control Center) is accessible from the server (or computer in a stand-alone environment) and any workstation(s) where DAT-MAIL and AWAM are installed and registered. The functionality that is accessible from the Control Center differs slightly between a server and a workstation.

| Function                                                                                                    | Server | Workstation |
|----------------------------------------------------------------------------------------------------|--------|-------------|
| Monitor what is currently being processed through AWAM                                                                               | Х      | х           |
| View processing history                                                                                                    | Х      | Х           |
| View the various logs for each Mail.dat that was imported, merged, or had post-processing applied to it for troubleshooting purposes | х      | х           |
| View the PDFs generated during an import when the Batch Reports function is set up to do so as part of the import profile used       | х      | Х           |
| Manage the AWAM Windows <sup>®</sup> service and logon information for running it                                                    | х      |             |
| Control the maximum number of profiles that can run simultaneously                                                                   | х      |             |
| Control how often the service checks the appropriate import folder(s) for incoming Mail.dat files                                    | х      |             |
| Control the communication port AWAM uses                                                                                             | Х      |             |
| Purge CMD files to maximize disk space and system performance                                                                        | Х      |             |
| Manage AWAM notifications                                                                                                    | Х      |             |
| Export and Import AWAM profiles                                                                                                    | Х      | х           |
| Stop and start the service                                                                                                    | Х      |             |

#### **Component Description & Use**

| Function                                                                                                   | Server | Workstation |
|----------------------------------------------------------------------------------------------------|--------|-------------|
| Pause the service                                                                                          | Х      | Х           |
| Restart the service                                                                                        |        | Х           |
| Minimize the AWAM Control Center                                                                           | Х      | Х           |
| Access the <i>Browse Profiles</i> screen where profiles are managed; as well as, activated and deactivated | х      | Х           |

The AWAM Control Center is a separate executable; therefore, the DAT-MAIL program can be closed with the Control Center remaining open and functioning.

### Launching the AWAM Control Center

To launch AWAM's Control Center, perform the following from within DAT-MAIL:

- Launch DAT-MAIL; and
- From DAT-MAIL's main screen, click the AWAM icon. The AWAM Control Center will open/display.

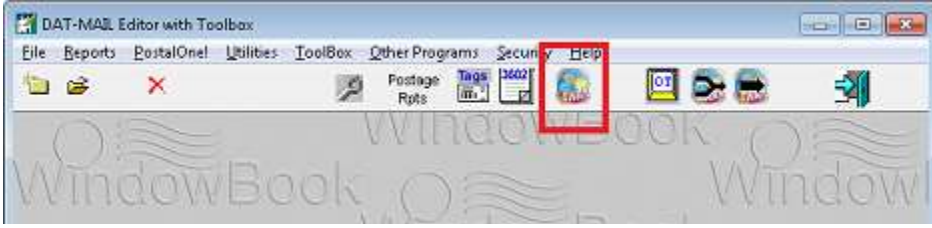

AWAM Enabled

### AWAM Control Center – In Detail

The AWAM Control Center is comprised of the following:

| Eile H | -MAIL Advanced | d Workflow A   | utomation   | Manager Control C<br>Click column hear<br>Biott click on finish | enter<br>lings to sort by column<br>ditems for more details |                        |    |
|--------|----------------|----------------|-------------|-----------------------------------------------------------------|-------------------------------------------------------------|------------------------|----|
| 0      | File Name      | Job ID         | Status      | Hist. Job ID                                                    | Progress                                                    | Profile Name           | P  |
|        |                |                |             |                                                                 |                                                             |                        |    |
| -      |                |                |             |                                                                 |                                                             |                        |    |
| ×      | STOP           | G<br>lause Ser | vice is RUN | NING                                                            |                                                             | Edit profiles          | Z8 |
| J      |                |                |             |                                                                 | Number of Active Profiles: 1 9                              | © 2017 Window Book, In | с. |

Unless otherwise stated, it is assumed that the features or functioned documented in this section are available in both server and workstation installations of the AWAM Control Center.

• File menu **U**. From the file menu the user can select one of four options: 'Setup' (servers only); 'Export Profiles'; 'Import Profiles'; or 'Exit'.

| Setup                             |       |        | Click column heading<br>Right click on finished | is to sort by column<br>items for more details |
|-----------------------------------|-------|--------|-------------------------------------------------|------------------------------------------------|
| Export Profiles<br>Import Profile | ob ID | Status | Hist. Job ID                                    | Progress                                       |
| Exit                              |       |        |                                                 |                                                |

The Fie menu in the Control Center on a workstation would <u>not</u> include the 'Setup' menu option. The File menu on a workstation installation of AWAM would appear as follows:

| Export Profiles |       |        | Click column heading<br>Right click on tinished | as to sort by column<br>items for more detail |
|-----------------|-------|--------|-------------------------------------------------|-----------------------------------------------|
| Import Profile  | ob ID | Status | Hist. Job ID                                    | Progress                                      |
| Exit            |       | ľ      | 1                                               |                                               |

AWAM Control Center On A Workstation

Page 14 of 105

- Component Description & Use
  - Setup Menu: This menu option is only available on server or stand-alone installations. It is not displayed/accessible on workstation installations of AWAM.

Selecting this menu option displays the DAT-MAIL AWAM Setup window. Within this

window are two control buttons used for installing and removing the AWAM Windows<sup>®</sup> service (refer to the <u>AWAM Setup Guide</u> for more information on installing the service). There are also three tabs in this window: General; Maintenance; and Notifications:

 General Tab: From within this tab, the user can specify the maximum number of profiles that can run simultaneously, how often the service checks the appropriate import folder(s) for incoming Mail.dat files, and control what communication port the service uses;

| maintenance       | Notificat                                              | ione                                                                  |                      |
|-------------------|--------------------------------------------------------|-----------------------------------------------------------------------|----------------------|
| ax. Agent Pioce   | 29229                                                  | 10                                                                    | (1-20)               |
| ait Interval (sec | onds):                                                 | 3 🗄                                                                   | (1-999)              |
| ommunication P    | art                                                    | 3000                                                                  |                      |
|                   | ax. Agent Proc<br>ait Interval (sec<br>communication F | ax. Agent Processes:<br>'at Interval (seconds):<br>ommunication Port: | ax. Agent Processes: |

• Maintenance Tab: From within this tab is the ability to manage the number of CMD

files stored in the Processed and Failed folders (i.e.

'\\...\wb\MDV\data\AWAMCMDFiles') to help with the maintenance of disk space on the server; as well as, machine performance. Auto-deletion of these CMD files occurs daily by the system and any time the AWAM service is started. Files that are older than the specified date are deleted. 10 days is the default setting. To purge <u>all</u> of the CMD files located in these two folders (including ones newer then the specified date), click the **Delete Processed CMD Files** button. DAT-MAIL AWAM Setup

 General Maintenance Notifications

 CMD Files processing

 Auto-delete CMD files older than XXXX days: 
 Delete processed CMD files

 Log Records processing

 Auto-delete log records older than XXXX days: 
 T 

 Service is installed Remove Service

 DK Cancel

To also help maintain disk space, users can also set up AWAM to automatically delete the Log Records created during processing that are older than a specified number of days (default is 7 days).

#### **Component Description & Use**

Notifications Tab: From this tab, users can activate e-mail notifications for both successful completions of AWAM processes; as well as, failed attempts. Simply select (check) the corresponding check-box (Success and/or Failure) and enter the recipient's e-mail address. Multiple e-mail addresses can be entered by separating the addresses with a semi-colon.

| ly on Success    |                                                                   |
|------------------|-------------------------------------------------------------------|
| s (separate mult | iple addresses with a semi-colon).                                |
|                  |                                                                   |
| ly on Failure    |                                                                   |
| s (separate mult | iple addresses with a semi-colori)                                |
|                  | y on Success<br> separate mult<br>ly on Failure<br> separate mult |

Depending upon the number of AWAM processes that run each day, the number of e-mails received if 'Notify on Success' is enabled could be overwhelming for the recipient(s).

To ensure delivery of system-generated notifications, it is important for Clients to white-list the pertinent Window Book send-from e-mail addresses on their server(s). A list of these e-mail addresses can be found on the Window Book web site at: https://www.windowbook.com/home/White-List-Help.

The subject line of the Successful e-mail will provide the Job ID, Job No., the Status of the AWAM process, and the name of the server the process was run on.

The body of the e-mails will provide what type of process was run (i.e. import, merge, post-import), what profile was used for the process, a date/time stamp, the Job ID (in the event of a merge, the job ID of the newly created Mail.dat is provided), the Job No., the Job Description (i.e. Job Name), and the name of the Mail.dat file name that was imported.

| AWAN                                                              | A notification J                                                                                            | obID: 0000                                                     | 2497 JobNo                                                          | x Auto_C-NE1                            | Status: Succ | essful from | LBW7X64SV  | VR_1 - Me                                                                                         | ssage (P   |         |       |    | $\sim$   |
|-------------------------------------------------------------------|----------------------------------------------------------------------------------------------------|----------------------------------------------------------------|---------------------------------------------------------------------|-----------------------------------------|--------------|-------------|------------|---------------------------------------------------------------------------------------------------|------------|---------|-------|----|----------|
| File                                                              | Message                                                                                                    | Help                                                           | 🖓 Tell n                                                            | ne what you w                           | vant to do   |             |            |                                                                                                   |            |         |       |    |          |
| 85                                                                | 5 1 4                                                                                                    |                                                                |                                                                     |                                         |              |             |            |                                                                                                   |            |         |       |    |          |
| 50                                                                | scheduler                                                                                                   | rservice@                                                      | window                                                              | book.com d                              | on behalf o  | f Windov    | v Book Inc | : <info@< th=""><th>windowbo</th><th>ok.com:</th><td>20</td><td>1*</td><td>10:18 AM</td></info@<> | windowbo   | ok.com: | 20    | 1* | 10:18 AM |
| 20                                                                | AWAM n                                                                                                    | otificatio                                                     | on JobID                                                            | : 00002497                              | JobNo: A     | uto_C-N     | E1 Status: | Success                                                                                           | ful from l | BW7X64  | SVR_1 |    | ~        |
| AWAN<br>Profile<br>Date/T<br>JobID:<br>JobNo:<br>Job De<br>Mail.d | I import (000<br>used: Defaul<br>ïme: 09/01/2<br>00002497<br>: Auto_C-NE1<br>scription: DO<br>at file name: | 00008.HE<br>11 Import 1<br>2017 - 10:<br>00011T64<br>\\\Lbw7x6 | DR) Is succ<br>Settings<br>18:47AM<br>000270N1<br>4 <u>4svr 1\w</u> | xessfully com<br>122101<br>b\mail.dat\I | ncoming\00   | 3000008.F   | IDR        |                                                                                                   |            |         |       |    |          |

The Failed e-mail notification will provide a status notification in the Subject line and the associated server name. The e-mail will also contain information about the error(s) that caused it to abort and where the associated file is located on the server (or computer in a single-installation or stand-alone environment).

|                                                                                                    | AWAM notification Status: Failed from LBW7X64SVR_1 - Message (Plain Text)                                                                                                    | - 8      | $\times$ |
|----------------------------------------------------------------------------------------------------|----------------------------------------------------------------------------------------------------|----------|----------|
| File Message Help                                                                                                    | 🖓 Tell me what you want to do                                                                                                    |          |          |
| <b>⊟ 5 0 ↑ ↓</b> =                                                                                                    |                                                                                                    |          |          |
| schedulerservice@                                                                                                    | windowbook.com on behalf of Window Book Inc <info@windowbook.com< th=""><td>\$\$ 1 ∗</td><td>10:26 AM</td></info@windowbook.com<>                                                                                                    | \$\$ 1 ∗ | 10:26 AM |
| AWAM notificatio                                                                                                    | on Status: Failed from LBW7X64SVR_1                                                                                                    |          | ~        |
| AWAM import (00000008.HD<br>Profile used: Default Import S<br>Date/Time: 09/01/2017 - 10:<br>Mail.dat file name: <u>\\Lbw7x6</u><br>AWAM daemon stopped<br>due to MESSAGE: Mail.dat int<br>msg: Process is aborted by re<br>SEG,MPU,MCR,MPA,CSM,CPT<br>due to MESSAGE: Error | DR) is aborted.<br>Settings<br>27:31AM<br><u>4svr 1\wb\mail.dat\incoming\00000008.HDR</u><br>tegrity issue<br>iason of incomplete mail.dat set - required files are not present:<br>F,CQT,PQT - <u>\\Lbw7x64svr 1\wb\mail.dat\incoming\0000008.HDR</u> |          |          |

| Activity | History 🙆 |               |             | Click column head<br>Right click on finish | lings to sort by column<br>ed items for more details |                         |    |
|----------|-----------|---------------|-------------|--------------------------------------------|------------------------------------------------------|-------------------------|----|
| 9        | File Nome | Job ID        | Status      | Hist. Job ID                               | Progress                                             | Profile Name            |    |
|          |           |               |             |                                            |                                                      |                         |    |
|          |           |               |             |                                            |                                                      |                         |    |
| ×        | STOP      | 6<br>suse Ser | vice is RUN | NNG                                        |                                                      | Contemporter Contemport | 28 |
| 1        |           |               |             |                                            | Number of Active Profiles: 1 🥹                       | © 2017 Window Book, In  | s  |

• File menu **1**. From the file menu the user can select one of four options: 'Setup' (servers only); 'Export Profiles'; 'Import Profiles'; or 'Exit'.

| riep                              |       |        |                                                 |                                                |
|-----------------------------------|-------|--------|-------------------------------------------------|------------------------------------------------|
| Setup                             |       |        | Click column heading<br>Right click on finished | is to sort by column<br>items for more details |
| Export Profiles<br>Import Profile | ob ID | Status | Hist. Job ID                                    | Progress                                       |
| Exit                              |       |        |                                                 |                                                |

- Export Profiles: This option allows Mailers to export their existing profiles into a single, zipped file, for backup purposes (refer to the <u>EXPORTING PROFILES</u> section in this Guide for more information);
- Import Profiles: This option allows Mailers to import previously exported profiles into AWAM (refer to the IMPORTING PROFILES section in this Guide for more information).
- Exit: This option in the AWAM Control Center's File menu shuts down the Control Center and unloads it from memory (refer to the <u>Minimizing Versus Exiting the Control Center</u> section in this Guide for more information).
- Help menu <sup>2</sup>. The functionality accessible via the Help menu differs between server and workstation installations of AWAM.
  - Server/Standalone: The customer information entered at the time of registration can be viewed along with the product registration key. In addition, the existing product registration key can be updated if necessary; and

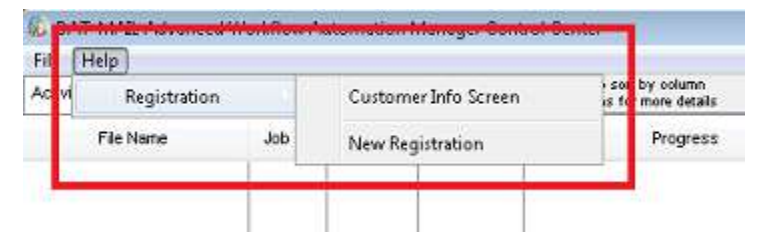

 Workstation: The customer information entered at the time of registration can be viewed along with the product registration key. The existing product registration key <u>cannot</u> be updated; however.

| IC VI | Registration | 6 N    | Custom  | ner Info Screen     | is n by | column<br>ore details |
|-------|--------------|--------|---------|---------------------|---------|-----------------------|
| L     | Cie Marea    | 144.00 | Charlos | I Sector Index Pro- |         | Progress              |

| Activity | History 🙆 |               |             | Click column head<br>Right click on finishe | ings to sort by column<br>ed items for more details |                        |    |
|----------|-----------|---------------|-------------|---------------------------------------------|-----------------------------------------------------|------------------------|----|
| 0        | File Nome | Job ID        | Status      | Hist, Job ID                                | Progress                                            | Profile Name           |    |
|          |           |               |             |                                             |                                                     |                        |    |
|          |           |               |             |                                             |                                                     |                        |    |
|          |           |               |             |                                             |                                                     |                        |    |
| ×        | 5<br>STOP | G<br>ause Ser | vice is RUN | NNG                                         | 111-1                                               | Edit profiles          | 28 |
|          |           |               |             |                                             | Number of Active Profiles: 1 9                      | © 2017 Window Book, In |    |

Activity tab 3. The Activity tab displays all of the current processing activity that has occurred while the Control Center has been open. It provides the File Name, Job ID, Status, Hist. Job ID, Progress, Profile Name, Profile Type, Started Date and Time, Completed Date and Time, and the Import Path being used in columnar format. This same activity is also displayed in the History tab

(refer to 'History tab <sup>(4)</sup>, for more information).

If the AWAM Control Center is closed (not minimized), all of the reported processing activity will be removed. When the AWAM Control Center is re-launched, the panel in the Activity tab will be blank or empty. The processing activity that had been displayed is still accessible via the History tab 4, however.

The information contained in each columns can be sorted in ascending or descending order by clicking the column heading. To sort multiple columns, press and hold the 'CTRL' key on the server or computer's keyboard while clicking the column headings. When column headers are clicked for sorting purposes, a number will display, in brackets, to identify the selected sort order (e.g. in the image below, Status Display Panel is set up to sort any reported data by 'Status', and then 'Job ID'). Click the column heading multiple times to increase or decrease the sort order of the selected column.

| 🙆 DAT-MAIL Advance            | ed Workflow Automation M                 | Manager Control Cer  | nter                 | - CD-1                                             | • 💌  |
|-------------------------------|------------------------------------------|----------------------|----------------------|----------------------------------------------------|------|
| Eile Help<br>Activity History |                                          | Click column headin  | gs to sort by column |                                                    |      |
| File Name                     | Job ID[+2] Status[+1]                    | Hist. Job ID         | Progress             | Profile Name                                       | F    |
| 00001623.HDR                  |                                          | 0006915              |                      | Default Import Settings                            | Timp |
| 12804 HDR<br>07104L01 HDR     | 00000016 Completed<br>00000017 Completed | 00005920<br>00006922 |                      | Default Import Settings<br>Default Import Settings | limp |

The possible 'Status' values that will display are:

- Waiting: Jobs that have been picked up by AWAM and are waiting for AWAM to begin processing them;
- In Progress: There are varying degrees of a submission being 'In Progress' that are displayed as percentages. The percentage number displayed updates as the process moves to completion. In addition, jobs that register as locked in the 'Progress' field also display a Status of 'In Progress'. If a job is registered as 'locked' it means AWAM is unable to proceed with the process and it wait an allotted time (several minutes). During that time, if the job becomes unlocked, AWAM will proceed with the submission. If the job does not become unlocked during that allotted time, AWAM will time out;
- Aborted: Submissions will show a status of Aborted for a couple of reasons; one of which is, when AWAM times out while a job is locked. The other is when the system crashes while the service is stopped, orphaning some submissions that were in the "Waiting" or "In Progress" Status. After such an event occurs, re-starting the service will cause the Status of these orphaned submissions to change to 'Aborted', a good notification for the user that those particular jobs need special attention (refer to the <u>AWAM Processing Log View</u> section in this Guide for more information about Aborted submissions); and
- ~ **Completed:** The applied AWAM process has completed and is finished successfully.

#### **Component Description & Use**

| Activity | History 🙆 |               |             | Click column head<br>Right click on finishe | lings to sort by column<br>ed items for more details |                        |    |
|----------|-----------|---------------|-------------|---------------------------------------------|------------------------------------------------------|------------------------|----|
| 9        | File Nome | Jolo ID       | Status      | Hist. Job ID                                | Progress                                             | Profile Name           | 1  |
|          |           |               |             |                                             |                                                      |                        |    |
|          | N-14      | 1000          |             |                                             |                                                      |                        |    |
| ×        | 5<br>STOP | 6<br>suse Ser | vice is RUN | NNG                                         |                                                      | Edit profiles          | ze |
|          |           |               |             |                                             | Number of Active Profiles: 1 (9)                     | © 2017 Window Book, In | e. |

• History tab <sup>(4)</sup>. The History tab contains a running history of all of the processing activity that has occurred. Unlike the data stored in the Activity tab, this history is never lost or removed if the AWAM Control Center is closed and then relaunched.

The data reported in the History tab can be filtered for easier reference, by selecting a filter option from the drop down provided.

| DAT      | -MAIL Ad   | wanced  | Workflow Au      | itomation N  | fanager Control Ce                           | enter                                               |                                          |           |          | 0 0      | ×    |
|----------|------------|---------|------------------|--------------|----------------------------------------------|-----------------------------------------------------|------------------------------------------|-----------|----------|----------|------|
| File H   | Help       |         |                  |              |                                              |                                                     |                                          |           |          |          |      |
| Activity | History    | Press F | 5 for list refre | ish manually | Click column headi<br>Right click on finishe | ings to sort by column<br>of items for more details | Today                                    | -         |          |          |      |
|          | ET. March  |         | late 12          | Chat an      | LEAL MALIN                                   | Deadle blacks                                       | Today                                    | die Trees | Sta      | rted     | 1    |
|          | File Natio | •       | 306.10           | Status       | HIST. JOD ID                                 | Profile Name                                        | Vesterday<br>Last 7 days<br>Custom Range | phie type | Date[+1] | Time[+2] | Date |

If the filter option 'Custom Range' is selected, a date range can be entered.

| DAT      | -MAIL Ad    | Vanced Workflow A      | utomation N  | lanager Control Ce                           | enter                                             |                                             |          |          | ×      |
|----------|-------------|------------------------|--------------|----------------------------------------------|---------------------------------------------------|---------------------------------------------|----------|----------|--------|
| Eile H   | lelp        |                        |              |                                              |                                                   |                                             |          |          |        |
| Activity | History     | Press F5 for list refr | esh manually | Click column headi<br>Right click on finishe | ngs to sort by column<br>d items for more details | Custom Range 📻 from 10/31/17 🖄 🛄 lbru 10/31 |          |          | 7 (本)[ |
|          | Etc. Manage | lak 15                 | Chakan       | Hint Job ID                                  | Drafile blazes                                    | Drofile Tr                                  | S        | tarted   | 1      |
|          | rie Name    | JOB ID                 | SCHOUS       | HIST. JUDID                                  | Profile Name                                      | Prome ly                                    | Date[+1] | Time[+2] | Dab    |

- START/STOP & RESTART buttons <sup>(1)</sup>. The START/STOP button is only enabled/displayed in server or standalone installations of AWAM. The RESTART button is only enabled/displayed on workstation installations of AWAM.
  - START: The START button starts the AWAM service. When the START button is displayed, a corresponding line of text describing the current state of the service will display to the right of the button (i.e. "Service is STOPPED");

| • 🖂   | 177   | 12<br>Mil  |         |                              |               | 1,           |
|-------|-------|------------|---------|------------------------------|---------------|--------------|
| START | Pause | Service is | STOPPED |                              | Edit profiles | Mninize      |
|       |       |            |         | Number of Active Profiles: 1 | © 2017 Window | v Book, Inc. |

 STOP: The STOP button stops the AWAM service. This function can only be performed from AWAM on the server (or computer in a stand-alone environment). When the STOP button is displayed, a corresponding line of text describing the current state of the service will display to the right of the button (i.e. "Service is RUNNING"); and

| •      |                    |                              | ۱                        |
|--------|--------------------|------------------------------|--------------------------|
| X STOP | Service is RUNNING |                              | Edit profiles Minimize   |
| ſ      |                    | Number of Active Profiles: 1 | © 2017 Window Book, Inc. |

**I** Do <u>NOT</u> use the Task Manager on the computer or server to stop the AWAM service!

If the Windows<sup>®</sup> service is <u>not</u> installed, the 'STOP/START' button will be grayed out (not enabled) and a message of "Service is NOT Installed" will display. Install the AWAM Windows<sup>®</sup> service to activate the 'STOP/START' button (refer to the <u>"AWAM Setup Guide"</u> for more information).

• **RESTART:** The RESTART button restarts the AWAM service. This is an ease-of-use function for workstation users if the AWAM service has been stopped on the server. This function can only be performed from AWAM on a workstation.

| Service is RUNNING |                              | Edit profiles | Minimize     |
|--------------------|------------------------------|---------------|--------------|
|                    | Number of Active Profiles: 1 | © 2017 Window | v Book, Inc. |

#### **Component Description & Use**

| Eile H<br>Activity | History   | a worknow A | acomación   | Click column heat | lings to sort by column<br>ditems for more details |                        |    |
|--------------------|-----------|-------------|-------------|-------------------|----------------------------------------------------|------------------------|----|
| 8                  | File Nome | Jolo ID     | Status      | Hist, Job ID      | Progress                                           | Profile Name           |    |
|                    |           |             |             |                   |                                                    |                        |    |
| e 🗐                | 6         | 6           |             |                   |                                                    |                        |    |
| ×                  | STOP      | ause Ser    | vice is RUN | NING              |                                                    | Edit profiles Minimi   | ze |
|                    |           |             |             |                   | Number of Active Profiles: 1 🙂                     | © 2017 Window Book, In | с. |

• Pause/Resume button <sup>(6)</sup>. The Pause/Resume button is available in both server and workstation installations of AWAM. It allows the user to pause the AWAM service.

| C Restart                        |                              | Edit profiles Minimize   |
|----------------------------------|------------------------------|--------------------------|
|                                  | Number of Active Profiles: 1 | © 2017 Window Book, Inc. |
|                                  |                              |                          |
|                                  |                              |                          |
| Restart Resume Service is PAUSED |                              | Edit profiles Minimize   |

Backup systems are able to stop AWAM (and restart it) so that the backup procedures don't interfere with AWAM processes that could be running. The backup program can drop a file named "PauseAWAM.txt" into the DAT-MAIL Data directory. When AWAM sees this file, it will finish processing the files in the input folders up until the time the text file was dropped in. AWAM will then remove the "PauseAWAM.txt" and replace it with a new file named "AWAMPaused.txt". The presence of this file will trigger the backup program that it is ok to proceed with backups. When the backups are finished, the backup program should remove "AWAMPaused.txt" from the directory so that AWAM can begin processing files again. When this feature is used, a message will appear on the Advanced Navigator View and the AWAM Control Center stating that the Service is paused. This action will also be written to the AWAM log file.

| Eile H<br>Activity | leip 🕗<br>History 🙆 |               |             | Click column hear<br>Right click on finish | lings to sort by column<br>ed items for more details | 1                      |    |
|--------------------|---------------------|---------------|-------------|--------------------------------------------|------------------------------------------------------|------------------------|----|
| 0                  | File Nome           | Job ID        | Status      | Hist. Job ID                               | Progress                                             | Profile Name           | P  |
|                    |                     |               |             |                                            |                                                      |                        |    |
|                    |                     |               |             |                                            |                                                      |                        |    |
| ×                  | 5<br>STOP           | G<br>ause Ser | vice is RUN | NNG                                        |                                                      | Edit profiles 8 Minimi | ze |
| L                  |                     |               |             |                                            | Number of Active Profiles: 1 🙂                       | © 2017 Window Book, In | с. |

- Edit Profiles button **1**. Clicking this button displays the *Browse Profiles* screen, from which the user can create new profiles; as well as, manage existing profiles (refer to the <u>Browse</u> <u>Profiles Screen</u> section below for more information).
- Minimize button <sup>(i)</sup>. Clicking this button closes the AWAM Control Center, leaving a product icon to display in the server's System Tray. For more information about Control Center and processing capabilities using the Minimize control, refer to the <u>Minimizing Versus Exiting the</u> <u>Control Center</u> below).
- Profile Status Line **9**. The current number of active profiles are displayed on this status line.

### **EXPORTING PROFILES**

The 'Export Profiles' menu option, available on both servers and workstations, allows Mailers to export their existing profiles into a single, zipped file, for backup purposes.

To export profiles, do the following:

 In the AWAM Control Center, select the 'File' menu and 'Export Profiles';

| 0 3  | AT-MAIL Advanced | Worldlow A | utomation | Manager Control | Center |
|------|------------------|------------|-----------|-----------------|--------|
| File | Help             | 10         |           |                 |        |
|      | Setup            | 66 ID      | Status    | Hist. Job ID    |        |
|      | Export Profiles  |            | P         |                 |        |
|      | Import Profile   |            |           |                 |        |
|      | Exit             |            |           |                 |        |
|      |                  |            |           |                 |        |

#### **Component Description & Use**

 The Select profiles for export screen will display. The default path/location where the exported file will be saved to is displayed/used. The default path is derived from the setting specified for the '\\...WB\MDV\Data' folder when DAT-MAIL was installed and is currently using. This can be changed by clicking the Export path button if desired;

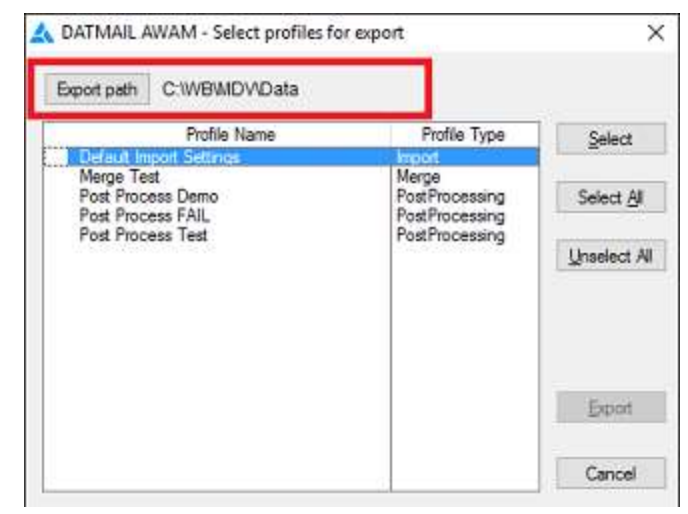

If the destination folder where profiles are to be exported to is located on a server different then the one DAT-MAIL/AWAM is currently installed on, a UNC path name must be used (see image above).

| oport path \\LBURW100915\WB\                                | MDV\DATA                         |            |
|-------------------------------------------------------------|----------------------------------|------------|
| Profile Name                                                | Profile Type                     | Select     |
| Marine Test                                                 | Menne                            |            |
| Post Process Demo<br>Post Process FAIL<br>Post Process FAIL | PostProcessing<br>PostProcessing | Select All |
| rus riocess lest                                            | rostrocessing                    | Unselect A |
|                                                             |                                  | Expert     |

3. Individual or all of the existing profiles can be exported. To select individual profiles, select the profile in the list and click the Select button. To select all of the profiles, simply click the Select All button. Once the desired profiles are selected (if a profile is selected, a green check-mark v will display next to it in the list), click the Export button.

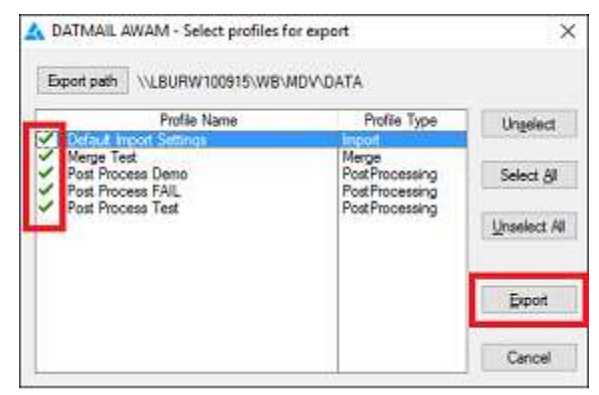

4. When the export is complete, a confirmation dialog will display that contains the file name and where it was exported to. In addition, the exported file name is copied to the computer or server's clipboard, allowing the user to easily search for the file by being able to paste it into Windows<sup>®</sup> Explorer. Click the **OK** button to close the dialog.

| AWAM P | Profile Export                                                                                                    |
|--------|----------------------------------------------------------------------------------------------------|
| A      | AWAM Profile Export completed to file:<br>\\LBURW100915\WB\MDV\DATA\AWAMProfileExport_20160429_094349.zip<br>Export file name is put into clipboard. |
|        | OK                                                                                                    |

It is important note that some information that is or can be stored in profiles is specific to the current DAT-MAIL/AWAM installation and may need to be adjusted if and when the same profiles are imported back into AWAM.

### **IMPORTING PROFILES**

The 'Import Profiles' button allows Mailers to import previously exported profiles into AWAM. To import profiles, do the following:

1. In the AWAM Control Center, select the 'File' menu and 'Import Profiles';

| File | AT-MAIL Advanced<br>Help | WorldIow A | utomation | Manager Control Ce |
|------|--------------------------|------------|-----------|--------------------|
|      | Setup                    | 66 ID      | Status    | Hist. Job ID       |
|      | Export Profiles          |            | 0         |                    |
|      | Import Profile           |            |           |                    |
|      | Exit                     |            |           |                    |

2. The *Select files to import* screen will display. To import profiles, click the **File for Import** button;

| e for Import |              |          |
|--------------|--------------|----------|
| Profile Name | Profile Type | Salact   |
|              |              | Select & |
|              |              | Unselect |
|              |              | jnport   |
|              |              | Cance    |

3. A Windows<sup>®</sup> Explorer screen will open and display the default export location, which is '\\...WB\MDV\Data'. Any AWAM exported profile .zip files will display. If the exported profile file was saved to a different location, browse to that specific location. Select the file to import and click the **Open** button;

| Select File for Profile Import                                  |                                                    |              |                                                                                  | ×                                                        |
|-----------------------------------------------------------------|----------------------------------------------------|--------------|----------------------------------------------------------------------------------|----------------------------------------------------------|
| LBURW                                                           | 100915 → wb → MDV → Data →                         | ~ Ö          | Search Data                                                                      | م<br>ر                                                   |
| Organize · New folder                                           |                                                    |              |                                                                                  |                                                          |
| > 🖈 Quick access                                                | Name                                               |              | Date modified                                                                    | Туре                                                     |
| <ul> <li>ConeDrive</li> <li>This PC</li> <li>Network</li> </ul> | AWAMCMDFiles<br>Backup500<br>maildat<br>Semaphores |              | 4/18/2016 5:46 PM<br>4/28/2016 5:32 PM<br>4/26/2016 6:88 PM<br>4/26/2016 4:30 PM | File folder<br>File folder<br>File folder<br>File folder |
| > 💻 LBURW100915                                                 | AWAMProfileExport_201                              | 60429_094349 | 4/26/2016 4:15 PM<br>4/26/2016 4:15 PM<br>4/29/2016 9:43 AM                      | File folder<br>Compressed                                |
|                                                                 | <                                                  | 118          |                                                                                  | ,                                                        |
| File name:                                                      | AWAMProfileExport_20160429_094349                  | Y            | AWAM Profile Export P                                                            | iles ~                                                   |
|                                                                 |                                                    |              | <u>O</u> pen                                                                     | Cancel                                                   |

4. The *Select profiles for import* screen will display. All of the profiles taken from the exported file will display and will be selected for importing. Individual profiles can be deselected so they are not imported by selecting them and clicking the **Unselect** button. When ready, click the Import button. All the selected profiles will be imported back into AWAM;

|                                          | Profile Name     | Profile Type                              | Uppelant  |
|------------------------------------------|------------------|-------------------------------------------|-----------|
| Default impo                             | ort Settings     | Inport                                    | Cullence. |
| Merge Test<br>Post Proces<br>Post Proces | s Demo<br>s FAIL | Merge<br>PostProcessing<br>PostProcessing | Select &  |
| Post Process Test                        | PostProcessing   | Unselect /                                |           |
|                                          |                  |                                           | lenot     |

5. A dialog will display confirming the number of profiles that were imported. Click the **OK** button to close the dialog;

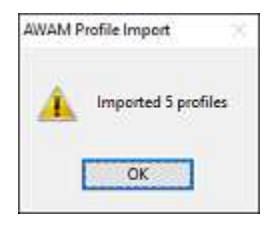

6. In the AWAM Control Center, click the Edit Profiles button;

| Activity | History   |          |             | Click column headi<br>Right click on finishe | ings to sort by column<br>slitems for more details |                        |   |
|----------|-----------|----------|-------------|----------------------------------------------|----------------------------------------------------|------------------------|---|
|          | File Name | Job ID   | Status      | Hist, Job ID                                 | Progress                                           | Profile Name           |   |
|          |           |          |             |                                              |                                                    |                        |   |
| 100      |           |          |             |                                              |                                                    |                        |   |
| < 📄<br>× | STOP      | ause Ser | vice is RUN | NNG                                          |                                                    | Edit profiles Minimize | ) |

7. The *Browse Profiles* screen will display. All of the existing profiles will be listed, along with all of the newly imported profiles. Newly imported profiles will not be active and their profile names will contain the word IMPORTED, along with a date and time stamp. This avoids the potential of having duplicate profile names;

|   | Profile Name                                                                                                    | Profile Type                                       | Import Path                                                                            | Activate           |
|---|----------------------------------------------------------------------------------------------------|----------------------------------------------------|----------------------------------------------------------------------------------------|--------------------|
| - | Default import Se [MPCRTED 1 on 160429 at 105848]<br>Default import Settings<br>Merge Test                                  | Import<br>Merge                                    | WLburw 100915/wb/mail dafin<br>WLburw 100915/wb/mail daf/in<br>WLBURW 100915/WB/MDV/DA |                    |
| 1 | Post Process Demo<br>Post Process Demo [MPORTED 3 on 160429 at 105848]                                                      | PostProcessing<br>PostProcessing                   | WLBURW100915WBMDV/DA<br>WLBURW100915WBMDV/DA                                           | Clear Selection    |
| , | Post Process FAIL [MPORTED 4 on 160429 at 105848]<br>Post Process Test<br>Post Process Test [MPORTED 5 on 160429 at 105848] | PostProcessing<br>PostProcessing<br>PostProcessing | WLBURW100915WBMDV/DA<br>WLBURW100915WBMDV/DA<br>WLBURW100915WBMDV/DA                   | Profile Type Filte |
|   |                                                                                                    |                                                    |                                                                                        | Cogy               |
|   |                                                                                                    |                                                    |                                                                                        | jnsert             |
|   |                                                                                                    |                                                    |                                                                                        | Change             |
|   |                                                                                                    |                                                    |                                                                                        | Delete             |
|   |                                                                                                    |                                                    |                                                                                        | Rename             |
|   |                                                                                                    |                                                    |                                                                                        | Cine               |

#### Component Description & Use

8. To rename a profile, select it in the list, and click the **Rename** button;

| 4 0 | AT-MAIL AWAM - Browse Profiles                                                                                                    |                                                                |                                                                                                    |                                                          | ×          |
|-----|----------------------------------------------------------------------------------------------------|----------------------------------------------------------------|----------------------------------------------------------------------------------------------------|----------------------------------------------------------|------------|
|     | Profile Name<br>Default import Se [INPORTED 1 on 160429 at 105848]<br>Default import Settings<br>Merge Test<br>Merge Test (INPORTED 2 on 160429 at 105848)<br>Deal Desses Dem | Profile Type<br>Import<br>Import<br>Merge<br>Nerge<br>Dealling | Import Path<br>W. burw 100915/wb/mail dat/in<br>W. burw 100915/wb/mail dat/in<br>W. BURW 100915/WB/MDV/DA<br>W. BURW 100915/WB/MDV/DA | Activat                                                  | e<br>tions |
| ~   | Post Process FAIL [MPORTED 4 on 160429 at 105848]<br>Post Process Test<br>Post Process Test [MPORTED 5 on 160429 at 105848]                                                   | PostProcessing<br>PostProcessing<br>PostProcessing             | WLBURW100915WW9MDVADA<br>WLBURW100915W8MDVADA<br>WLBURW100915W8MDVADA                                                                 | Profile Type<br>All<br>Cogy<br>Joseft<br>Chang<br>Delete | Filter.    |
| L   |                                                                                                    |                                                                |                                                                                                    | Close                                                    |            |

 A *Rename Profile* screen will display. Enter a new name for the profile and click the **OK** button;

| 🗼 Rename Profi | e                                                 | 3   |
|----------------|---------------------------------------------------|-----|
| Profile Name:  | Post Process Demo (IMPORTED 3 on 160429 at 105849 | 1   |
|                | QK Qan                                            | ;ei |

10. The *Rename Profile* screen will close and the renamed profile will display in the list. In the example here, the imported profile was renamed "Post Process Demo 2".

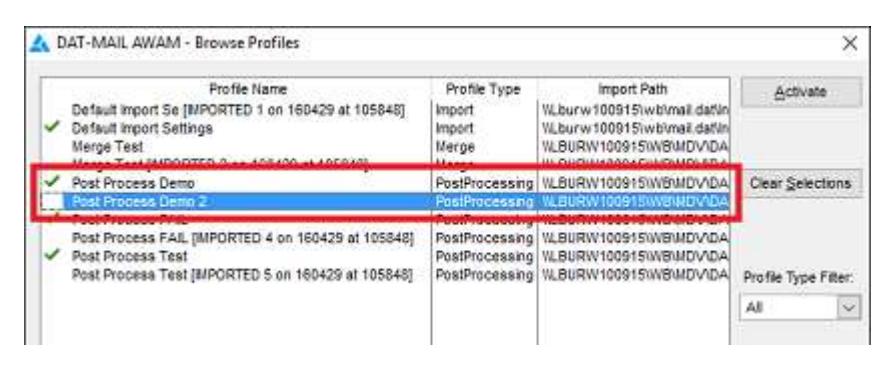

It is important to note that imported profiles should be inspected after import to review profile settings. Profiles may deal with data that exists in database tables that may have changed since the last time the profile was exported. Examples of such tables include (but are not limited to): freight tables; pallet plans; batch report profiles; mass update profiles; statement generate settings; etc.

### MINIMIZING VERSUS EXITING THE CONTROL CENTER

The AWAM Control Center and the service are two separate executables that run independent of one another. It is important to understand how minimizing and exiting affects both the Control Center and the service.

#### MINIMIZING

Minimizing the Control Center allows the user to have full control over AWAM without having to launch or already be in, DAT-MAIL. Clicking the **Minimize** button located on the *AWAM Control Center* screen closes the Control Center and places an AWAM icon

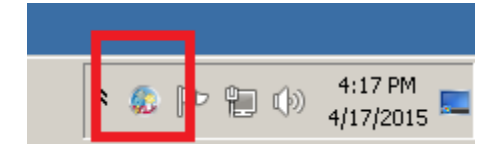

When the service is running, the icon will appear as in the image above (in color). If the service is stopped, the icon will be black and white. This is a visual cue to the user as to whether or not AWAM is running.

If the user right-clicks on the icon while the service is running, the following command options will display: Stop Service; Open Control Center; Stop Service and Exit; and Exit.

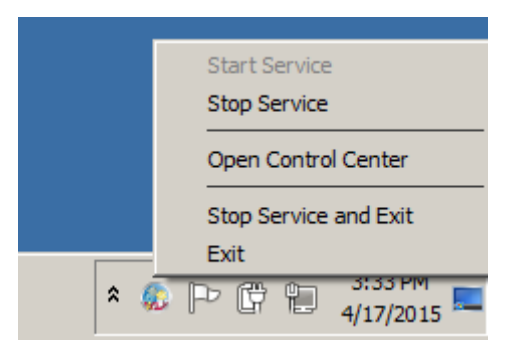

- **Stop Service:** Stops the service, but leaves the AWAM Control Center minimized in the computer or server's System tray;
- **Open Control Center:** Opens/displays the AWAM Control Center on the computer or server (service remains running);
- **Stop Service and Exit:** Stops the service and exits the AWAM Control Center, unloading both from memory. If this command is selected, the AWAM icon will no longer display in the computer or server's System tray. To re-open the AWAM Control Center, the user would have to do so through DAT-MAIL (refer to Launching the AWAM Control Center section above); and
- Exit: This leaves the service running; however, it exits the AWAM Control Center, unloading it from memory. The service remains running; however, the user would have to access the Task Manager on the server or computer and display the 'Processes' tab for a visual confirmation (i.e. 'MDIMPSERVER707.exe'). This applies to the computer or server only.

K Enable the SHOW PROCESSES FROM ALL USERS function in each Task Manager in order for the AWAM service's process to display, since it will likely be running under a login different than what was used to log into the server or computer. Depending upon which operating system the server or computer is using, this feature is enabled by either checking a box or clicking a button.

| Image Name 👘                           | User Name        | OPU  | Memory ( | Description                 |  |
|----------------------------------------|------------------|------|----------|-----------------------------|--|
| iexplore.exe *32                       | Administrator    | 00   | 65,800 K | Internet Explorer           |  |
| inetinfo.exe                           | SYSTEM           | 00   | 5,700 K  | Internet Information Ser    |  |
| LogonUE.exe                            | SYSTEM           | 00   | 5,644 K  | Windows Logon User Int      |  |
| Isass.exe                              | SYSTEM           | 00   | 4,816 K  | Local Security Authority    |  |
| lsm.exe                                | SYSTEM           | 00   | 1,884 K  | Local Session Manager S     |  |
| MD6707.exe *32                         | Administrator    | 00   | 78,148 K | MD6707                      |  |
| MDIMPGC707,exe *32                     | Administrator    | 00   | 85,360 K | mdmpcc707                   |  |
| ************************************** | Address of the   | - 25 | 77,616 ( | 100 miles                   |  |
| MDIMPSERVER707.exe *32                 | Administrator    | 15   | 1,065,68 | mdmpserver707               |  |
| mmelexe                                | evane rescretory | 00   | 20,000 % | Photosore management C      |  |
| mmc.exe                                | Administrator    | 00   | 6,284 K  | Microsoft Management C      |  |
| msdbc.exe                              | NETWORK SERV     | 00   | 2,772 K  | Microsoft Distributed Tra   |  |
| notifyviewer.exe *32                   | Administrator    | 00   | 22,556 K | notifyviewer                |  |
| rdpclip.exe                            | Administrator    | 00   | 2,576 K  | RDP Clip Monitor            |  |
| services.exe                           | SYSTEM           | 00   | 4,628 K  | Services and Controller app |  |
|                                        | SYSTEM           | 00   | 392 K    | Windows Session Manager     |  |

#### Do NOT use the Task Manager on the server or computer to stop the AWAM service!

To re-open the AWAM Control Center, the user would have to do so through DAT-MAIL (refer to Launching the AWAM Control Center section above).

If the AWAM Control Center is minimized and the service is not running, right-clicking on the icon in the computer or server's System tray offers the following command options (note the System tray icon displays in black and white when the service is not running): Start Service; Open Control Center; and Exit.

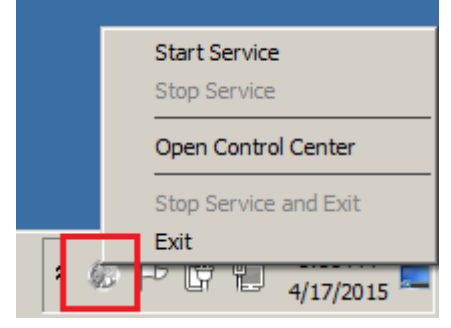

- Start Service: Starts the service and leaves the AWAM Control Center minimized in the server or workstation's System Tray;
- Open Control Center: Opens/displays the AWAM Control Center on the server or workstation (service remains stopped);
- Exit: This leaves the service stopped and exits the AWAM Control Center, unloading it from memory. If this command is selected, the AWAM icon will no longer display in the server or computer's System Tray. To open the AWAM Control Center and to start the service, the user would have to do so through DAT-MAIL (refer to Launching the AWAM Control Center section above).

#### <u>EXITING</u>

Clicking on 'File' in the menu bar of the AWAM Control Center and selecting the 'Exit' menu option will shut down the AWAM Control Center and unload it from memory.

| File | Help                              |       |        |              |        |
|------|-----------------------------------|-------|--------|--------------|--------|
|      | Setup                             |       |        | Click column | headin |
|      | Export Profiles<br>Import Profile | Ol de | Status | Hist. Job ID |        |
| Г    | Exit                              |       |        |              |        |

Clicking the red 'X' icon at the top right corner of the AWAM Control Center will also shut down the Control Center and unload it from memory.

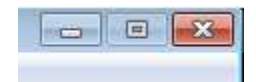

There will be no icon in the sever or workstation's System Tray as occurs when the **Minimize** button is used. The Control Center will close and the service will remain in the same state (i.e. Running or Stopped) that it was in when the 'Exit' menu option is selected or the red 'X' is clicked.

Selecting the 'Exit' menu option or clicking the red 'X' icon have the same function as using the 'Exit' command accessible from the Minimized AWAM icon located in the server or workstation's System Tray (refer to the <u>Minimizing</u> section above).

For troubleshooting needs it is important to be aware that the service can be running even if the AWAM Control Center is not displayed and/or there is no AWAM icon displayed in the server or workstation's System Tray.

## PROFILES

AWAM uses user-defined profiles which, depending on the profile type, control what happens during an import or after Mail.dat files are already in DAT-MAIL.

Any number of profiles can be created, allowing the Client to have multiple configurations to handle different work flows or job types. Profiles can be activated or deactivated as needed and multiple profiles can be active at the same time. Only active profiles will be in play or applied when the service is running.

If an option exists in both DAT-MAIL and an AWAM profile, the setting for that option in the profile will override the DAT-MAIL setting when files are imported, merge, or have post processing actions applied to them using that profile.

### **Browse Profiles Screen**

Profile creation and maintenance occurs from within the *Browse Profiles* screen, which is accessible from both server and workstation installations of AWAM. Access this screen by launching the AWAM Control Center and clicking the **Edit Profiles** button.

| Eile E<br>Activity | leip<br>History |          |             | Click column head<br>Right click on finish | lings to sort by column<br>ed items for more details |                         |   |
|--------------------|-----------------|----------|-------------|--------------------------------------------|------------------------------------------------------|-------------------------|---|
|                    | File Name       | Job ID   | Status      | Hist. Job ID                               | Progress                                             | Profile Name            | P |
|                    |                 |          |             |                                            |                                                      |                         |   |
| <                  | STOP            | ause Ser | vice is RUN | NNG                                        | 12                                                   | Edit profiles Minimiz   |   |
|                    |                 |          |             |                                            | Number of Active Profiles: 1                         | © 2017 Window Book, Inc |   |

The Browse Profiles screen consists of the following:

| Profile Name            | Profile Type | Import Path                               | Activate             |
|-------------------------|--------------|-------------------------------------------|----------------------|
| Auto Freight Plan       | Import       | WLbw7x64sw_1WB/mail.datWutoFrtPlant       | /                    |
| Customer1               | Import       | WLbw/7x64svr_1/w/b/mail.dat/A/WAM_Profile |                      |
| Customer2               | Import       | WLbw7x64swr 1%/@imail.dat/A///AM Profile  | <b>A</b>             |
| Oustomer3               | Import       | W.bw/7x64swr 19x/p/mail dat/AWAM Profile  |                      |
| Default import Settings | Import       | W.bw/7x64sw_1/w/p/mail.dat/incoming)      | Clear Select         |
| HybridCopal             | Import       | ULbw7x64sw_1WB/mail.dat/HybridCopafi      |                      |
| 0                       |              |                                           | O Profile Type Fi    |
|                         |              |                                           | Import               |
|                         |              |                                           | Al<br>inport         |
|                         |              |                                           | Merge<br>PostProcess |
|                         |              |                                           | 6 Cogy               |
|                         |              |                                           | beart                |
|                         |              |                                           | i nen                |
|                         |              |                                           | 🕖 Ghange             |
|                         |              |                                           | 0 Delete             |
|                         |              |                                           |                      |
|                         |              |                                           | 0                    |

- Profile Display Panel<sup>1</sup>: Displays Profile Name, Profile type, and Import Path for all profiles (active an deactive);
  - 'Profile Name': Displays the name given to the profile by the user when the profile was created;

- 'Profile Type': Displays what the profile type is. Currently (March 2016) three types exists – Import; Merge; and PostProcess (refer to <u>Profile Types</u> section in this Guide for more information);
- 'Import Path': Displays the import path used by the profile. AWAM requires the use of UNC path names for each 'Import Path', unless AWAM is being used in a singleinstallation or stand-alone environment;

## 

A 'Default Import Settings' Import profile is automatically created and displayed in the Profile

Display Panel<sup>1</sup> when AWAM is registered/activated and is intended for use for importing Mail.dat files into DAT-MAIL, only. It is not used with merge or post-import processes. This default profile is created using the same settings specified for the Daemon within DAT-MAIL.

Once AWAM's 'Default Import Settings' Import profile is created the first time, it no longer is tied to the settings found in DAT-MAIL. In other words, changing the settings for the Daemon in DAT-MAIL will have no impact on the 'Default Import Settings' Import profile in AWAM.

| Profile Nome            | Profile Type | Import Path                               | Activate              |
|-------------------------|--------------|-------------------------------------------|-----------------------|
| Auto Freight Plan       | Import       | WLbw7x64svr 1W/Blmail.de/WutoFrtPlank     |                       |
| Customer1               | Import       | WLbw/7x64svr 1/wb/mail.dat/AWAM_Profile   |                       |
| Customer2               | Import       | WLbw/7x64svr 1%/@imail.dat/Al/WAM Profile | 0                     |
| Oustomer3               | Import       | WLbw/7x64svr 1 w/p/mail dat/A/WAM_Profile |                       |
| Default inport Settions | Innort       | William/7x64mm, 11w/p/mail dat/incoming)  | Clear Selectio        |
| HybridCopal             | Import       | ULbw7x64sw_1WB/mail.dat/HybridCopafi      |                       |
| 0                       |              |                                           | O<br>Profile Type Fit |
|                         |              |                                           | Import                |
|                         |              |                                           | mport                 |
|                         |              |                                           | PostProcess           |
|                         |              |                                           | 6 Cogy                |
|                         |              |                                           | brat                  |
|                         |              |                                           | incr.                 |
|                         |              |                                           | 🕖 Change              |
|                         |              |                                           | O Delete              |
|                         |              |                                           |                       |
|                         |              |                                           | ~                     |

- Activate/Deactivate Button <sup>2</sup>: Clicking this button activates or deactivates a selected profile. Active profiles will have a green check mark ✓ displayed next to them;
- Clear Selections Button <sup>1</sup> Clicking this button deactivates all active profiles in lieu of having to deactivate each profile individually;
- Profile Type Filter Clicking this field's drop down allows the user to filter the displayed profiles by Profile Type. Currently (March 2016) there are three options available Import; Merge; and PostProcess;

#### Component Description & Use

- Copy Button<sup>(S)</sup>: Clicking this button creates a copy of a selected profile, retaining all of the copied profile's settings to make creating a new profile less labor-intensive;
- Insert Button<sup>(G)</sup>: Clicking this button displays a list of the available profile types. Selecting a specific profile type from the list creates a new, corresponding blank profile;
- Change Button **1**: Clicking this button displays the configuration screen of a selected profile so that the user may make changes or updates to the profile's settings;
- Delete Button <sup>1</sup> Clicking this button will delete a selected profile. A dialog will display requiring the user to confirm that they want the profile to be deleted. The Delete button is only active when a profile has been selected;
- Close Button 1: Clicking this button closes the *Browse Profiles* screen and returns the user to the *Control Center*.

### **Profile Types**

There are three profile types: Import; Merge; and Post Process. A description of each is provided below.

### **IMPORT PROFILES**

Import profiles control what happens to a Mail.dat file as it is being imported into DAT-MAIL; as well as, what happens immediately after the import itself is complete (i.e. post processing), including (but not limited to):

- Applying mass updates that can clean up incorrect or missing data and/or help with By/For Identification;
- Batch Print reports, tray tags, and pallet placards automatically;
- Automatically set mailing and other dates;
- Perform automated Mail.dat exports to *PostalOne!* or other applications;
- Automatically palletize mailings;
- Automatically perform entry point optimization for both drop shipping and copal with the ability to use different freight tables and options for your different clients or logistics companies
- Create logical and/or physical sibling records;
- Build floating batch manifests only for the jobs that need them;
- Automatically generate statements and ready-to-pay update submissions to *PostalOne!*; and
- Control the IM Barcode assignment options, overriding the global settings used by DAT-MAIL.

#### AWAM™ User Guide

#### **Component Description & Use**

| 🔥 DAT-MAIL AWAM - Profile Will Be Added                                                                                                    |           | 🛦 DAT-MAIL AWAM - Profile Will Be Added                                                                                                    |
|----------------------------------------------------------------------------------------------------|-----------|----------------------------------------------------------------------------------------------------|
| Profile Name: IMPORT PROFILE EXAM                                                                                                    | MPLE      | Profile Name: IMPORT PROFILE EXAMPLE                                                                                                    |
| Source Path:       CW/B'unal dat/incoming         Save Processed Files Path:       CW/B'unal dat/incoming         Failed Import Path:       CW/B'unal dat/incoming         Each Network: Option       CW/B Unal dat/rejected         Each Network: Option       CW/B Unal dat/rejected         Do Not Waldate Mal Dat Files Automatically at Import       Conduct Network: Option         Do Not Valdate Mal Dat Files Automatically at Import       Conduct Network: Option         Do Not Import Prece Detail File       Patk: Prece Barcode File         Do Not Import Pile De Barcode File       Do Not Import Oct File         Divery Prive Barcode File       Do Not Import Oct File         Skip Segments for Invelid Mal       Skip Segments for Invelid Mal |           | General Setting:       Auto Exposts       Ferrolizers         Build Floating Batch Manifest       Dely Create Release Files         Generate Statements       Only Create Release Files         Generate Statements       Only Create Release Files         Batch Reports       Statement Support         Batch Reports       Batch Reports         Batch Reports       Batch Reports |
| Mapped drives cannot be used for path names.<br>Use UNC path names or local drive letters (if applicable).                                                                                                    | QK Cancel | Mapped drives cernol be used for path names.<br>Use UNC path names or local drive letters (if applicable).                                                                                                    |

In order to use an Import profile, it must be in an 'Active' state in AWAM. Import profiles that have a green check-mark ✓ displayed next to them in AWAM's *Browse Profiles* screen are considered Active (refer to the <u>Browse Profiles Screen</u> section in this Guide for more information).

For an Import profile to be 'Active', it must be tied to its own import folder. Import folders are where new Mail.dat files preparing to be imported into DAT-MAIL are placed/stored. <u>Active Import profiles</u> <u>cannot share the same import folder</u>. If attempting to activate an Import profile that points to or uses the same import folder that another active profile is already using, an error will occur and the user will not be allowed to activate that Import profile.

| Error |                                                                                   | ш |
|-------|-----------------------------------------------------------------------------------|---|
| A     | The import folder \\LBw7x64svr\wb\mail.dat\ already used in a previous selection. |   |
|       | OK                                                                                |   |

### MERGE PROFILES

Merge profiles allow a Client to merge any number of Mail.dat jobs that have already been imported into DAT-MAIL, into one file. When the files are merged, additional automated processes can also be applied to the newly merged file (i.e. post processing).

| 🛦 DAT-MAL AWAM - Profile Will Be Added 🛛 😥                                                                                                    | 🛦 DAT-MAIL AWAM - Profile Will Be Added 🛛 😹                                                                                                    |
|----------------------------------------------------------------------------------------------------|----------------------------------------------------------------------------------------------------|
| Profile Name: MERGE PROFILE EXAMPLE Merge F at Processing                                                                                                    | Ptofile Name: MERGE PROFILE EXAMPLE                                                                                                    |
| Fast Network Option<br>Job Numbe:<br>Job Name: Estimated Mail Date: Today Plus 0 0 Days In Home Delivery Date: Today Plus 0 0 Days Delivery Window: 3 0 Merge type: Nermal without 0CI • Contribute Segments: Renumber Piece ID: +SEG ID to Piece ID: • Copy Hotorical Job ID to Segment User Option field Copy Job Number to Segment User Option field | General Settings       Auto Exposts       Permission       Dates       Intelligent Mail Baccode         Build Floating Batch Manifest       Only Create Release Files       Generate Statements       Only Create Release Files         Generate Statements       Only Create Release Files       Batch Reports       Batch Reports         Batch Reports Setup       Batch Reports Setup 2       Run Mass Update       Mass Update         Mass Update       Mass Update       Run Planetyre Weights         Run Planetyre Veights       Run Planetyre Veights         Cheate Stating Records [Logical]       Create Stating Records [Logical] |
| Larcel.                                                                                                    | QK Cencel                                                                                                    |

In order to use a Merge profile, it must be in an 'Active' state in AWAM. Merge profiles that have a green check-mark ✓ displayed next to them in AWAM's *Browse Profiles* screen are considered Active (refer to the <u>Browse Profiles Screen</u> section in this Guide for more information). Merge profiles can be activated right from within AWAM or, they can be activated while using the 'AWAM Merge Mail.dat Files' function in DAT-MAIL.

Merge profiles do not use an "import" folder since the job-related Mail.dat files already exist within DAT-MAIL. Mailers can create/use multiple Merge profiles; however, unlike Import profiles, all Merge profiles use the same 'import path'.

Merge processes begin from within DAT-MAIL using the 'AWAM Merge Mail.dat Files' function found under the 'Utilities' > 'AWAM Processing' menus, or by using the AWAM Merge icon located on DAT-MAIL's home screen.

| Eile | Beports | PostalOnel | Utilities | ToolBex | Other Prog      | rams       | Security | Help |            |  |
|------|---------|------------|-----------|---------|-----------------|------------|----------|------|------------|--|
| 5    | 6       | ×          |           | 2       | Postage<br>Rots | Tags<br>m: | 3602     |      | <b>S S</b> |  |

For instructions on how to create a Merge profile, refer to the <u>CREATING A MERGE PROFILE</u> section in this Guide. For instructions on how to use or apply a Merge profile, refer to the <u>AWAM</u> <u>Merge Mail.dat Files Utility – Merge Profiles</u> section in this Guide.
### **POST PROCESS PROFILES**

Unlike Import profiles that allow the user to set up automated processes that are applied to the file during its' import into DAT-MAIL and immediately after, Post Process profiles allow the user to select files that are already in DAT-MAIL and have actions or processes applied to them after the fact.

| eneral Seconds Auto Expor  | ta Panalyon Palahong Date | Intelligent Mail Barcode | 10 |
|----------------------------|---------------------------|--------------------------|----|
| 📄 Build Floating Batch Mar | nñest                     |                          |    |
| Generale Statements        | Only Create Release Files |                          |    |
| 🗌 Generate Statements Au   | tomatically               |                          |    |
| Statement Setup            |                           |                          |    |
| Run Batch Reports          |                           |                          |    |
| Batch Reports Setup        |                           |                          |    |
| Batch Reports Setup 2      |                           |                          |    |
| Run Mass Update            |                           |                          |    |
| Mats Update Setup          |                           |                          |    |
| Paletize Palets Automat    | icaly                     |                          |    |
| Recalc Container Weigh     | its                       |                          |    |
| 🗌 Flun Planalyzer          |                           |                          |    |
| Logicalize Job             |                           |                          |    |
| Create Sibling Records (   | Logical)                  |                          |    |
| Cigate Shine Speeds if     | Physicall                 |                          |    |

In order to use a Post Process profile, it must be in an 'Active' state in AWAM. Post Process profiles that have a green check-mark ✓ displayed next to them in AWAM's *Browse Profiles* screen are considered Active (refer to the <u>Browse Profiles Screen</u> section in this Guide for more information). Post Process profiles can be activated right from within AWAM or, they can be activated while using the 'AWAM Post-Import Process Mail.dat Files' function in DAT-MAIL.

Post Process profiles do not use an "import" folder since the job-related Mail.dat files already exist within DAT-MAIL. Mailers can create/use multiple Post Process profiles; however, unlike Import profiles, all Post Process profiles use the same 'import path'.

Post-import processes begin from within DAT-MAIL using the 'AWAM Post-import Process Mail.dat Files' function found under the 'Utilities' > 'AWAM Processing' menus, or by clicking the AWAM Post-Import Process icon located on DAT-MAIL's home screen.

| File | Reports | PostalOne! | Utilities | ToolBox | Other Progr     | ams            | Security   | Help |         |                 |      |
|------|---------|------------|-----------|---------|-----------------|----------------|------------|------|---------|-----------------|------|
|      | 6       | ×          |           | P       | Postage<br>Rpts | Tags<br>Till 1 | 13602<br>2 |      |         | <b>1</b>        |      |
|      |         |            |           |         |                 |                |            |      | <br>AWA | M Post-Import P | roce |

D For instructions on how to create a Post Process profile, refer to the <u>CREATING A POST PROCESS</u> **PROFILE** section in this Guide. For instructions on how to use or apply a Post Process profile, refer to the AWAM Post-Import Process Mail.dat Files Utility - Post Process Profile section in this Guide.

### **Activating & Deactivating Profiles**

All profiles can be activated and deactivated at any given time depending on a Mailer's needs. Profiles that have a green check-mark ✓ displayed next to them are Active.

To activate a profile, select it from the list by single-clicking on it and then clicking the Activate button.

| Profile Name            | Profile Type | Inport Path                                 | Activate       |
|-------------------------|--------------|---------------------------------------------|----------------|
| Customer1               | Import       | YLbw7x64svr_1'wb/mail.dat/A///AM_Profiles/C | -              |
| Oustomer2               | Import       | YLbw7x64svr_1WBinal.dat/AVVAM_Profiles/C    |                |
| Customer3               | Import       | W.bw7x64svr_11wb/mail.dot/AW/AM_Profiles/C  |                |
| Default Import Settings | Import       | WLbw7x64svr_1/wb/mail.dat/lincoming/        | Clear Selectio |

K IMPORT PROFILES ONLY: Each active <u>Import profile</u> must be tied to its own import folder. Active Import profiles cannot share the same import folder. If attempting to activate an Import profile that points to the same import folder that an active Import profile is already pointing to, an error will occur and the user will not be allowed to activate the second Import profile.

| Error |                                                                                   | Ш |
|-------|-----------------------------------------------------------------------------------|---|
| A     | The import folder \\LBw7x64svr\wb\mail.dat\ already used in a previous selection. |   |
|       | OK                                                                                |   |

To deactivate a profile, select it by single-clicking on it and and click the **Deactivate** button.

To deactivate <u>all</u> activated profiles, click the **Clear Selections** button.

| Profile Name            | Profile Type | Import Path                                 | Deactivate    |
|-------------------------|--------------|---------------------------------------------|---------------|
| Customer1               | Import       | WLbw7x64svr_1 w/o/mail.dat/A/VAM_Profiles/C |               |
| / Customer2             | Inport.      | VLbw7x64svr_1WB/mail.dat/A/VAM_Profiles/C   |               |
| Customer3               | Inport       | W.bw/7x64svr_1/wb/mail.det/A/VAM_Profiles/C |               |
| Default Import Settings | Import       | WLbw/7x64svr_1/wb/mail.def@comingk          |               |
|                         |              |                                             | Clear Selecti |

# **CREATING & USING PROFILES**

As stated earlier, there are three profile types available for use: Import; Merge; and Post Process. A description of each is provided under the <u>Profile Types</u> section in this Guide. How to create each of the three profiles types along with instructions on how to use or apply each is documented below.

Import profiles are used by AWAM and the AWAM File Manager. Merge and Post Process profiles are used by the AWAM Processing utility found in DAT-MAIL.

### **CREATING & USING AN IMPORT PROFILE**

① For a description of Import profiles, refer to the <u>IMPORT PROFILES</u> section in this Guide.

To create a profile and then import a file, perform the following:

This procedure assumes that the AWAM service has already been installed and is running.

1. From DAT-MAIL, click the AWAM icon to launch AWAM;

| the second second second second second second second second second second second second second second second se                                                                                                    | The second second second second |       |    |
|----------------------------------------------------------------------------------------------------|---------------------------------|-------|----|
| Contraction of the second second seco |                                 | 🛄 📚 🚍 |    |
| NVI WI                                                                                                    | DOMME                           | 001 0 | 12 |

- 2. If operating on the server in a server with workstation(s) environment or the computer in a single-installation/stand-alone environment, the AWAM Control *Center* will display;
- 3. From the AWAM Control Center, click the Edit Profiles button;

| Activity | History   |          |             | Click column head<br>Right click on finish | lings to sort by column<br>ed items for more details |                     |        |
|----------|-----------|----------|-------------|--------------------------------------------|------------------------------------------------------|---------------------|--------|
|          | File Name | Job ID   | Status      | Hist. Job ID                               | Progress                                             | Profile Name        | F      |
|          |           |          |             |                                            |                                                      |                     |        |
| ×        | STOP      | ause Ser | vice is RUN | NNG                                        |                                                      | Edit profiles Min   | nimize |
| 1        |           |          |             |                                            | Number of Active Brofiley, 1                         | 18 2017 Window Book | Inc    |

4. The *Browse Profiles* screen will display. Any/all previously created profiles (active and deactive) will be listed, along with the import path they use. A 'Default Import Settings' profile is automatically provided when AWAM is registered/activated and is intended for use for importing Mail.dat files into DAT-MAIL, only. It is not used with merge or post-import processes. This default profile is created based on the settings specified for the Daemon within DAT-MAIL.

Once AWAM's 'Default Import Settings' profile is created the first time, it no longer is tied to the Daemon settings in DAT-MAIL. In other words, changing the settings for the Daemon in DAT-MAIL will have no impact on the 'Default Import Settings' profile in AWAM.

The 'Default Import Settings' profile can be changed within AWAM by select the profile and clicking the 'Change' button.

| Profile Name                                | Profile Type               | Import Path                                                                                                    | Deactivate           |                     |
|---------------------------------------------|----------------------------|----------------------------------------------------------------------------------------------------|----------------------|---------------------|
| Auto Freight Plan<br>Customer1<br>Customer2 | Import<br>Import<br>Import | VLbw7x64svr_1V/B/mail.dat/4/utoFrtPlan/<br>VLbw7x64svr_11v/b/mail.dat/4/W/AM_Profile<br>VLbw7x64svr_11///B/mail.dat/4/W/AM_Profile                                                                                                    |                      |                     |
| Castomers                                   | input                      | VERY ADDRESS CONTRACTOR OF THE PROPERTY OF THE PROPERTY OF THE | 1                    |                     |
| <ul> <li>Default import Settings</li> </ul> | Import.                    | VLbw7x64svr_1w/b/nei.dat/incoming1                                                                                                    | Clear Selections     |                     |
| H food in the                               | Inont                      | When The fore WAR and dotted for Strand                                                                                                    |                      |                     |
| Merge Test<br>PostProcess Test              | Merge<br>PostProcessing    | WLEW7X545VR_19VEWDV/DATAWWAMC<br>WLEW7X545VR_19VEWDV/DATAWWAMC                                                                                                    | Profile Type Filter. |                     |
|                                             |                            |                                                                                                    | Al 💌                 | 10                  |
|                                             |                            |                                                                                                    | Cogy                 |                     |
|                                             |                            |                                                                                                    | jnse Ne              | w Import Profile    |
|                                             |                            |                                                                                                    | Chan Ne              | w Plast Process Pro |
|                                             |                            |                                                                                                    | Chire                |                     |

To create a new profile, click the **Insert** button and select 'New Import Profile';

All Import profiles created by clicking the 'Insert' button will initially be set up with the same settings as the 'Default Import Settings' profile.

5. A *Profile Will Be Added* screen will display. Enter a profile-specific name (in the example here, "Auto Freight Plan" is entered as the profile name";

| 🛦 DAT-MAIL AWAM - Profile | Will Be Added     |  |
|---------------------------|-------------------|--|
| Profile Name              | Auto Freight Plan |  |
| Import Post Processing    |                   |  |

6. From within the screen's 'Import' tab, click the browse button 🛄 for the 'Source Path' field. Locate the '\\...WB\mail.dat' folder on the server and create a new directory specifically for the import folders used by AWAM Import profiles (in the example here, a new directory called "AWAMImportProfiles" is created – refer to image located under step 7 below);

 $rac{3}{8}$  In a server with workstation(s) environment, it is necessary that the "AWAMImportProfiles" directory (and any import folders) be accessible by all workstations. One way to accomplish this is by creating the new directory (and any import folders) under the "\\...WB\mail.dat" folder on the server. This ensures the contents of the "AWAMImportProfiles" directory or folder will be accessible by all workstations. In addition, UNC path names must also be used.

st Once the "AWAMImportProfiles" directory is created, this step (step 6), does not need to be repeated when other, new Import profiles are inserted/created in AWAM. The import folders for all/any new AWAM Import profiles should be created within or under the "AWAMImportProfiles" directory on the server (i.e. "\\...WB\mail.dat\AWAMImportProfiles").

7. Within the new 'AWAMImportProfiles' directory, create the import folder to be used by the new, "Auto Freight Plan" Import profile (in the example here, the import folder "AutoFrtPlan" is created/selected;

Create and/or select a folder in the '\\...WB\mail.dat' location to save any processed files to; as well as, the files that failed import (in the example used here, the default folders are used, i.e. "processed" and "rejected"));

| DAT-I  | MAIL AWAM - Profile   | Will Be Added                                              |  |
|--------|-----------------------|------------------------------------------------------------|--|
|        | Profile Name          | Auto Freight Plan                                          |  |
| mport  | Post Processing       |                                                            |  |
| Source | e Palh:               | \\Lbw7x64svr_1\wb\mail.dat\AWAMImportProfiles\AutoFitPlan\ |  |
| Save   | Processed Files Path: | \\Lbw7x64svr_1\WB\mail.dat\ptocessed                       |  |
| Failed | Import Path:          | WLbw7x64svr_1/W/8/mail.dat/vejected                        |  |

8. Set or enable any other actions available on the 'Import' tab that should be completed when a file is imported into DAT-MAIL using this Import profile;

#### **Creating & Using Profiles**

If an option exists in both DAT-MAIL and an AWAM profile, the setting for that option in the profile will override the DAT-MAIL setting when files are imported, merge, or have post processing actions applied to them using that profile.

|                          | Profile Name                                    | : Auto Freight Plan                |                                             |       |  |
|--------------------------|-------------------------------------------------|------------------------------------|---------------------------------------------|-------|--|
| Import                   | Post Processing                                 |                                    |                                             |       |  |
| Source                   | ce Path:                                        | \\Lbw7x64svr_1\wb\mail.dat         | AWAMImportProfiles/AutoFitPlan/             |       |  |
| Save                     | Processed Files Path:                           | WLbw7x64svr_1WWB\mail.da           | K-processed                                 |       |  |
| Failed                   | d Import Path:                                  | \\Lbw7x64svr_1\W8\mail.da          | datvejected                                 |       |  |
| 間 F<br>同 L               | ast Network Option<br>ook for Mail dat files in | Subfolders of Import Path          | Delete Mother Pallets     Alt NDC MxNDC SCF |       |  |
| First Date for Scanning: |                                                 |                                    | Import SEL Files                            |       |  |
|                          | o Not Validate Mail Da                          | Files Automatically at Import      |                                             |       |  |
| 0                        | o Not Import Piece Del                          | tail File                          | Mark Container Status                       |       |  |
| Ľ                        | Park Pisce Detail File                          |                                    | No Change O Preliminary O Blank             |       |  |
|                          |                                                 |                                    | Mark All Pallets for eInduction             |       |  |
|                          | o Not Import Piece Bar                          | code File                          |                                             |       |  |
| 1                        | ] Park Piece 8 arcode                           | File                               | O Only Dropship O All Pallets               |       |  |
| 0                        | o Not Import OCI File                           |                                    |                                             |       |  |
| E P                      | rint Delivery Point Barc                        | odes instead of Piece ID''s        |                                             |       |  |
| 🗐 S                      | kip Segments for Invali                         | d Mail                             |                                             |       |  |
|                          |                                                 |                                    |                                             |       |  |
|                          |                                                 |                                    |                                             |       |  |
| Ma                       | apped drives cannot be                          | used for path names.               |                                             | - 12  |  |
| Us                       | e UNC path names or li                          | ocal drive letters (if applicable) | <u> </u>                                    | ancel |  |

The 'Fast Network Option' is intended for users in server with workstation(s) environment; specifically, those users doing single file imports from a workstation. If a workstation user is attempting to import files over a network, having this option enabled will make a copy of the Mail.dat file in the workstation's TEMP folder to assist with speeding up the import process. If importing is being done on a server (or computer in stand-alone or single-installation environment) where the data resides, there is no benefit to enabling this option.

 Select (click) the 'Post Processing' tab. From within the screen's 'General Settings' tab, set or enable any of the available actions that should occur <u>after</u> the file has been imported into DAT-MAIL; Selecting the option to 'Palletize Pallets Automatically' will enable and display the Post Processing tab's 'Palletizing' screen to be used for additional configurations.

The DAT-MAIL Toolbox and/or the DAT-MAIL Editor with the Palletization add-on is required to be able to use the Palletizing option (refer to the <u>REQUIREMENTS</u> section in this Guide).

| DAT-MAIL AWAM - Profile Will Be Added                                                                            | 🔺 DAT-MAIL AWAM - Profile Will Be Added 🛛 🛃                                                            |
|----------------------------------------------------------------------------------------------------|----------------------------------------------------------------------------------------------------|
| Profile Name: Auto Freight Plan                                                                                  | Profile Name: Auto Freight Plan                                                                        |
| Impor Post Processing                                                                                            | Import Post Processing                                                                                 |
| General Settings up Exports Plandryce Palenting Dates Intelligent Mail Barcode                                   | General Settings Auto Exports Primerry Polletcing Dates Intelligent Mail Baccode                       |
| 📰 Build Floating Batch Manifest                                                                                  |                                                                                                    |
| Generale Statements Only Create Release Files                                                                    | Select Delault Standard Palet Plan                                                                     |
| Generate Statements Automatically                                                                                |                                                                                                    |
| Statement Setup                                                                                                  | Selected Plant No default plan selected                                                                |
| E Run Batch Reports                                                                                              |                                                                                                    |
| Batch Reports Setup                                                                                              | Select Default First Class Pallet Plan                                                                 |
| Batch Reports Setup 2                                                                                            | Salastad Plan: No data 8 rian valantad                                                                 |
| Run Mass Update                                                                                                  |                                                                                                    |
| mess opcare since                                                                                                |                                                                                                    |
| Paletze Palets Automatically                                                                                     | Select Default Penodicals Pallet Plan                                                                  |
| E Run Planatzer                                                                                                  | Selected Plan: No default plan selected                                                                |
| E Logicalze Job                                                                                                  | 200500 C-0020 C-0000 8002 /                                                                            |
| Create Sibling Records (Logical)                                                                                 |                                                                                                    |
| Cleate Storng Flebords (Physical)                                                                                |                                                                                                    |
|                                                                                                    |                                                                                                    |
|                                                                                                    |                                                                                                    |
| Mapped drives cannot be used for path names. Use LINE path names or local drive laters (if andinable) QK. Qancel | Mapped drives cannot be used for path names. Use UNC path names or local drive letters (if anoticable) |

Selecting the option to 'Run Planalyzer' will enable and display the Post Processing tab's 'Planalyzer' screen to be used for additional configurations.

The DAT-MAIL Toolbox is required to be able to use the Planalyzer option (refer to the <u>REQUIREMENTS</u> section in this Guide).

| Profile Name: Auto Freight Plan                                                            | Profile Name: Auto Freight Plan                                                                                                    |                                                                                                    |
|--------------------------------------------------------------------------------------------|----------------------------------------------------------------------------------------------------|----------------------------------------------------------------------------------------------------|
| General Settings A to Exports   Paradayeet   Peletistry   Dates   Intelligent Mail Barcode | General Settings Auto Exports Planalyzer P                                                                                                    | Dates Intelligent Mail Barcode                                                                                                    |
| Build Floeting Batch Manifest                                                              | Standard/Pkg Periodicals                                                                                                    | Standard/Pkg                                                                                                    |
|                                                                                            | Entry Rules<br>NDC/Oxigin<br>SCFAIDC/Digin<br>FSS/SCFAIDC/Digin<br>DU//FSS/SCFAIDC/Digin<br>Skip MANDC palets<br>(except courtery palets)<br>Protect Oxigin Palets<br>(2) Use Planstycer<br>Digin Colocated Discourds | Freight Table<br>Job<br>Last Shit:<br>Fuel SrC<br>Gagin ZP:<br>Gigin Fgt<br>Plan is:<br>Mah for Copal<br>Include SCP Patets in Copal |
| Run Planatose     José Sibling Records (Englical)     Create Sibling Records (Physical)    | Send Dings Containers Priority Mail Open & Distrib<br>Exclude PR/HU/AX<br>Send non-qualitying Mod leyer/secks Drigin<br>Print Postage Comparison<br>Segment Processing<br>@ All @ By Segment                          | Exclude INDC Errory point:                                                                                                    |
|                                                                                            | Default Shipping Report Directory<br>Export Folder Name:<br>Export Folder Template<br>Export Filde Template: [J0BID]                                                                                                  |                                                                                                    |

#### **Creating & Using Profiles**

10. Select (click) the 'Auto Exports' tab. Set or enable any of the available actions that should occur after the file has been imported into DAT-MAIL;

| Profile Name: Auto Freight Plan<br>Post Piocessing                                                                                                    | Profile Name: Auto Freight Plan                                                                                                    |
|----------------------------------------------------------------------------------------------------|----------------------------------------------------------------------------------------------------|
| neral Setting Auto Exports protypes [Paletrzp Dates Intelligent Mail Barcode                                                                                                    | General Settin s Auto Exposts (P given Paterson) Dates Inteligent Mail Bacode                                                                                                    |
| Auto Export Auto Export Auto Export Auto Export Auto Export Export Settings Export FordEnder Import Export FordEnder Import Ex | Engote CSV Exports     Export Settings     Export Settings     Export Fielder Name     Export Fielder Tamplete:                                                                                                    |
| Export Forkin Template: [JDBID]                                                                                                    | Export File Name Template: [J08(D]<br>Entry Point Export: Option<br>Container Summary by Scheduler ID Export Option                                                                                                    |
| VML Postage Export  Settings Export Folder Name Export Folder Name Exp | Wise Entry Point     Use Delivery Zp     Break on Scheduler ID      Shipping Report - Final Plan Plua Export Option     Sot by Entry Point     Include Segment ID in sort     Include Shipping Date in sort                                                                                                    |
| Auto Export P1 Original File     Export P01 Update Release File Automatically     Use Alpha/Numeric File Noming Convention                                                                                                    | Entry Point - Postage Saving;     Entry Point - Postage Saving;     Entry Point - Entry & Local Postage     Caniel Rouse Totals by Lot & Entry Point     Entry Point - Entry & Local Postage with 8125 ID     Pallet Production - By Segment     Entry Point - Entry & Local Postage by Segment ID     Entry Point - No Postage     Entry Point - No Postage     Entry |

11. Select (click) the 'Dates' tab. Set or enable any of the available actions that should occur after the file has been imported into DAT-MAIL (for more information on how to use the functions located under the 'Dates' tab, refer to the <u>USING THE 'DATES' TAB</u> section in this Guide);

| Profile Name: Auto Freight Pla                | n        |            |        |       |       | 1    |  |
|-----------------------------------------------|----------|------------|--------|-------|-------|------|--|
| mport Post Processing                         |          |            |        |       |       |      |  |
| General Settings Auto Exports Planalyzer Pole | Date     | s In tells | pent M | al Ba | rcode | Î.   |  |
| USPS Pickup<br>Existing                       | Blank.   | © No       |        | 0     | Yes   |      |  |
| Scheduled Ship Date (CSM-1172):               | Existing |            | Plus   | 0     | ÷     | Days |  |
| Scheduled Induction Date (CSM-1117):          | Existing |            | Pluz   | 0     | ÷     | Days |  |
| Scheduled PickUp Date (CSM-1177)              | Existing |            | Plus   | 0     | 4     | Days |  |
| Actual Container Ship Date (CSM-1113)         | Existing |            | Plus   | 0     | 4     | Days |  |
| In Home Date (CSM-1115)                       | Existing |            | Plus   | 0     | 4     | Days |  |
| Postage Statement Mailing Date (CSM-1184)     | Existing | ×          | Plus   | 0     | 0     | Days |  |
|                                               |          |            |        |       |       |      |  |
| Manual diverse around be used for with manage |          |            |        |       |       |      |  |

12. Select (click) the 'Intelligent Mail Barcode' tab. Set or enable any of the available actions that should occur after the file has been imported into DAT-MAIL (for more information on how to use the functions located under the 'Intelligent Mail Barcode'' tab, refer to the USING THE 'INTELLIGENT MAIL BARCODE' TAB section in this Guide);

| Profile Name: Auto Freight Plan                                                   | ſ |
|-----------------------------------------------------------------------------------|---|
| General Settings Auto Exports Paragyzer Palatority Datus Intelligent Mail Barcode |   |
| 🔄 Ovenide Global Barcode Assignment Settings                                      |   |
| 🛄 Do not register IM Bascodes                                                     |   |
| Dverwrite Pallet Label 24 Char batcodes                                           |   |
| Overwrite Tray/Sack Label 24 Char barcodes                                        |   |
| IMB Numbering                                                                     |   |
| Assign or Log at Import                                                           |   |
| Assign or Log at Tag Pikking                                                      |   |
| Register IM Piece bacodes                                                         |   |
| Add Label data to IM database                                                     |   |
| Mapped drives cannot be used for path names                                       |   |

- 13. Click the **OK** button when finished entering all of the necessary criteria for the new Import profile (i.e. "Auto Freight Plan").
- 14. The *Profile Will Be Added* screen will close and the *Browse Profiles* screen will display and contain the newly created profile (i.e. 'Auto Freight Plan');

| Auto Freight Plan                                                            | import                               | W_bw7x64sw_1948/meil.dat/WWAMimportP                                                                                                    | Activate                             |
|------------------------------------------------------------------------------|--------------------------------------|----------------------------------------------------------------------------------------------------|--------------------------------------|
| Ostenici<br>Customer2<br>Oustomer3<br>Default Inport Settings<br>HybridCopal | Import<br>Import<br>Import<br>Import | ULbw7x54sv_1 MEModdaWWWWInportF<br>ULbw7x54sv_1 WEMod dxtWWWInportF<br>ULbw7x54sv_1 WEMod dxtRconing)<br>ULbw7x54sv_1 WeSinol dxtRconing) | Clear Selectio<br>Profile Type Filte |
|                                                                              |                                      |                                                                                                    | Cogy                                 |
|                                                                              |                                      |                                                                                                    | ghange                               |
|                                                                              |                                      |                                                                                                    | Qelete                               |
|                                                                              |                                      |                                                                                                    |                                      |

15. To activate the new profile 'Auto Freight Plan', single-click on the profile to select it and click the **Activate** button. A green check mark ✓ will display next to the profile signifying that the profile is now active;

| Profile Name                  | Profile Type | Import Path                   | Activate |
|-------------------------------|--------------|-------------------------------|----------|
| Auto Freight Plan             | Import W     | bw7x64svr_1W6Vnail.detWWAMmpc | ortifi   |
|                               |              |                               |          |
|                               |              |                               |          |
| T-MAIL AWAM - Browse Profile  | 5            |                               |          |
| .T-MAIL AWAM - Browse Profile | *            |                               | _        |
| T-MAIL AWAM - Browse Profile  | Frofile Type | Import Path                   | Deactive |

- 16. Click the **Close** button to close the *Browse Profiles* screen;
- 17. As Mail.dat files are dropped into their corresponding Import folders, the Control Center will display the file names and report on their progress in both the Activity and History tabs as the service applies the appropriate profile (in the example here, the 'Auto Freight Plan' profile is being applied);

| Eile H   | elp             |           |            | _                                               |                                                |                   |   |
|----------|-----------------|-----------|------------|-------------------------------------------------|------------------------------------------------|-------------------|---|
| Activity | History         |           |            | Click column heading<br>Right click on finished | gs to sort by column<br>items for more details |                   |   |
|          | File Name       | Job ID{+} | Status     | Hist. Job ID                                    | Progress                                       | Profile Name      | P |
| Custom   | Auto_12376870AA | 0000054   | In Waiting | 0000327                                         |                                                | Auto Freight Plan |   |

| C DAT    | MAIL Advanced W | orkflow Au | stomation M | Aanager Con                   | trol Center                                                     |                   |    |
|----------|-----------------|------------|-------------|-------------------------------|-----------------------------------------------------------------|-------------------|----|
| Eile H   | lelp            |            |             |                               |                                                                 |                   |    |
| Activity | History         |            |             | Click colur<br>Right click or | n headings to sort by column<br>finished items for more details |                   |    |
|          | File Name       | Job ID[+]  | Status      | Hist. Job ID                  | Progress                                                        | Profile Name      | Р  |
| Custom   | Auto_12376870AA | 0000054    | In Waiting  | 0000327                       | Saving files to database                                        | Auto Freight Plan | 20 |

The images below provide an example of when the processing of the file completes. Scrolling right in the Control Center provides more status information such as the date/time the process completed. Scrolling right also displays the Import Path the profile used;

| Activity History Click column headings to sort by column<br>Right click on finished items for more details |  |  |  |  |  |  |  |  |  |
|----------------------------------------------------------------------------------------------------|--|--|--|--|--|--|--|--|--|
| File Name                                                                                                  |  |  |  |  |  |  |  |  |  |
| tomAuto_123768                                                                                             |  |  |  |  |  |  |  |  |  |
| and the state of the                                                                                       |  |  |  |  |  |  |  |  |  |
| Help                                                                                                    |  |  |  |  |  |  |  |  |  |
| Help<br>vity History                                                                                       |  |  |  |  |  |  |  |  |  |
| Help<br>Vity History                                                                                       |  |  |  |  |  |  |  |  |  |
| Help<br>vity History                                                                                       |  |  |  |  |  |  |  |  |  |

The job can also be referenced back in DAT-MAIL using the 'Job ID'.

|                                                                                                    |                                                                                                    | Mailer Approved                                                                                                    | -                                                                                        |                                               |                                                                                       |                                                                                                    |                                                                                |       |
|----------------------------------------------------------------------------------------------------|----------------------------------------------------------------------------------------------------|----------------------------------------------------------------------------------------------------|------------------------------------------------------------------------------------------|-----------------------------------------------|---------------------------------------------------------------------------------------|----------------------------------------------------------------------------------------------------|--------------------------------------------------------------------------------|-------|
| nter data to search for:                                                                                                    |                                                                                                    | USPS Verified                                                                                                    | Populate miss                                                                            | ng Job Nu                                     | mbers                                                                                 |                                                                                                    |                                                                                |       |
| Job ID Job Number                                                                                                    | Descript                                                                                                    | lion Bev                                                                                                    | Stmrk Status                                                                             | Tag P<br>Pallets                              | nint Status<br>Travs/Sacks                                                            | Class                                                                                                    | Total Pieces Pend                                                              | ing * |
| C 00000045 5999<br>00000046 5101<br>00000047 5101<br>00000048 5101<br>00000049 5104<br>00000050 5103<br>00000051 5102                                                                         | WBTESTIFCLTR<br>WBTESTIFCLTR<br>WBTESTIFCLTR<br>WBTESTIFCLTR<br>WBTEST4FCLTR<br>WBTEST3STDLTR<br>WBTEST2FCFLT<br>WBTEST2FCFLT |                                                                                                    | 1 Released<br>3 Released<br>4 Open<br>5 Released<br>4 Open<br>5 Open<br>0 Open<br>4 Open | N/P<br>N/P<br>N/P<br>N/P<br>N/P<br>N/P<br>N/P | 222222222222                                                                          | First Class<br>First Class<br>First Class<br>First Class<br>First Class<br>Standard<br>First Class<br>Pariodicals | 139,677<br>139,677<br>139,677<br>139,677<br>30,251<br>96,692<br>1,260<br>5,207 |       |
| 00000000 5105                                                                                                    | WEILSTOPERIL                                                                                                    |                                                                                                    | 5 heleased                                                                               | N/F                                           | 6/1                                                                                   | Pencecas                                                                                                    | 5,207                                                                          | -     |
| 00000054_5102                                                                                                    | WBIEST2FCFLT                                                                                                    | 11 2                                                                                                    | 1 Open                                                                                   | N/P                                           | N/P                                                                                   | First Class                                                                                                    | 1,260                                                                          |       |
| View Import Status                                                                                                    | oved Apphive Del                                                                                                    | iete                                                                                                    | Valid                                                                                    | late ] [Y                                     | iew Releases                                                                          | 0                                                                                                    |                                                                                | elect |
| Vew Import Status Appr<br>sing Info Statements<br>economic wonconcrete                                                                                                    | oved Achive Del                                                                                                    | lete                                                                                                    | Vaid                                                                                     | late 🛛                                        | iew Releases<br>No<br>02139                                                           |                                                                                                    | Se Diginal                                                                     | elect |
| View Import Status Appr<br>aling Info Statements<br>Desception works or a construction<br>do ID:<br>Status<br>Fiest Mail Date:<br>Last Mail Date:<br>Est, Mail Date:<br>In Home Defreey Date: | 00000054<br>00000054<br>5193<br>Fint Cleas<br>11<br>0 pen<br>11/02/2014<br>11/02/2014<br>11/02/2014                           | Iete<br>Drop Shipped:<br>Origin Zip:<br>Total No. of Piece<br>Lowest Pc. Wgt:<br>Highest Pc. Wgt:<br>Lowest Ad S:<br>Highest Ad S:<br>Freight Plan.<br>Pailet Plan.<br>Vention. | • Vaid                                                                                   | late ()                                       | No<br>02139<br>1.250<br>0.1604<br>0.4004<br>0.00%<br>No<br>No<br>No<br>No<br>No<br>No | Co                                                                                                    | Restore to Driginal<br>ritainer Types Presen<br>Trays                          | elect |

While the processing is taking place, the user is free to use DAT-MAIL and/or any other available software on the computer or server and workstations without interruption.

The AWAM Control Center can be minimized or closed while the service is running and jobs are being processed/imported (refer to the <u>AWAM Control Center - In Detail</u> section in this Guide for more information). Be aware; however, that if the Control Center is exited completely, the existing status information will be lost from the Activity tab. It will; however, remain in the History tab.

| DAT-MAIL Advance | ed Workflow Au | tomation | Manager Control Cer                            | iter                                           |              |
|------------------|----------------|----------|------------------------------------------------|------------------------------------------------|--------------|
| File Help        |                |          |                                                |                                                |              |
| Activity History |                |          | Click column headin<br>Right click on finished | gs to sort by column<br>items for more details |              |
| File Name        | Job ID(+)      | Status   | Hist. Job ID                                   | Progress                                       | Profile Name |

## **CREATING A MERGE PROFILE**

For a description of Merge profiles, refer to the MERGE PROFILES section in this Guide.

Merge profiles are used in conjunction with DAT-MAIL's 'AWAM Merge Mail.dat Files' utility, which is used for Mail.dat files that have already been imported into DAT-MAIL. They can be created prior to use from within AWAM, or they can be created while using the aforementioned utility.

This section describes how to create a Merge profile through AWAM (ahead of time). Instructions for using/applying a Merge profile can be found under the <u>AWAM Merge Mail.dat Files Utility – Merge</u> Profiles section in this Guide.

Merge profiles can be created from the server (or computer in a stand-alone/single-installation environment), or from a workstation in a server with workstation(s) environment.

To create a Merge profile, perform the following:

 $oldsymbol{1}$  This procedure assumes that AWAM has already been launched at least once on the server.

1. From DAT-MAIL, click the AWAM icon to launch AWAM;

| 1 D  | AT-MAIL E | ditor with To | olbox 20.1 | 7.22.05 (WBI | 1001)           |              |            |      |    |     | × |
|------|-----------|---------------|------------|--------------|-----------------|--------------|------------|------|----|-----|---|
| File | Reports   | PostalOnel    | Utilities  | ToolBox      | Other Prog      | rams         | Securit    | Leip |    |     |   |
| 1    | <b>e</b>  | ×             |            | P            | Postage<br>Rpts | Tags<br>In I | 3602<br>12 | 8    | 10 | - M |   |
|      |           |               |            |              |                 |              |            |      |    |     |   |

2. The AWAM Control Center will display. Click the Edit Profiles button;

| Eile E | -MAIL Advance<br>lelp<br>History | d Workflow A | utomation    | Manager Control C<br>Click column heat | enter<br>lings to sort by column |                          | × |
|--------|----------------------------------|--------------|--------------|----------------------------------------|----------------------------------|--------------------------|---|
|        | File Name                        | Job ID       | Status       | Hist. Job ID                           | Progress                         | Profile Name             | F |
|        |                                  |              |              |                                        |                                  |                          |   |
| ×      | STOP                             | ause Ser     | rvice is RUN | NNG                                    |                                  | Edit profiles Minimize   | , |
| 1      |                                  |              |              |                                        | Number of Active Profiles: 1     | © 2017 Window Book, Inc. |   |

3. The *Browse Profiles* screen will display. Any/all previously created profiles (active and deactive) will be listed, along with the import path they use. To create a new profile, click the **Insert** button and select 'New Merge Profile';

| DAT-MAIL AWAM - Browse Profile         | 5                                |                                                                                                    |                    | ×                        |
|----------------------------------------|----------------------------------|----------------------------------------------------------------------------------------------------|--------------------|--------------------------|
| Profile Name                           | Profile Type                     | Import Path                                                                                            | Deactivate         |                          |
| Post Process Demo<br>Post Process FAIL | PostProcessing<br>PostProcessing | VLburw 100915Wb/mill dw/hosming)<br>WLBURW 100915WB/MDV/DATA/AWAMCM<br>WLBURW 100915WB/MDV/DATA/AWAMCM | Clear Selector     | 15                       |
|                                        |                                  |                                                                                                    | Profile Type Filte | r.                       |
|                                        |                                  |                                                                                                    | AI                 |                          |
|                                        |                                  |                                                                                                    | Cogy               |                          |
|                                        |                                  |                                                                                                    | insert             | Mary James and Deafile   |
|                                        |                                  |                                                                                                    | Change             | New Merge Profile        |
|                                        |                                  |                                                                                                    | <u>D</u> eete      | New Post Process Profile |
|                                        |                                  |                                                                                                    |                    |                          |
|                                        |                                  |                                                                                                    | Close              |                          |

4. A *Profile Will Be Added* screen will display. Enter a profile-specific name (in the example here, "Merge Test" is entered for the Merge profile's name);

| 🛦 DAT-MAIL AWAM - Profile V | /ill Be Added | X |
|-----------------------------|---------------|---|
| Profile Name:               | Merge Test    |   |
| Merge Post Processing       |               |   |

5. Under the 'Merge' tab, set or enable the appropriate functions:

| Profile Na             | me: Merge Test              |  |
|------------------------|-----------------------------|--|
| forge Post Processing  |                             |  |
| Fast Network Option    | 0                           |  |
| Job Number: 👩          |                             |  |
| Job Name:              |                             |  |
| Estimated Mail Date:   | Today 💽 Plus 0 🚖 Days 类     |  |
| In Home Delivery Date: | Today 💽 Plus 0 🛊 Days 🐸     |  |
| Delivery Window:       | 3                           |  |
| Merge type:            | Normal without OCI 💽 🔕      |  |
| Combine Segments       |                             |  |
| Rename SEG ID and      | MPU ID                      |  |
| Renumber Piece IDs:    | +SEG ID to Piece IDs        |  |
| Copy Historical Job IC | loSegment User Option field |  |
| Copy Job Number to     | Segment User Option field   |  |
|                        |                             |  |
|                        |                             |  |
|                        |                             |  |
|                        |                             |  |

- **Fast Network Option:** This option is intended for users in server with workstation(s) environment, where the data resides on a machine other than the workstation, to help speed up file processing. If the file processing is being done on a server (or computer in stand-alone or single-installation environment) where the data resides, there is no benefit to enabling this option.
- O O Job Number and Job Name: These are free-text fields where the user can enter any alpha-numeric value. Both of these fields coincide with their counterparts found in DAT-MAIL. When the selected files are merged, whatever value has been entered in these two fields will become the new Job Number and Job Name for the resulting Mail.dat file.

If nothing is entered in the Job Number field by the user, a system-generated Job Number will be assigned in DAT-MAIL. This system-generated Job Number uses the date (i.e. MMDD) and the time (i.e. HHMM). For example, if files were merged on March 28 at 12:31 p.m., the new Job Number in DAT-MAIL would display as: "03281231".

If nothing is entered in the Job Name field by the user, a system-generated Job Name will be assigned in DAT-MAIL. This system-generated Job Name uses the date (i.e. YYYY-MM-DD) and the time (HH:MM). For example, if files were merged on March 28, 2016 at 12:31 p.m., the new Job Name in DAT-MAIL would display as: "2016-03-28 12:31".

| Profile Na             | sme: Merge Test                |  |
|------------------------|--------------------------------|--|
| forge Post Processing  |                                |  |
| Fast Network Option    | 0                              |  |
| Job Number: 👩          |                                |  |
| Job Name:              |                                |  |
| Estimated Mail Date:   | Today 💽 Plus 0 🚖 Days 👝        |  |
| In Home Delivery Date: | Today 🖃 Plus 0 🛊 Days          |  |
| Delivery Window:       | 3 🚖                            |  |
| Meige type:            | Normal without OCI 🕢 💽 🔕       |  |
| Combine Segments       |                                |  |
| Rename SEG ID and      | I MPU ID                       |  |
| Renumber Piece IDs:    | +SEG ID to Piece IDs           |  |
| Copy Historical Job II | D to Segment User Option field |  |
| Copy Job Number to     | Segment User Option field      |  |
|                        |                                |  |
|                        |                                |  |
|                        |                                |  |
|                        |                                |  |

- Stimated Mail Date; In Home Delivery Date; and Delivery Window: In the Mail.dat file created by the merge, these fields will be populated using the displayed values. Any modifications to the displayed values by the user will be used in the new Mail.dat file.

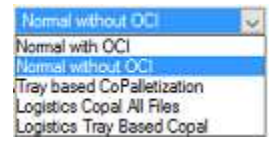

- Svarious Merge Actions: Select (check) any additional options to be completed when the selected files are merged into a new, single Mail.dat file. The options shown on the screen will be enabled or disabled depending on which Merge Type is selected.
- 6. Click the 'Post Processing' tab. From within the screen's 'General Settings' tab, set or enable any of the available actions that should occur in the new Mail.dat file created as a result of the merge process;

If an option exists in both DAT-MAIL and an AWAM profile, the setting for that option in the profile will override the DAT-MAIL setting when files are imported, merge, or have post processing actions applied to them using that profile.

 $rac{3}{8}$  Selecting the option to 'Palletize Pallets Automatically' will enable and display the Post Processing tab's 'Palletizing' screen to be used for additional configurations.

i The DAT-MAIL Toolbox and/or the DAT-MAIL Editor with the Palletization add-on is required to be able to use the Palletizing option (refer to the REQUIREMENTS section in this Guide).

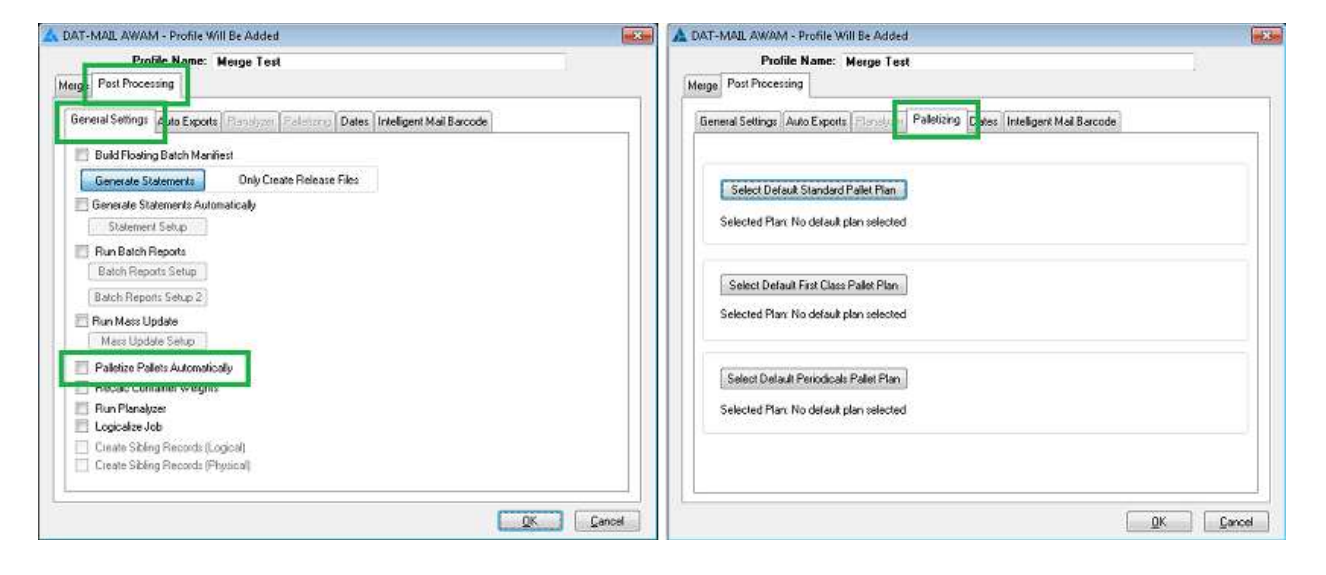

 $^{\prime\prime\prime}$  Selecting the option to 'Run Planalyzer' will enable and display the Post Processing tab's 'Planalyzer' screen to be used for additional configurations.

The DAT-MAIL Toolbox is required to be able to use the Planalyzer option (refer to the **REQUIREMENTS** section in this Guide).

| DAT-MAIL AWAM - Profile Will Be Added                                                                                                    | 🛦 DAT-MAIL AWAM - Profile Will Be Added 🛛 😹                                                                                                    |
|----------------------------------------------------------------------------------------------------|----------------------------------------------------------------------------------------------------|
| Profile Name: Merge Test                                                                                                    | Profile Name: Merge Test                                                                                                    |
| Merg - Post Processing                                                                                                    | Merge Post Processing                                                                                                    |
| General Settings Calls Exports Parallyzer (Parallyzer) Dates (Intelligent Mail Barcode                                                                                                    | General Settings Auto Exposes Planalycer Demons Dates Intelligent Mail Barcode                                                                                                    |
| 📰 Build Floating Batch Manifest                                                                                                    | Standard/Pkg Periodicals Standard/Pkg                                                                                                    |
| Generate Statementa     Only Create Release Files       Generate Statementa Automatically       Statement Setup       Run Batch Reports Setup       Batch Reports Setup       Batch Reports Setup       Batch Reports Setup       Pan Mass Update       Mass Update       Paleitize Paleit Automatically | Entroy Rules                                                                                                    |
|                                                                                                    | Enter toose containers at Oligin  Send Origin Containers Pixolity Mail Dpen & Distribute  Exclude PRAHUAK  Send non-qualifying Mid trays/sacks Oligin  Print Postage Cottipation  Segment Pixol  Segment Pixol  Segment  Segment |
|                                                                                                    | Defaul Shipping Report Directory<br>Export Root Folder Name<br>Export Folder Template:<br>Export Folder Template: [JOBID]                                                                                                    |
|                                                                                                    | QKCancel                                                                                                    |

#### AWAM™ User Guide

7. Select (click) the 'Auto Exports' tab. Set or enable any of the available actions that should occur in the new Mail.dat file after the merge is complete;

| DAT-MAIL AWAM - Profile Will Be Added                                                                                                    | A DAT-MAIL AWAM - Profile Will Be Added                                                                                                    |
|----------------------------------------------------------------------------------------------------|----------------------------------------------------------------------------------------------------|
| Profile Name: Merge Test                                                                                                    | Pestile Mane: Merge Test                                                                                                    |
| Ceneral Settings Auto Exports In protection  Control Control  Control  Con | Beneral Setting:         Auto Exports         Endotron         Dates         Intelligent Mail Barcode           Job and XML Export         CSV Exports         Exports Settings           Export Roduct Forder         Exports Settings           Export Roduct Forder         Exports Settings           Export Roduct Forder         Exports Settings           Export Roduct Forder         Exports Settings           Export Roduct Forder         Exports Settings           Export Roduct Forder         Exports Settings           Export Roduct Forder         Exports Settings           Export Roduct Forder         Exports Settings           Export Roduct Forder         Exports Settings           Export Roduct Forder         Use Entry Point Export Option           Break on Scheduler ID Export Option         Break on Scheduler ID |
| Enable XML Postage Export Export Settings Export Folder Nerres Export Field Nerres Export Field Nerres Template:                                                                                                    | Shipping Report - Final Plan Plas Export Option                                                                                                    |
| Auto Export P1 Original File  Export P01 Update Release File Automatically  User Alpha/Numeric File Naming Convention                                                                                                    | Entry Point - Postage Sarring:     Entry Point - Postage Sarring:     Entry Point - Entry & Local Postage     Carier Route Totals by Lot & Entry Point     Entry Point - Entry & Local Postage with £1251D     Palet Production - By Segment     Entry Point - 612510 w/adjusted counts/rwdts     Entry Point - 612510 w/adjusted counts/rwdts     Entry Point - 612510 w/adjusted counts/rwdts     Entry Point - 612510 w/adjusted counts/rwdts     Palet Shipping - King     Entry Point - No Postage, w Fish/Last CordD, No Segment     Entry Point - No Postage, w Fish/Last CordD, No Segment     Entry Point - No Postage, w Fish/Last CordD, No Segment     Entry Point - No Postage, w Fish/Last CordD, No Segment     Entry Point - No Postage, w Fish/Last CordD, No Segment     Shipping Report - Final Plan Place                            |
| QK Carcel                                                                                                    | L. L. L. L. L. L. L. L. L. L. L. L. L. L                                                                                                    |

 Select (click) the 'Dates' tab. Set or enable any of the available actions that should occur in the new Mail.dat file after the merge process is complete (for more information on how to use the functions located under the 'Dates' tab, refer to the <u>USING THE 'DATES' TAB</u> section in this Guide);

| eneral Settings Auto Exports Planalyzer Pala | Date             | r deš | gent h | lai Ba | sicode   |      |  |
|----------------------------------------------|------------------|-------|--------|--------|----------|------|--|
| USPS Pickup<br>Existing                      | Blank            | © No  |        | 0      | Yes      |      |  |
| Scheduled Ship Date (CSM-1172):              | Existing         |       | Plus   | 0      | ¢        | Days |  |
| Scheduled Induction Date (CSM-1117);         | Existing         | -     | Plus   | 0      | <b>(</b> | Days |  |
| Scheduled PickUp Date (CSM-1177)             | Existing         |       | Plus   | 0      | 4        | Days |  |
| Actual Container Ship Date (CSM-1113)        | Existing         |       | Plue   | 0      | 0        | Days |  |
| In Home Date (CSM-1115)                      | Existing         | -     | Plus   | 0      | -        | Days |  |
| Postage Statement Mailing Date (CSM-1184)    | Existing         | ×     | Plus   | 0      | ø        | Days |  |
|                                              | , harpont of the |       |        |        |          |      |  |

#### **Creating & Using Profiles**

 Select (click) the 'Intelligent Mail Barcode' tab. Set or enable any of the available actions that should occur in the new Mail.dat file after the merge process is complete (for more information on how to use the functions located under the 'Intelligent Mail Barcode'' tab, refer to the <u>USING THE 'INTELLIGENT MAIL BARCODE' TAB</u> section in this Guide);

| ieneral Settings Auto Exports Planatorn Palatorno Dates | Intelligent Mail Ba | code |  |
|---------------------------------------------------------|---------------------|------|--|
| Ovenide Global Barcode Assignment Settings              |                     |      |  |
| 🔲 Do not register IM Bascodes                           |                     |      |  |
| Dvetwrite Pallet Label 24 Char batcodes                 |                     |      |  |
| Overwrite Tray/Sack Label 24 Char barcodes              |                     |      |  |
| IMB Numbering                                           |                     |      |  |
| (ii) Assign of Log & Merge                              |                     |      |  |
| <ul> <li>Assign or Log at Tag Phinking</li> </ul>       |                     |      |  |
| Register IM Piece barcodes                              |                     |      |  |
| 🖂 Add Label data to IM database                         |                     |      |  |
| TTTE CONTRACTOR CONTRACTOR CONTRACTOR                   |                     |      |  |

- 10. Click the **OK** button when finished entering all of the necessary criteria for the new Merge profile (i.e. "Merge Test").
- 11. The *Profile Will Be Added* screen will close and the *Browse Profiles* screen will display and contain the newly created profile (i.e. "Merge Test");

| 1 | AT-MAIL AWAM - Browse Profile | s                   |                                  | >                                       |
|---|-------------------------------|---------------------|----------------------------------|-----------------------------------------|
| - | Profile Name                  | Profile Type        | Import Path                      | Activate                                |
| Ĵ | Merge Test                    | Margn<br>DaufDaaaaa | W. BURW 100915WBIMDV/DATALAWAMCM |                                         |
| 1 | Post Process FAIL             | PostProcessing      | WEBURW100915W/BMDWDATAIAWAMCM    | Clear Selections<br>Profile Type Filter |
|   |                               |                     |                                  | All                                     |

12. At this time, the new profile "Merge Test" can be activated for use by selecting it and clicking the **Activate** button...

| Profile Name                 | Profile Type   | Import Path                                | Activate                                                                                                    |
|------------------------------|----------------|--------------------------------------------|----------------------------------------------------------------------------------------------------|
| - Ophysik Superit Ophilunger |                | V MARGANA                                  | The second second second second second second second second second second second second second second second se |
| Merge Test                   | Morgn          | WLBURW100915W/BMDV/DATA\AWAMCM             |                                                                                                    |
| C. Deat Desaura Dans         | BastBastasing  | UL DUDULGOOG DUDUUD AD ATALAM/ASIDU        |                                                                                                    |
| Post Process PAL             | PosiProcessing | WEDDRIN TOUST STRID IN DV TOAT A AATRAMENT | Clear Selection                                                                                                 |

... or the profile can be activated later when it is selected for use through the 'AWAM Merge Mail.dat Files' utility in DAT-MAIL.

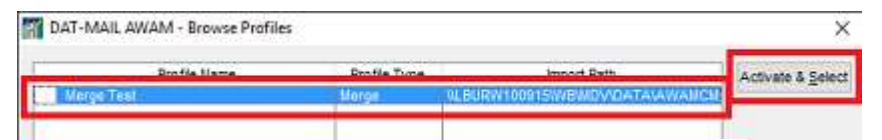

When the profile is active, a green check mark ✓ will display next to it in the list;

|              | Profile Name |
|--------------|--------------|
|              | ettinos      |
| 2 Illana Too | en envigo    |

13. Click the **Close** button to close the *Browse Profiles* screen.

Instructions for using/applying Merge profiles can be found under the <u>AWAM Merge Mail.dat</u> <u>Files Utility</u> section in this Guide.

## **CREATING A POST PROCESS PROFILE**

# For a description of Post Process profiles, refer to the <u>POST PROCESS PROFILES</u> section in this Guide.

Post Process profiles are used in conjunction with DAT-MAIL's 'AWAM Post-Import Process Mail.dat Files' utility, which is used with Mail.dat files that have already been imported into DAT-MAIL. They can be created prior to use from within AWAM, or they can be created while using the aforementioned utility.

This section describes how to create a Post Process profile through AWAM (ahead of time). Instructions for using/applying a Post Process profile can be found under the <u>AWAM Post-Import Process Mail.dat</u> Files Utility – Post Process Profile section in this Guide.

Post Process profiles can be created from the server (or computer in a stand-alone/single-installation environment), or from a workstation in a server with workstation(s) environment. To create a Post Process profile, perform the following:

This procedure assumes that AWAM has already been launched at least once on the server.

1. From DAT-MAIL, click the AWAM icon to launch AWAM;

| a DAT  | T-MAIL E | ditor with To | olbax     |         |                 |              |        |    |    |   |   |
|--------|----------|---------------|-----------|---------|-----------------|--------------|--------|----|----|---|---|
| Eile B | Beports  | PostalOne!    | Utilities | ToolBox | Other Prog      | rams         | Secure |    |    |   |   |
|        | 6        | ×             |           | P       | Postage<br>Rots | Tags<br>Tags | 3602   | 62 | 07 | 2 | 3 |

#### **Creating & Using Profiles**

2. The AWAM Control *Center* will display. Click the Edit Profiles button;

| Eile E<br>Activity | leip<br>History | a worknow A | acomadon     | Click column hear | fings to sort by column<br>did terms for more details |                   |          |
|--------------------|-----------------|-------------|--------------|-------------------|-------------------------------------------------------|-------------------|----------|
|                    | File Name       | Job ID      | Status       | Hist. Job ID      | Progress                                              | Profile Name      | 8        |
|                    |                 |             |              |                   |                                                       |                   |          |
| ×                  | STOP            | ause Ser    | rvice is RUN | NNG               |                                                       | Edit profiles A   | Animize  |
|                    |                 |             |              |                   | Number of Active Profiles: 1                          | © 2017 Window Boo | ok, Inc. |

3. The *Browse Profiles* screen will display. Any/all previously created profiles (active and deactive) will be listed, along with the import path they use. To create a new profile, click the **Insert** button and select 'New Post Process Profile';

| Profile Name                                         | Profile Type                              | Import Path                                                                                                 | Degctivate             |                               |
|------------------------------------------------------|-------------------------------------------|----------------------------------------------------------------------------------------------------|------------------------|-------------------------------|
| Default import Settings                              | Import                                    | WLburw100915/wbimail.dat/locoming/                                                                          | 1 Constantine Constant |                               |
| Merge Test<br>Post Process Demo<br>Post Process FAIL | Merge<br>PostProcessing<br>PostProcessing | W_BURW100915/WB/MDV/DATA/A/WAMCMI<br>W_BURW100915/WB/MDV/DATA/A/WAMCMI<br>W_BURW100915/WB/MDV/DATA/A/WAMCMI |                        |                               |
|                                                      |                                           |                                                                                                    | Clear Selections       |                               |
|                                                      |                                           |                                                                                                    | Drofile Tune Eiter     |                               |
|                                                      |                                           |                                                                                                    | Prome type + wer.      |                               |
|                                                      |                                           |                                                                                                    | Al 🗸                   |                               |
|                                                      |                                           |                                                                                                    | Cogy                   |                               |
|                                                      |                                           |                                                                                                    | jnsert                 | Provide and the second second |
|                                                      |                                           |                                                                                                    | <u>C</u> hange         | New Import Profile            |
|                                                      |                                           |                                                                                                    | Deieta                 | New Post Process Profile      |
|                                                      |                                           |                                                                                                    |                        |                               |
|                                                      |                                           |                                                                                                    | Chenn                  |                               |

4. A *Profile Will Be Added* screen will display. Enter a profile-specific name (in the example here, "Post Profile Test" is entered for the Post Process profile's name);

| DAT-MAIL AWAM - Profile V | Vill Be Added     | × |
|---------------------------|-------------------|---|
| Profile Name:             | Post Process Test |   |
| Post Processing           |                   |   |

5. From within the screen's 'General Settings' tab, set or enable any of the available actions that should occur in the selected Mail.dat file(s) that is in DAT-MAIL;

If an option exists in both DAT-MAIL and an AWAM profile, the setting for that option in the profile will override the DAT-MAIL setting when files are imported, merge, or have post processing actions applied to them using that profile.

In the example here, the 'Apply Mass Update' function is enabled and the existing Mass Update Profile of "CHANGE PERMIT" is selected. This Mass Update Profile is set up to change any existing permit to a permit value of "123456" in the selected Mail.dat's MPA file;

For more information about the 'Run Mass Update' function, refer to the <u>USING THE 'RUN MASS</u> <u>UPDATES' FUNCTION</u> section in this Guide.

| Profile Name:                                   | Post Process Test                                  |  |
|-------------------------------------------------|----------------------------------------------------|--|
| st Processing                                   |                                                    |  |
| General Settings Auto Export                    | Finnelyzer Peterszy Dates Intelligent Mail Barcode |  |
| 🔝 Build Floating Batch Mani                     | ñest                                               |  |
| Generate Statements                             | Only Create Release Files                          |  |
| 📃 Generale Statements Auto                      | matically                                          |  |
| Statement Satup                                 |                                                    |  |
| 📰 Run Balch Reports                             |                                                    |  |
| Batch Reports Setup                             |                                                    |  |
| Batch Reports Setup 2                           |                                                    |  |
| Run Mass Update                                 |                                                    |  |
| Mass Update Setup                               | CHANGE PERMIT                                      |  |
| Catrice Data Automatic<br>December Contribution |                                                    |  |
| Recard Container Weight     Run Planakraw       | 5<br>                                              |  |
| Logicalize Job                                  |                                                    |  |
| Cisate Sibling Records (L                       | ogical)                                            |  |
| Create Sibling Records (P                       | hysical                                            |  |
|                                                 |                                                    |  |
|                                                 |                                                    |  |

Selecting the option to 'Palletize Pallets Automatically' will enable and display the 'Palletizing' tab to be used for additional configurations.

The DAT-MAIL Toolbox and/or the DAT-MAIL Editor with the Palletization add-on is required to be able to use the Palletizing option (refer to the <u>REQUIREMENTS</u> section in this Guide).

| 🛦 DAT-MAIL AWAM - Profile Will Be Added 🛛 🐨                                                                                                  | 🛦 DAT-MAIL AWAM - Profile Will Be Added                                                      |        |
|----------------------------------------------------------------------------------------------------|----------------------------------------------------------------------------------------------|--------|
| Post Processing                                                                                                    | Profile Name: Post Process Test Fost Processing                                              |        |
| General Settings Auto Exports Floridyzer Policizity Dates Intelligent Meil Barcode                                                           | General Settings   Auto Exports    Filmstong   Patientong   Dates   Intelligent Mail Barcode | _      |
| Build Rooting Batch Monifest     Generate Statements     Only Create Release Files     Generate Statements Automatically     Statement Setup | Select Delault Standard Palet Pton<br>Selected Plan: No delault plan selected                |        |
| Flun Batch Reports     Batch Reports Setup     Batch Reports Setup     Batch Reports Setup 2     Run Mess Update     Mass Update             | Select Default First Class Palet Plan<br>Selected Plan: No default plan selected             |        |
| Paletize Palets Automatically     Receive Same in Fragmen     Run Planalizer     Logicalze Job                                               | Select Default Periodicals Pallet Plan<br>Selected Plan: No default plan selected            |        |
| Cleate Steing Records (Opcial)     Cleate Steing Records (Physical)     QK Cancel                                                            |                                                                                              | Çancel |

Selecting the option to 'Run Planalyzer' will enable and display the 'Planalyzer' tab to be used for additional configurations.

The DAT-MAIL Toolbox is required to be able to use the Planalyzer option (refer to the REQUIREMENTS section in this Guide).

| DAT-MAIL AWAM - Profile Will Be Added                                                                                                    | A DAT-MAIL AWAM - Profile Will Be Added                                                                                                    |
|----------------------------------------------------------------------------------------------------|----------------------------------------------------------------------------------------------------|
| Profile Name: Post Process Test Post Processing                                                                                                    | Profile Name: Post Process Test Post Processing                                                                                                    |
| General Settings Auto Exports Plandrum Following Dates Intelligent Mail Barcode                                                                                                    | General Settings Auto Expo its Plansiver Party Dates Intelligent Mail Barcode                                                                                                    |
| Buld Floaing Batch Manifest     Only Crede Release Files     Generate Statement & Automaticaly     Statement Setup     Run Batch Reports     Batch Reports     Batch Reports Setup 2     Run Mass Update     Mass Update Setup     Patetize Patets Automaticaly     Decade Continent Weights     Trun Paragree     Create Sbling Records (Logical)     Create Sbling Records (Physical) | Standard/Pkg       Standard/Pkg         Enty Rules       Select Freight Table         INDC Onlyin       Select Freight Table         View Freight Table       Jeb:         String Onlyin       Select Freight Table         Stor NUDC/Origin       Select Freight Table         Stor NUDC/Origin       Stor NUDC/Origin         DUU/FSS/SCF/NUDC/Origin       Select Freight Table         View Freight Table       Freight Table         Exclude to Select Provide the Select Provide the Select Provide the Select Origin Palets       Dispin 21P.         Use Plansbyzet       Dispin Select Origin Palets       Dispin Select Origin Palets         Use Plansbyzet       Mark for Copal       Exclude NDC Entry point:       To Organ         Seend Origin Containers Priority Mail Open & Distribute       Exclude NDC Entry point:       To Organ allowed on NDC Palets:       Solt         Select Copal Table       Copal Table       Copal Table       Solt       Select Copal Table         Privir Postage Comparison       Segment Noocessing       By Segment       Paletization Profile       Paletization Profile         Defeat Shipping Repot Disectory       Export Folder Template:       By Segment       Paletization Profile       Solt |

#### AWAM<sup>™</sup> User Guide

6. Select (click) the 'Auto Exports' tab. Set or enable any of the available actions that should occur in the selected Mail.dat file(s) that is in DAT-MAIL;

| 🛦 DAT-MAIL AWAM - Profile Will Be Added                                                                                                    | 🛕 DAT-MAIL AWAM - Profile Will Be Added                                                                                                    |
|----------------------------------------------------------------------------------------------------|----------------------------------------------------------------------------------------------------|
| Profile Name: Post Process Test                                                                                                    | Profile Name: Post Process Test                                                                                                    |
| Post Processing                                                                                                    | Post Processing                                                                                                    |
| General Setting: Auto Exports in and/oran Extention Dates Intelligent Mail Barcode. Job and XML Exports USV Exports Auto Export Auto Export Export Root Folder Import Export Root Folder Import Export Root Folder Import Export Root Folder Import | General Setting: Auto Exports analyses (Patrimory) Dates Intelligent Mail Bacode<br>Job and XML Exports CSV Exports<br>Export Root 7 Folder Name:<br>Export Root 7 Folder Name:<br>Export Folder Templete:<br>Export Folder Templete:<br>Export Folder Templete:                                                                                                    |
| Export File Name Template: [J08ID]  XML Postage Export Export Setting: Export Setting: Export Folder Name Export File Name Template:                                                                                                    | Entry Point Export Option<br>@ Use Entry Point @ Use Delivery Zp<br>Shipping Report - Final Plan Plas Export Option<br>@ Sort by Entry Point @ Include Segment ID in sort @ Include Shipping Date in sort                                                                                                    |
| Auto Export P1 Original File     Export using Historical JobID     Export P01 Update Release File Automatically     Use Apha/Rumenc File Naming Convention                                                                                          | Entry Point - Postage Servings     Entry Point - Entry & Lood Postage     Entry Point - Entry & Lood Postage     Entry Point - Entry & Lood Postage with 8125 ID     Palet Production - By Segment     Entry Point - Entry & Lood Postage by Segment ID     Palet Production - By Entry Point     Entry Point - 8125 ID w/adjusted counts/vigit.     Palet Shipping - King     Entry Point - No Postage     Palet Conting - Valet - No Postage     Entry Point - No Postage     Entry Point - No Postage     Entry Point - No Postage     Entry Point - No Postage     Entry Point - No Postage     Entry Point - No Postage     Entry Point - No Postage     Entry Point - No Postage     Entry Point - No Postage     Stagement ID     Shipping Report - Final Plan Plue |
| QK Cancel                                                                                                    | ZK. Cencel                                                                                                    |

 Select (click) the 'Dates' tab. Set or enable any of the available actions that should occur in the selected Mail.dat file(s) that is in DAT-MAIL (for more information on how to use the functions located under the 'Dates' tab, refer to the <u>USING THE 'DATES' TAB</u> section in this Guide);

|                                              | 22       |         |        |        |        |      | _     |
|----------------------------------------------|----------|---------|--------|--------|--------|------|-------|
| Profile Name: Post Process T<br>t Processing | est      |         |        |        |        |      |       |
| eneral Settings Auto Exports Planatyzer (Pal | Date     | t ir eš | genk M | lai Ba | arcode | 1    |       |
| USPS Pickup                                  | ) Blank  | © No    |        | 0      | Yes    |      |       |
| Scheduled Ship Date (CSM-1172):              | Existing |         | Plus   | 0      | ¢      | Days |       |
| Scheduled Induction Date (CSM-1117):         | Existing |         | Plut   | 0      | ¢      | Days |       |
| Scheduled PickUp Date (CSM-1177):            | Existing |         | Plut   | 0      | ię.    | Days |       |
| Actual Container Ship Date (CSM-1113):       | Existing |         | Plus   | 0      | 0      | Days |       |
| In Home Date (CSM-1115):                     | Existing | Ŧ       | Plus   | 0      | 0      | Days |       |
| Postage Statement Mailing Date (CSM-1184);   | Existing |         | Plus   | 0      | 0      | Days |       |
|                                              |          |         |        |        |        |      |       |
|                                              |          |         |        |        |        | 1    | 16.0  |
|                                              |          |         |        |        |        | QK   | Se la |

#### **Creating & Using Profiles**

 Select (click) the 'Intelligent Mail Barcode' tab. Set or enable any of the available actions that should occur in the selected Mail.dat file(s) that is in DAT-MAIL (for more information on how to use the functions located under the 'Intelligent Mail Barcode' tab, refer to the <u>USING THE 'INTELLIGENT MAIL BARCODE' TAB</u> section in this Guide);

| ieneral Settings Auto Exports Plansiyna | celetono Dates Intelligent Mail Barcode |
|-----------------------------------------|-----------------------------------------|
| Reregister IM Barcodes                  |                                         |
| 📋 Overide Global Barcode Assignment     | Settings                                |
| Overwrite Pallet Label 24 Char ba       | rcodes                                  |
| Overwrite Tray/Sack Label 24 Ch         | er beroodes                             |
| IM8 Numbering                           |                                         |
| (ii) Assign or Log & Process            |                                         |
| Assign or Log at Tag Printing           |                                         |
| 🗌 Register IM Piece barcodes            |                                         |
| 🔲 Add Label data to IM database         |                                         |

- 9. Click the **OK** button when finished entering all of the necessary criteria for the new Post Process profile (i.e. "Post Process Test").
- 10. The *Profile Will Be Added* screen will close and the *Browse Profiles* screen will display and contain the newly created profile (i.e. "Post Process Test");

| Profile Name<br>Default import Settings<br>Merge Test<br>Post Process Demo | Profile Type<br>Import<br>Merge<br>PostProcession | Import Path<br>W.burw 100915/wbima& datknooming).<br>V.BURW 100915/WB/MD//DATA/A/WAMCM<br>W.BURW 100915/WB/MD//DATA/A/WAMCM | Activate           |
|----------------------------------------------------------------------------|---------------------------------------------------|----------------------------------------------------------------------------------------------------|--------------------|
| Corrouss me                                                                | 103010003311g                                     |                                                                                                    |                    |
| Post Process Test                                                          | PostProcessing                                    | VLBURW100915WBMDV/DATA\AWAMCM                                                                                               | Clear Selection    |
|                                                                            |                                                   |                                                                                                    | Profile Type Filte |
|                                                                            |                                                   |                                                                                                    | [A]                |
|                                                                            |                                                   |                                                                                                    | Copy               |
|                                                                            |                                                   |                                                                                                    | insert             |
|                                                                            |                                                   |                                                                                                    | Change             |
|                                                                            |                                                   |                                                                                                    | Delete             |
|                                                                            |                                                   |                                                                                                    |                    |
|                                                                            |                                                   |                                                                                                    | Close              |

11. At this time, the new profile "Post Process Test" can be activated for use by selecting it and clicking the **Activate** button...

|   | Profile Name                                               | Profile Type                      | Import Path                                                                                           | Activate         |
|---|------------------------------------------------------------|-----------------------------------|----------------------------------------------------------------------------------------------------|------------------|
| , | Default import Settings<br>Merge Test<br>Post Process Demo | Import<br>Merge<br>PostProcessing | WLBURW100915/WB/MDV/DATA/AWAMCM<br>WLBURW100915/WB/MDV/DATA/AWAMCM<br>WLBURW100915/WB/MDV/DATA/AWAMCM |                  |
| 1 | Post Process Test                                          | PostProcessing                    | WEURW100915WBMDV/DATAWAWCW                                                                            | Clear Selections |

... or the profile can be activated later when it is selected for use through the 'AWAM Merge Mail.dat Files' utility in DAT-MAIL.

| Profile Name<br>Post Process Demo | Profile Type Import Path<br>PostProcessing VLBURW100915WBMDV/DATA\AWAM | Activate & Selec |
|-----------------------------------|------------------------------------------------------------------------|------------------|
| Post Process Test                 | PostProcessing W.BURW100915/WBWDV/DATAWWAW                             | RIV.             |

When the profile is active, a green check mark ✓ will display next to it in the list;

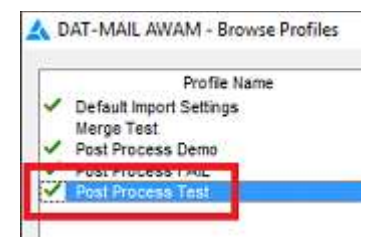

12. Click the **Close** button to close the *Browse Profiles* screen.

Instructions for using/applying Post Process profiles can be found under the <u>AWAM Post-Import</u> <u>Process Mail.dat Files Utility – Post Process Profile</u> section in this Guide.

## USING THE 'DATES' TAB

The 'Dates' tab is found in the 'Post Processing' section of all three profile setup screens (i.e. Import, Merge, and Post Process). The functionality associated with the 'Dates' tab allows Clients to change/set the actual or correct production mail dates found in a Mail.dat's CSM file. When the profile is applied, the dates specified in the profile will replace what currently exists in the Mail.dat file.

| Pro              | file Na   | me:      |                    |        |          |          |        |       |       |      | 1 |
|------------------|-----------|----------|--------------------|--------|----------|----------|--------|-------|-------|------|---|
| port Post Proces | ssing     |          |                    |        |          |          |        |       |       |      |   |
| General Settings | Auto E    | sports   | Pianoyzer          | Peletz | Dales    | Intellig | gent M | al Ba | rcode | 1    |   |
|                  |           | USPS     | Pickup<br>Existing | © BI   | ank      | © No     |        | 6     | Yes   |      |   |
| Scheduled Ship   | Date (i   | CSM-11   | 72);               | I      | Existing | -        | Plus   | 0     | ¢     | Days |   |
| Scheduled Indu   | uction D  | ate (CS  | M-1117);           |        | Existing |          | Plus   | 0     | ٠     | Dayo |   |
| Scheduled Pick   | Up Dal    | e (CSM   | -1177);            |        | Existing |          | Plus   | 0     | 1¢    | Days |   |
| Actual Containe  | er Ship D | ) ate (C | SM-1113):          | D      | Existing | Ŧ        | Plus   | 0     | 0     | Days |   |
| In Home Date     | CSM-11    | 15)      |                    | [      | Existing | Ţ        | Plus   | 0     | 10    | Days |   |
| Postage Staten   | nent Mai  | ling Da  | te (CSM-11         | 94); [ | Existing |          | Plus   | 0     | 4     | Days |   |
|                  |           |          |                    |        |          |          |        |       |       |      |   |
|                  |           |          |                    |        |          |          |        |       |       |      |   |

The possible date changes or specifications are predicated on the value or setting that exists in the Mail.dat file for the 'USPS Pickup' date (also found in the CSM file).

For example, if the 'USPS Pickup' value is set to 'Y', the 'Scheduled Ship Date [CSM 1173]' must be populated with a date. If 'Blank/Clear' is selected for the 'Scheduled Ship Date [CSM 1173]', when the user clicks the **OK** button to close the *Profile Will Be Added* screen (i.e. creating new profile) or *Profile Will be Changed* screen (i.e. changing an existing profile), the following *Warning* dialog will display:

| arning   |                                                                                           |
|----------|-------------------------------------------------------------------------------------------|
| <u>i</u> | Scheduled Ship Date (CSM-1172) must be populated with date if USPS pickup indicator is Y. |
|          | CK                                                                                        |

All/any validation rules are applied when the 'OK' button is clicked, not while setting the values for the individual dates.

The available settings for 'USPS Pickup' are: 'Existing'; 'Blank'; 'No'; and 'Yes'.

The individual dates that can be specified are:

- Scheduled Ship Date [CSM-1172];
- Scheduled Induction Date [CSM-1117];
- Scheduled Pick Up Date [CSM-1177];
- Actual Container Ship Date [CSM-1113];
- In Home Date [CSM-1115]; and
- Postage Statement Mailing Date [CSM-1184].

For each of these dates, depending upon the value specified for the 'USPS Pickup' field, the user has the ability to use the existing date that is in the CSM file (i.e. 'Existing'); use the current date (i.e. 'Today'); use a specific date (i.e. 'Specific Date'); or if there is no date in the original file, leave the field blank (do not insert a date), i.e. 'Blank/Clear'.

In addition, if 'Existing' or 'Today' is selected, the user can add or subtract a specific number of days to the existing date or today's date for specifying the actual date to be populated in the imported file.

| Scheduled Ship Date (CSM-1172)       | Existing | * | Plus 3  | *  | Days |
|--------------------------------------|----------|---|---------|----|------|
| Scheduled Induction Date (CSM-1117): | Today    |   | Plus -2 | \$ | Days |
|                                      |          |   | 4       | 2  |      |
|                                      |          |   |         |    |      |

Selecting 'Specific Date' displays an actual calendar for selecting an actual date to be used.

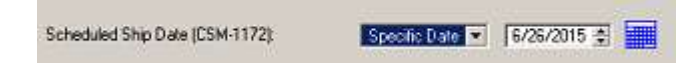

Along with the possible date changes or specifications that are predicated on the value or setting that exists in the Mail.dat file for the 'USPS Pickup' date, there are also dependencies that occur between the individual date fields. For example, the 'Scheduled Induction Date [CSM 1117]' must be greater than or equal to the 'Scheduled Ship Date [CSM-1172]' if the 'Scheduled Ship Date [CSM-1172]' is populated.

In the example being used here, the 'Scheduled Induction Date [CSM 1117]' is less than the date set for the 'Scheduled Ship Date [CSM-1172]'.

| Scheduled Ship Date (CSM-1172):      | Today | • | Plus 0 | ÷  | Days |
|--------------------------------------|-------|---|--------|----|------|
| Scheduled Induction Date (CSM-1117): | Today |   | Plus 5 | ÷. | Days |

#### **Creating & Using Profiles**

Once the user clicks the **OK** button to exit the screen, the following *Warning* dialog will display:

| Warning |                                                                                                |
|---------|------------------------------------------------------------------------------------------------|
| A       | Scheduled Induction Date (CSM-1117) must be >= to Scheduled Ship Date (CSM-1172) if populated. |
|         | Ск                                                                                             |

If the import date is to be "today's date", make sure to select the setting of 'Today' for the import profile vs. selecting 'Specific Date' and specifying today's date on the calendar provided.

Another date dependency is that the 'In-Home Date [CSM-1115]' must be greater than or equal to the Scheduled Ship Date [CSM-1172]' and 'Actual Container Ship Date [CSM-1113]' if both are populated.

Any/all validation rules are applied when the 'OK' button is clicked, not while setting the values for the individual dates.

### USING THE 'INTELLIGENT MAIL BARCODE' TAB

Mailers can override their global barcode assignment settings specified in DAT-MAIL's *Setup* screen (i.e. File > Program Settings > Program Setup) by enabling an override function located in the 'Intelligent Mail Barcode' tab available in AWAM profiles.

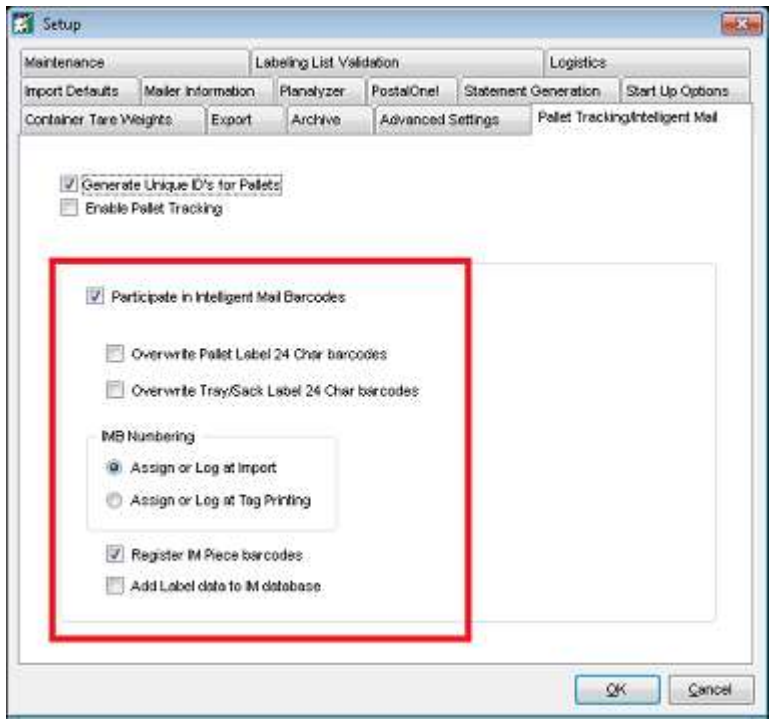

IM Barcode global settings in DAT-MAIL's 'Setup' screen.

#### AWAM™ User Guide

The 'Intelligent Mail Barcode' tab is part of the 'Post Processing' section of all three AWAM profile setup screens (i.e. Import, Merge, and Post Process – see image below). The settings in this tab allow Mailers to customize or change their Intelligent Barcode assignment options for specific files – they can override DAT-MAIL's global settings when needed and/or re-register their IM Barcodes.

Mailers can create two profiles – each using their own import folder. One folder would be for jobs that use the global settings for IM Barcodes and the second, for jobs that use different settings. The option is also available to have the barcodes assigned when the tags/placards are actually printed, or when the import, merge, or post import process is run.

The options are the same in all three profile types, with one exception – AWAM's Post Process profile.

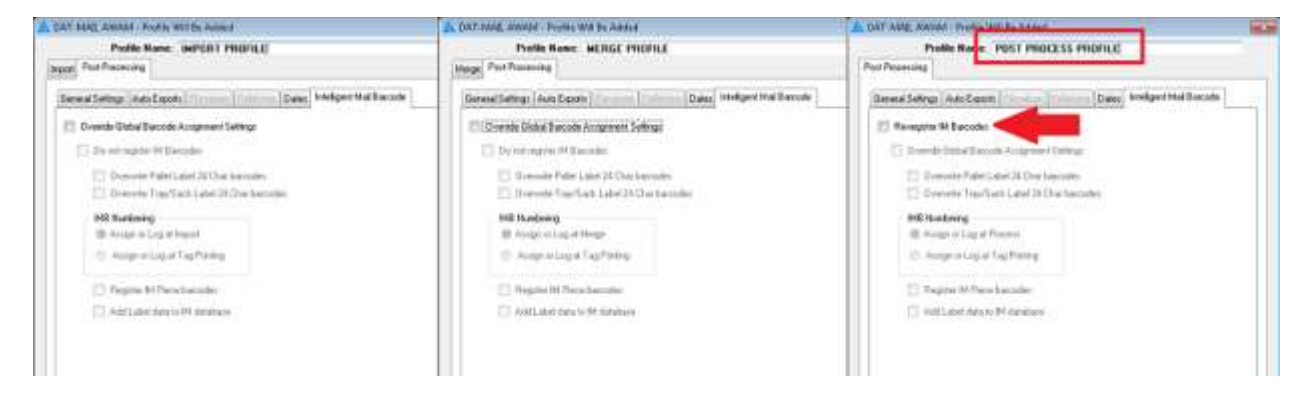

With Post Process profiles, Mailers have to explicitly turn on or enable the option to re-register IM Barcodes, and then specify whether or not to override the existing, global barcode settings (refer to the image above). This is to avoid having AWAM automatically re-register IM Barcodes when performing a post process task using an AWAM Post Process profile. This same concern is not applicable for Import and Merge profiles.

The settings for the IM Barcodes available in Import and Merge profiles automatically default to the current global settings found in DAT-MAIL, until the Mailer decides to change them. Post Process profiles default to <u>not</u> registering barcodes regardless of global settings.

#### AWAM™ User Guide

#### **Creating & Using Profiles**

IM Barcode settings applied to a file are now retained and can be viewed by the Mailer in the Jobs List browse in DAT-MAIL. Users will be able to easily determine whether or not global settings were used.

| ter data to search for:                                                                                                    |                                                                                                    | Mailer                                                                                                    | Approver<br>Verified | 1                                                                         |                                                                                                    |                                                                                                    |                                                          |                                                               |                                                                                                    |
|----------------------------------------------------------------------------------------------------|----------------------------------------------------------------------------------------------------|----------------------------------------------------------------------------------------------------|----------------------|---------------------------------------------------------------------------|----------------------------------------------------------------------------------------------------|----------------------------------------------------------------------------------------------------|----------------------------------------------------------|---------------------------------------------------------------|----------------------------------------------------------------------------------------------------|
| P1 Job Number                                                                                                    | J                                                                                                    | ob Name                                                                                                    | Rev.                 | Stimet Status                                                             | Tag F<br>Pallets                                                                                      | Print Status<br>Trays/Sacks                                                                                                    | Class                                                    | Category                                                      | Total Pieces Pendin                                                                                          |
| 00000134_01<br>00000135_01<br>00000136_01<br>00000137_01_M<br>134135_01                                                                                                    | Testiob_134_1<br>Testiob_135_1<br>Testiob_136_1<br>TestMerge_13<br>134and135_M                                                                                                    | n<br>n<br>21<br>7_M                                                                                                    |                      | Upen<br>Open<br>Open<br>Open<br>Open                                      | N/P<br>N/P<br>N/P<br>N/P                                                                              | N/P<br>N/P<br>N/P<br>N/P<br>N/P                                                                                                   | Standard<br>Standard<br>Standard<br>Standard<br>Standard | Letter<br>Letter<br>Letter<br>Letter                          | 37<br>13<br>16,990<br>17,003<br>50                                                                           |
| 101001                                                                                                    | 20170410 F95                                                                                                    | ta cockota                                                                                                    |                      | Boen                                                                      | N/P                                                                                                   | N/P.                                                                                                    | First Class                                              | Letter                                                        | 2,030                                                                                                    |
| View Validation Log                                                                                                    | Approved Approved App | ive Dec Shreed                                                                                                    |                      |                                                                           | Vajidate<br>M Barcod                                                                                  | ) (View Right                                                                                                    | pases                                                    | View                                                          | import Log                                                                                                   |
| View Validation Log<br>iling Info Statements Co<br>Job Name: 20170410_F<br>Job Number<br>Class:<br>Revision No.<br>Status:                                                                                                    | Approved Acch<br>ntainer(s) for Job<br>9613_CDCX018<br>00000000<br>J06001<br>First Class<br>1<br>Open                                                                                                    | Drop Shipped<br>Origin Zip<br>Total No. of Pieces<br>Lowest Pic Wgt.<br>Highest Pic Wgt.<br>Lowest Ad %:<br>Wichest dd %:                                                                    | 2                    | No 1<br>02139<br>2.030<br>0.0250 1<br>0.0250 0<br>0.0025 0<br>0.0025 0    | Vajidate<br>M Barcod<br>Iray/Pallel<br>Dverwrite t<br>Dverwrite t                                     | View Rgk                                                                                                    | sases<br>stered '                                        | View J<br>Ves Cont<br>No Tr<br>No Tr                          | Import Log Select<br>Restore to Original<br>tainer Types Present<br>rays<br>joher Palets                     |
| View Validation Log<br>ing Info Statements Co<br>Job Name 20170410_F<br>Job ID:<br>Job Number<br>Clear<br>Revision No.<br>Status:<br>First Mail Date:<br>Last Mail Date:<br>Last Ma | Approved Apph<br>ntainer(s) for Job<br>9513_CDCx018<br>0000000<br>First Class<br>1<br>Open<br>0000006 tos                                                                                                    | Diop Shipped:<br>Drign Zip:<br>Total No. of Pieces<br>Lowest Pc. Wgt:<br>Highest Pc. Wgt:<br>Highest Ad 3:<br>Highest Ad 3:<br>Freight Flan:<br>Palet Plan:<br>Vettion:<br>PBC records exist | 2                    | No 1<br>2,030<br>2,030<br>0,0250 1<br>0,0250 0<br>0,003 4<br>No L<br>18-1 | Vajidate<br>M Barcod<br>Iray/Palet<br>Dverwite t<br>Dverwite t<br>Signed/I<br>Siece baic<br>abel data | View Right<br>e Assignments<br>t barcodes regi<br>palet barcodes<br>usy barcodes<br>usy barcodes<br>usy barcodes<br>added to IM d | sases<br>stered '<br>t<br>atabase                        | View)<br>Yes<br>No<br>No<br>Tr<br>No<br>Tr<br>Mo<br>Yes<br>No | Import Log Select<br>Restore to Original<br>tainer Types Present<br>rays<br>Jother Pallets<br>View File Info |

A few items to keep in mind when using this new functionality:

- If a Mailer uses their presort program to print tray tags or pallet placards, they should <u>never</u> enable DAT-MAIL to overwrite those barcodes unless they are willing to re-print them with DAT-MAIL; and
- If Mailers use DAT-MAIL to overwrite tray and/or pallet placards, they <u>must</u> use DAT-MAIL to print their tray tags and placards <u>after</u> they are overwritten.

This same override functionality for Intelligent Mail Barcodes is also available in the 'Merge Mail.dat files' and 'Split a Mail.dat file' functions accessible from the 'Utilities' menu in DAT-MAIL; as well as, the CSM, PDR, and PBC file views accessible from the Advanced Navigator, also in DAT-MAIL.

If a Mailer does not have the option to register IM Barcodes enabled in DAT-MAIL's global settings, the override feature will not display/be available in the manual merge and split functions found in DAT-MAIL, or the CSM, PDR, and PBC file views accessible from the Advanced Navigator.

For some examples of import profiles that use the 'Intelligent Mail Barcode' tab, refer to APPENDIX 1 – EXAMPLE PROFILES in this document.

## **USING THE 'RUN MASS UPDATES' FUNCTION**

The 'Run Mass Updates' function is found in the 'Post Processing' section of all three profile setup screens (i.e. Import, Merge, and Post Process); specifically, the 'General Settings' tab.

The Mass Update function can also be accessed directly from within DAT-MAIL by selecting the 'Utilities' menu from DAT-MAIL's main screen and selecting 'Apply Mass Update'.

| File | Reports | PostalOne | Utilities    | oolBox Other Programs                | Security | Help |    |    |   |
|------|---------|-----------|--------------|--------------------------------------|----------|------|----|----|---|
| 6    | 2       | ×         | Tray,<br>Tag | Sack & Pallet Tag Printing<br>Master | *        |      | OT | 28 | 3 |
|      |         |           | Bund         | dle Slips<br>Statements              |          |      |    |    |   |
|      |         |           | Appl         | y Mass Update                        |          |      |    |    |   |
|      |         |           | Quic         | KFIX processing                      |          |      |    |    |   |

The 'Run Mass Update' function allows the user to populate many fields in Mail.dat files with specific values for different situations and Clients; as well as, perform conditional replacements. For example, a user can define Mail Owner MIDs or CRIDs in a Mass Update profile and set it to run automatically in an AWAM profile created for that same Client. The result of this would be, having the by/for information be applied automatically for the Client, along with the execution of any other functions that are specified in the AWAM profile.

610

### **Enabling and Selecting A Mass Update Profile**

To enable the 'Run Mass Update' function in an AWAM profile and select a Mass Update profile to apply, perform the following:

The 'Run Mass Updates' function is found in the 'Post Processing' section of all three profile setup screens (i.e. Import, Merge, and Post Process); specifically, under the 'General Settings' tab. For documentation purposes, the procedure for enabling and selecting a Mass Update profile for use is demonstrated using an AWAM Import profile.

 To enable the 'Mass Update' function, check (click) the corresponding box. The Mass Update Setup button will enable (become active or un-ghosted);

| and comings in the capone                        | Care and Care and Cares Intelligent wat bacode |  |
|--------------------------------------------------|------------------------------------------------|--|
| Build Floating Batch Mani<br>Generate Statements | Dnly Create Release Files                      |  |
| Generate Statements Auto                         | maticaly                                       |  |
| Statement Setun                                  |                                                |  |
| Bun Batch Banada                                 |                                                |  |
| Batch Reports Setup                              |                                                |  |
| Roleh Remarks Salves 2                           |                                                |  |
| 🖉 (Run Maks Update)                              |                                                |  |
| Ralatize Palatz Automatic                        |                                                |  |
| Recalc Container Weight                          |                                                |  |
| Run Planalyzer                                   |                                                |  |
| Logicalize Job                                   |                                                |  |
| Create Sibling Records (U                        | ogical                                         |  |
| Triegle 2 total Stecords (5)                     | ulvocal                                        |  |

2. Click the **Mass Update Setup** button. The *Mass Update Profiles...* screen will display.

Pre-existing profiles will be listed in the 'Title' window. If the Mass Update profile to be applied is listed, highlight it and click the **Select** button;

| tie<br>HANGE PERMIT      | Insert |
|--------------------------|--------|
| JB - DELETE PERMIT 55725 | Change |
|                          | Delete |
|                          | Cogy   |
|                          | Select |

#### AWAM™ User Guide

3. The *Mass Update Profiles...* screen will close and the *Profile Will Be Added* screen (i.e. creating a new profile) or the *Profile Will Be Changed* screen (i.e. modifying an existing profile) will display. The selected Mass Update Profile will show next to the 'Run Mass Update' function;

| Profile Name: A                                                                                                    | luto Freight Plan                                                      |                 |
|----------------------------------------------------------------------------------------------------|------------------------------------------------------------------------|-----------------|
| General Settings Auto Exports                                                                                              | Baseboon Relation Dates Intellige<br>iest<br>Only Create Release Files | nt Mail Barcode |
| Generate Statements Auto Statement Setup Run Batch Reports Batch Reports Setup Double Reports Setup                        | matically                                                              |                 |
| Run Mass Update                                                                                                    |                                                                        |                 |
| Recalc Container Weight     Run Planatyzer     Logicalize Job     Create Sibling Records (L     Create Sibling Records (P) | ogical)<br>hydicall                                                    |                 |
| Mapped drives cannot be use                                                                                                | d for path manage                                                      |                 |

### 🕕 Only one Mass Update profile can be included in any AWAM profile.

To change the selected Mass Update profile, click the **Mass Update Setup** button and select a different profile from the list or create a new one to select (refer to the <u>CREATING A MASS UPDATE PROFILE</u> section for more information).

To turn off or disable the Mass Update function all together, un-check the function's corresponding box.

| F Run Mass Update |               |
|-------------------|---------------|
| Mats Updale Setup | CHANGE PERMIT |

# **VIEWING BATCH REPORT PDF FILES**

If mailers are running Batch Reports and simultaneously generating PDFs of those reports as part of an AWAM profile, they can use the historical activity reported in the History tab of AWAM's Control Center to be able to view the resulting PDFs.

#### **Creating & Using Profiles**

Simply right-click on the completed file's line-item and select "Show Results".

| the t    | lelp              |                           |                                                          |                                      |                               |                                                                    |                                                     |                 |                          |      |
|----------|-------------------|---------------------------|----------------------------------------------------------|--------------------------------------|-------------------------------|--------------------------------------------------------------------|-----------------------------------------------------|-----------------|--------------------------|------|
| Activity | History           | Press F5                  | for list refre                                           | esh manually                         | Click colur<br>Right click of | nn headings to sort by column<br>n finished items for more details | Custom Range 💌 from 10/3                            | 1/17 🕼 🛄 배      | ru 11/30/17              | ۵    |
|          | File Name         |                           | Job ID                                                   | Status                               | Hist. Job ID                  | Profile Name                                                       | Profile Type                                        | Sta<br>Date[+1] | rted<br>Time[+2]         | Date |
| MERGET   | ASK_LEW<br>8.HDR  | 7X64SVR                   | 00000020                                                 | Completed<br>Completed               | 00000020                      | Merge Test<br>Default Import Settings                              | Merge                                               | 2017/11/15      | 03.04:55PM<br>11:25:46AM | 2017 |
|          | Sho<br>Sho<br>Sho | WAWAW<br>WAWAW<br>WAWAWAW | l trace log i<br>I debug log<br>I Daemon I<br>I CMD file | (C:\WB\MD<br>g (C:\WB\M<br>Error log | V\DATA\WA<br>DV\DATA\W        | Mlogs\AWAM_20171116_1<br>AMTemp\DatMailTrace_20                    | 60456_PED00003380.log)<br>171116_12804_00003380_000 | 00022.Log)      |                          |      |

The PDFs that were created from that file will be displayed. To view a PDF, simply right-click anywhere on the report's line item and select 'Show File'.

| AWAM Results            |           | •X                                                                            |
|-------------------------|-----------|-------------------------------------------------------------------------------|
| Туре                    |           | Data                                                                          |
| Rate Summary Report 💡 👝 |           | <u>D334/918</u> ateSummaryReports\00006920\00006920_ReportRateSummary_2017111 |
|                         | Show file |                                                                               |
| 1                       |           |                                                                               |
|                         |           |                                                                               |
|                         |           |                                                                               |

## **AWAM PROCESSING UTILITIES IN DAT-MAIL**

This section describes the AWAM Processing utilities found in DAT-MAIL; specifically, the 'AWAM Merge Mail.dat Files' utility, and the 'AWAM Post-Import Process Mail.dat Files' utility.

AWAM's Merge and Post Process profiles are used by these utilities, as they are intended for Mail.dat files that have already been imported into DAT-MAIL.

### AWAM Merge Mail.dat Files Utility

The 'AWAM Merge Mail.dat Files' utility uses Merge profiles which stipulate what type of merge is to occur and what is to happen during the merge process; as well as, specify any actions that should be performed on the new Mail.dat file that is created as a result.

The 'AWAM Merge Mail.dat files' utility is accessed within DAT-MAIL by selecting 'Utilities' > 'AWAM Processing' > 'AWAM Merge Mail.dat files', or by clicking the AWAM Merge icon located on DAT-MAIL's home screen.

| ile | Reports   | PostalOne! | Utilities | ToolBox | Other Prog      | rams        | Security | y Help |    |      |         |
|-----|-----------|------------|-----------|---------|-----------------|-------------|----------|--------|----|------|---------|
|     | <b>\$</b> | ×          |           | 2       | Postage<br>Rots | Tags<br>m.: | 3602     | 623    | OT | 28   | ₹       |
|     |           |            |           |         |                 |             |          |        |    | AWAN | / Merge |
|     |           |            |           |         |                 |             |          |        | 1  | "    |         |
|     |           |            |           |         |                 |             |          |        |    |      |         |

The utility displays all of the existing Mail.dat files  $\mathbf{0}$ .

| 🖌 🗸 🔁 🗶                                                                                                    | 30                                                                                                    |               |                            |                                                                                |                                                                      | -                                            | N                                                                                              |                                                                                                |                                                                                  |
|----------------------------------------------------------------------------------------------------|----------------------------------------------------------------------------------------------------|---------------|----------------------------|--------------------------------------------------------------------------------|----------------------------------------------------------------------|----------------------------------------------|------------------------------------------------------------------------------------------------|------------------------------------------------------------------------------------------------|----------------------------------------------------------------------------------|
| y Job No. by Import Date                                                                                     | by In-Home Delivery Dat                                                                                      | e by Job ID   | by Historical Jo           | 6ID by Firs                                                                    | t Mail Date b                                                        | y Job Name                                   | 6                                                                                              |                                                                                                |                                                                                  |
| Merge File Info<br>Job Number: 🦁 🗌                                                                           | Entering Job No                                                                                              | umber and Job | Name here will             | ovenide job                                                                    | naming that is                                                       | Job N <u>a</u> ma<br>s set in AWAM pr        | e 🕖                                                                                            |                                                                                                |                                                                                  |
| )                                                                                                    | 🗿 🔤 Scan B                                                                                                   | arcode        |                            |                                                                                |                                                                      |                                              |                                                                                                |                                                                                                |                                                                                  |
| Job Number                                                                                                   | Joi                                                                                                    | Name          | Rev.                       | Hist, Job ID                                                                   | Mail Class                                                           | Category                                     | Est Mail Date                                                                                  | In Home Date                                                                                   | First Mail D-                                                                    |
| 2015_11NL002<br>2015_11NL003<br>2015_11NL003<br>2015_11NL004<br>2015_11NL005<br>2015_11NL006<br>2015_12NL001 | 2015_11NL002<br>2015_11NL002<br>2015_11NL003<br>2015_11NL004<br>2015_11NL005<br>2015_11NL006<br>2015_12NL001 | 0             | 1<br>1<br>1<br>1<br>1<br>1 | 201508NL<br>201508NL<br>201508NL<br>201508NL<br>201508NL<br>201508NL<br>NEWSLR | Standard<br>Standard<br>Standard<br>Standard<br>Standard<br>Standard | Flat<br>Flat<br>Flat<br>Flat<br>Flat<br>Flat | 11/18/2013<br>11/18/2013<br>11/18/2013<br>11/18/2013<br>11/18/2013<br>11/18/2013<br>11/18/2013 | 10/27/2015<br>10/23/2015<br>10/23/2015<br>10/22/2015<br>10/22/2015<br>10/22/2015<br>11/19/2015 | 10/27/2/<br>10/23/2/<br>10/23/2/<br>10/22/2/<br>10/22/2/<br>10/22/2/<br>11/19/2/ |
| •                                                                                                    |                                                                                                    |               |                            | ρ.                                                                             | 141                                                                  |                                              |                                                                                                |                                                                                                | , K                                                                              |
| aces Selected                                                                                                | 0 Mailer Appro                                                                                               | ved           |                            |                                                                                |                                                                      | ſ                                            | Submit to AWAM                                                                                 | Cancel                                                                                         | Help                                                                             |

Files can be sorted and viewed by a number of different fields. These field-specific sort/view options are provided in tab format across the top of the display window<sup>2</sup>. Clicking a specific tab will update the job list to display by the that tab's corresponding field.

Once the available Mail.dat files are displayed in the desired sort order, the user can search for specific jobs easily by entering a value specific to the field sort selected<sup>(3)</sup>. In the numbered screen image being used here (above), the selected sort order is by 'Job No.' (i.e. job number); therefore, the user can enter text or numbers pertaining to Job Numbers to further narrow their search for a specific job(s). The search begins at the beginning of the field and will not identify jobs with the same search criteria if it occurs mid field. When search criteria is entered, the user must tab out of the field to launch the search.

```
Example 1: Job Number = 2015_12NL001
Search Criteria Entered = "2015" (minus the quotation marks)
Returned Results: The first job discovered to have a Job Number beginning with "2015" will be
highlighted.
```

Example 2: Job Number = "2015\_12NL001" Search Criteria Entered = "12NL001" Returned Results: None found

| 🔏 Select Mail.Dat Files to                                                                                                   | Merge                                                                                                    |                       |                                                                                            |                                                                      |                                                      |                                                                                                |                                                                                                | 1                                                                                    |
|----------------------------------------------------------------------------------------------------|----------------------------------------------------------------------------------------------------|-----------------------|--------------------------------------------------------------------------------------------|----------------------------------------------------------------------|------------------------------------------------------|------------------------------------------------------------------------------------------------|------------------------------------------------------------------------------------------------|--------------------------------------------------------------------------------------|
| 🏹 🗸 🛛 🗶                                                                                                    | 0                                                                                                    |                       |                                                                                            |                                                                      | -                                                    |                                                                                                |                                                                                                |                                                                                      |
| y Job No. by Import Date                                                                                                    | by In-Home Delivery Date by Jo                                                                               | b ID by Historical Jo | bID by First                                                                               | Mail Date by                                                         | Job Name 😂                                           |                                                                                                |                                                                                                |                                                                                      |
| Merge File Info<br>Job Number: 🥑 🗌                                                                                           | Entering Job Number ar                                                                                       | nd Job Name here will | ovenide job                                                                                | naming that is                                                       | Job N <u>ame</u> :<br>set in AWAM profi              | <b>7</b>                                                                                       |                                                                                                |                                                                                      |
| 3                                                                                                    | Om Scan Barcode                                                                                              |                       | 949000. <b>1</b> 499                                                                       |                                                                      |                                                      |                                                                                                |                                                                                                |                                                                                      |
| Job Number                                                                                                    | Job Name                                                                                                    | Rev.                  | Hist, Job ID                                                                               | Mail Class                                                           | Category                                             | Est Mail Date                                                                                  | In Home Date                                                                                   | First Mail D-                                                                        |
| 2015.11NL001<br>2015.11NL002<br>2015.11NL003<br>2015.11NL003<br>2015.11NL004<br>2015.11NL005<br>2015.11NL006<br>2015.12NL001 | 2015.11NL001<br>2015.11NL002<br>2015.11NL003<br>2015.11NL004<br>2015.11NL006<br>2015.11NL006<br>2015.12NL001 |                       | 201508NL<br>201508NL<br>201508NL<br>201508NL<br>201508NL<br>201508NL<br>201508NL<br>NEWSLR | Standard<br>Standard<br>Standard<br>Standard<br>Standard<br>Standard | Flat<br>Flat<br>Flat<br>Flat<br>Flat<br>Flat<br>Flat | 11/18/2013<br>11/18/2013<br>11/18/2013<br>11/18/2013<br>11/18/2013<br>11/18/2013<br>11/18/2013 | 10/27/2015<br>10/23/2015<br>10/23/2015<br>10/23/2015<br>10/22/2015<br>10/22/2015<br>11/19/2015 | 10/27/2<br>10/27/2<br>10/23/2<br>10/23/2<br>10/22/2<br>10/22/2<br>10/22/2<br>11/19/2 |
| <                                                                                                    |                                                                                                    |                       |                                                                                            |                                                                      |                                                      |                                                                                                |                                                                                                | - Ke                                                                                 |
| ieces Selected:<br>iles Selected:                                                                                            | 0 - Mailer Approved<br>0 - USPS Verified                                                                     |                       |                                                                                            |                                                                      | S                                                    | ubmit to AWAM                                                                                  | Cancel                                                                                         | <u>H</u> elp                                                                         |

If the 'Scan Barcode' option<sup>(1)</sup> is selected (checked), users can scan or enter in a barcode of a job that is to be merged. When the barcode is scanned in, it will display in the search field <sup>(3)</sup>. If the correct job is identified, it will display in the job display window <sup>(1)</sup> and be automatically tagged.

When a desired job is found, it can be tagged for merging by either clicking in the empty box to the left of the job's line item, or by clicking anywhere on the job's line item to highlight it and then clicking the single red check-mark located at the top of the screen<sup>(S)</sup>. A job is tagged when a check-mark displays in the box located to the left of the job's line item.

| Job Number         | Job Name                                                       | Rev.     | Hist, Job ID | Mail Class | Category | Est Mail Date           | In Home Date | First Mail D |
|--------------------|----------------------------------------------------------------|----------|--------------|------------|----------|-------------------------|--------------|--------------|
| 201508NL006        | 201506NL006                                                    | 1        | 201508NL     | Standard F | let      | 11/18/2013              | 8/21/2015    | 8/21/2       |
|                    |                                                                |          |              |            | 1        | Tag by First Ma         | iling Date   | <b>.</b>     |
| block of iobs ca   | plack of jobs can be tagged simultaneously such as for mailers |          |              |            |          |                         |              | 7 🔳          |
| oing OCI trav-ba   | sed copal, by using the S                                      | pecial 1 | Fag utilit   | v. This    | Ma       | al Class:               | 3 - Standa   | ad 💌         |
| tility allows user | s to search for a block of                                     | jobs us  | sing the     | First Mail | ing P    | ocessing <u>C</u> atego | y: FL - Flat |              |
| ate, Mail Class, F | Processing Category, and                                       | Releas   | e Status     | fields as  | Re       | lease status:           | 0 · Both     |              |
| lters. To open th  | his utility, click the <b>Speci</b>                            | al Tag b | outton 🥝     | ).         |          |                         | Beset        | Tags         |
|                    |                                                                |          |              |            |          | 1                       | Deces        | Canad        |

When all of the filters are set and the **Process** button is clicked, the merge utility identifies all of the jobs that meet the set criteria and tags (checks) them automatically for the user.

Individual jobs can be un-tagged (unchecked) by clicking anywhere on a single job's line item to highlight it and clicking the single red check-mark located at the top of the screen. The use can also simply click

11.2
#### AWAM™ User Guide

on the check-mark located to the left of the specific job's line item. If there are multiple jobs tagged and the user wishes to un-tag (de-selected) all of them, they can do so all at once by clicking the double-red check-mark <sup>(S)</sup>.

A specific Job Number and/or a Job Name can be applied to the new Mail.dat that will be created by the merge by entering the values in the utility screen **2**. Keep in mind that if values for either field are entered here, they will over write whatever is stipulated in the AWAM merge profile being used.

### HOW TO USE THE MERGE UTILITY

New Merge profiles can be created during the use of this utility; however, for documentation purposes, the following procedure uses an existing Merge profile that was created through AWAM (refer to the CREATING A MERGE PROFILE section in this Guide).

To perform a merge using the AWAM Merge Mail.dat files utility in DA-TMAIL, do the following:

This procedure assumes that the AWAM service has already been installed and is running.

- 1. From DAT-MAIL's main or home screen, click the 'AWAM Merge' icon;
- 2. The *Select Mail.dat Files to Merge* screen will display. Click the tab corresponding to how the available Mail.dat files should be listed (e.g. "by Job No.");
- Located and tag the jobs or files to be merged. In the example here, four jobs/files are to be merged. In addition, a Job Number of "MERGE: Auto\_CNE-1" and a Job Name of "Auto\_CNE-1 Revs 1-4 Merged" is applied;

| Job No. by Import Date                                                                                   | by In-Home Delivery Date by Job ID by                                                                    | Historical J | obID by First                                                                  | t Mail Date by                                                                        | JobName                                                |                                                                                                    |                                                                                         |                                                                                      |
|----------------------------------------------------------------------------------------------------|----------------------------------------------------------------------------------------------------|--------------|--------------------------------------------------------------------------------|---------------------------------------------------------------------------------------|--------------------------------------------------------|----------------------------------------------------------------------------------------------------|-----------------------------------------------------------------------------------------|--------------------------------------------------------------------------------------|
| Merge File Info<br>Job Number. ME                                                                        | RGE: Auto_CNE-1                                                                                          |              |                                                                                |                                                                                       | Job N <u>a</u> me:                                     | Auto_CNI                                                                                                   | E-1 Revs 1-4 M                                                                          | lerged                                                                               |
|                                                                                                    | Scan Barcode                                                                                             |              |                                                                                |                                                                                       | Sterritoria Meria                                      |                                                                                                    |                                                                                         |                                                                                      |
| Job Number<br>2016_12NL003<br>2016_12NL004                                                               | Job Name<br>2016_12NL003<br>2016_12NL004                                                                 | Rev.         | Hist, Job ID<br>NEWSLR<br>NEWSLR                                               | Mail Class<br>Standard<br>Standard                                                    | Category<br>Flat<br>Flat                               | Est Mail Date<br>12/15/2016<br>12/15/2016                                                                  | In Home Date                                                                            | First Mail D-<br>12/15/20<br>12/15/20                                                |
| AUX CAFI                                                                                                 | DOC111764000226V1122101                                                                                  |              | 00001670                                                                       | First Class                                                                           | 100                                                    | 7/05/2015                                                                                                  | 7/07/2015                                                                               | 7/06/2                                                                               |
| Auto_C-NE1<br>Auto_C-NE1<br>Auto_C-NE1<br>ManuTant                                                       | D0C011164000270N1122101<br>D0C011164000270N1122101<br>D0C011164000270N1122101<br>Moz011164000270N1122101 | 234          | 00001670<br>00001670<br>00001670<br>00001670                                   | First Class<br>First Class<br>First Class<br>First Class                              | Letter<br>Letter<br>Letter                             | 7/06/2015<br>7/06/2015<br>7/06/2015<br>2/21/2017                                                           | 7/07/2015<br>7/07/2015<br>7/07/2015                                                     | 7/06/21<br>7/06/21<br>7/06/21<br>2/01/21                                             |
| NPF2016PRE<br>SEPT2015001<br>SEPT2015002<br>SEPT2015003<br>SEPT2015004<br>SEPT2015005<br>TOM's TEST FILE | NPF2016PRE<br>SEPT2015001<br>SEPT2015002<br>SEPT2015003<br>SEPT2015004<br>SEPT2015005<br>Changes On      | 111111       | NEWSLR<br>201508NL<br>201508NL<br>201508NL<br>201508NL<br>201508NL<br>00001641 | First Class<br>Standard<br>Standard<br>Standard<br>Standard<br>Standard<br>Penodicals | Letter<br>Flat<br>Flat<br>Flat<br>Flat<br>Flat<br>Flat | 3/11/2016<br>11/18/2013<br>11/18/2013<br>11/18/2013<br>11/18/2013<br>11/18/2013<br>11/18/2013<br>7/06/2015 | 3/14/2016<br>9/22/2015<br>9/22/2015<br>9/22/2015<br>9/17/2015<br>9/17/2015<br>7/07/2015 | 3/14/2)<br>9/22/2)<br>9/22/2)<br>9/22/2)<br>9/22/2)<br>9/17/2)<br>9/17/2)<br>7/06/2) |
| < 🛄                                                                                                    |                                                                                                    |              |                                                                                |                                                                                       |                                                        |                                                                                                    |                                                                                         | F.                                                                                   |

Keep in mind that the Job Number and Job Name entered here in the merge utility will over-write the Job Number and Job Name (if any) specified in the AWAM merge profile being used/applied.

4. Click the **Submit to AWAM** button (clicking the **Cancel** button will abort the merge process and close the *Select Mail.dat Files to Merge* screen). The *Select Mail.dat Files to Merge* screen will close and AWAM's *Browse Profiles* screen will display. All existing Merge profiles will be listed whether or not they are active;

At this point, the user has three options:

A. Highlight the Merge profile to be used and click the **Select** button (if the profile selected is not active, the button label will read "Activate & Select");

| 🔀 DAT-MAI | L AWAM - Browse Profile: | ;            |             | ×                 |
|-----------|--------------------------|--------------|-------------|-------------------|
| -         | Profile Name             | Profile Type | Import Path | Activate & Select |
| Merge T   | est                      | Merge        |             |                   |

- B. Click the **Insert** button and create a new Merge profile to use. Once created, it will display in the list and can be highlighted and selected (i.e. **Select** button); or
- C. Highlight and click an existing Merge profile and click the **Change** button to make modifications to the existing profile.

In the example here, the existing profile "Merge Test" is highlighted and the **Change** button is clicked in order to change the existing profile based on the jobs selected for merging (option C above);

| DAT-MAIL AWAM - Browse Profile | 15    |               |                     |
|--------------------------------|-------|---------------|---------------------|
| V Merge Test                   | Merge | -toportPublic | Degctivate          |
| - Marga Tara J                 | Morge |               | Clear Selections    |
|                                |       |               | Profile Type Filter |
|                                |       |               | Merge               |
|                                |       |               | Copy                |
|                                |       |               | Insert              |
|                                |       |               | Change              |
|                                |       |               | Delete              |
|                                |       |               | Bename              |
|                                |       |               | Change Profile Ty   |
|                                |       |               | Close               |

5. The profile's Profile Will Be Changed screen will display. Make any necessary changes to the existing Merge profile:

|              |            |          | -                                       |            | //        |            |
|--------------|------------|----------|-----------------------------------------|------------|-----------|------------|
| In the examp | le here, t | he Merge | Type was                                | changed to | "Normal   | with OCI". |
| in the champ |            |          | .,,,,,,,,,,,,,,,,,,,,,,,,,,,,,,,,,,,,,, | changea to | 110111101 |            |

| Profile Na             | ame: Merge Test             |       |      |      |  |       |
|------------------------|-----------------------------|-------|------|------|--|-------|
| Merge Post Processing  | Intelligent Mail Barcode    |       |      |      |  |       |
| E Fast Network Option  |                             |       |      |      |  |       |
| Job Number:            | MERGE: Auto_CNE-1           |       | 1    |      |  |       |
| Job Name:              | Auto_CNE Revs 1-4 Mer       | ged   |      |      |  |       |
| Estimated Mail Date    | Today 💌 P                   | Nus [ | 0 10 | Days |  |       |
| In Home Delivery Date: | Today 👻 F                   | hn    | 0  0 | Days |  |       |
| Delivery Window        | 3 (6)                       | - 1   |      | 1.0  |  |       |
| Merge type:            | Normal without OCI          |       |      |      |  |       |
| Contra Cognona         |                             | _     |      |      |  |       |
| Rename SEG ID and      | IMPU ID                     |       |      |      |  |       |
| Renumber Piece ID::    | +SEG ID to Piece IDs        |       | 6    |      |  |       |
| Copy Historical Job II | ) to Segment User Option fi | eld   |      |      |  |       |
| Copy Job Number to     | Segment User Option field   |       |      |      |  |       |
|                        |                             |       |      |      |  |       |
|                        |                             |       |      |      |  |       |
|                        |                             |       |      |      |  |       |
|                        |                             |       |      |      |  | <br>_ |

! Keep in mind that the changes made to the Merge profile are permanent and will be applied the next time the profile is selected for a merge process unless changed by the user, first. Window Book strongly recommends viewing the contents of any Merge profile that is intended for use before applying it to files selected for merging.

- 6. Click the **OK** button when finished (clicking the **Cancel** button will abort all the changes made and close the screen).
- 7. The *Profile Will Be Changed* screen will close and the *Browse Profiles* screen will display. Make sure the correct Merge profile is highlighted (in the example here, "Merge Test") and click the **Select** button to begin the merge process;

Clicking the 'Select' button immediately starts the merge process. There is no confirmation dialog that displays and no way to stop or abort the merge process once the 'Select' button is clicked.

| Profile Name | Profile Type | Import Path | Select |
|--------------|--------------|-------------|--------|
| Merge Test   | Merge        |             |        |
| Merge Test 2 | Merge        |             |        |

**AWAM**<sup>™</sup>

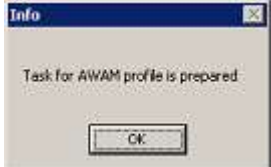

 As the merge process begins, AWAM's Control Center screen displays the status of the merge process in both the Activity and History tabs;

| DAT-     | MAIL Advanced We                                                                        | orkflow A | utomation N | Aanager Con  | trol Center        | - CO         | = <b>x</b> |
|----------|-----------------------------------------------------------------------------------------|-----------|-------------|--------------|--------------------|--------------|------------|
| Eile H   | elp                                                                                     |           |             |              |                    |              |            |
| Activity | Click column headings to sort by column Plight click on finished items for more details |           |             |              |                    |              |            |
|          | File Name                                                                               | Job ID{+} | Status      | Hist. Job ID | Progress           | Profile Name | P          |
| MERGETA  | SK_LBW7X64SVR_1                                                                         |           | In Progress |              | Merge: Preparation | Merge Test   | Me         |

As the merge process continues, the AWAM's *Control Center* screen will update accordingly, until the merge process is complete;

| File H   | lelp           |           |             |                               |                                                                    |              |    |
|----------|----------------|-----------|-------------|-------------------------------|--------------------------------------------------------------------|--------------|----|
| Activity | History        |           |             | Click colur<br>Right click or | nn headings to sort by column<br>n finished items for more details |              |    |
|          | File Name      | Job ID(+) | Status      | Hist. Job ID                  | Progress                                                           | Profile Name | F  |
| MERGET   | ASK_LBW7X64SVR | 00002494  | in Progress | 00002494                      | Merge: Processing MergeQueueCSM - MRG:                             | Merge Test   | Me |

|               |                |           |             |                |                                   | - ture -     | Contraction of the local division of the local division of the loc |
|---------------|----------------|-----------|-------------|----------------|-----------------------------------|--------------|----------------------------------------------------------------------------------------------------|
| <u>File</u> E | leip           |           |             | Click colur    | nn headings to sort by column     |              |                                                                                                    |
| Activity      | History        |           |             | Right click or | n finished items for more details |              |                                                                                                    |
|               | File Name      | Job ID[+] | Status      | Hist. Job ID   | Progress                          | Profile Name | 5                                                                                                    |
| MERGET        | ASK_LBW7X64SVR | 00002494  | In Progress | 00002494       | Merge: Postprocessing             | Merge Test   | Me                                                                                                    |

| Eile H   | lelp         |               |           | -                                              |                                                |              |     |
|----------|--------------|---------------|-----------|------------------------------------------------|------------------------------------------------|--------------|-----|
| Activity | History      |               |           | Click column headin<br>Right click on finished | gs to sort by column<br>Items for more details |              |     |
|          | File Name    | Job ID(+)     | Status    | Hist. Job ID                                   | Progress                                       | Profile Name | Р   |
| MERGET.  | ASK_LEW7X64S | SVR_'00002494 | Completed | 00002494                                       |                                                | Merge Test   | Mei |

Depending upon what functions or processes the AWAM merge profile is set up to run, the progress statuses as depicted in the above screen images may vary.

10. Once the merge process is complete, click the open folder icon located on DAT-MAIL's main or home screen to view a list of the Mail.dat files or jobs;

11. The Select Mail.dat File To Open screen will display. Locate the new Mail.dat file created as a result of the merge (refer to job line outlined in red in the screen image below). Note that the Job Number and Job Name correspond with what was specified in the Merge utility (documented in step 3 above;

| by import Da                                             | ke by Last Accessed by in-Home De                                                                        | sivery Date                         | by First Mail Di                         | ate by J                 | ob ID by Hist                            | oncal Job ID                                             | by Job Name by L                     | henk                                           |         |
|----------------------------------------------------------|----------------------------------------------------------------------------------------------------|-------------------------------------|------------------------------------------|--------------------------|------------------------------------------|----------------------------------------------------------|--------------------------------------|------------------------------------------------|---------|
| nter data to search for                                  |                                                                                                    | Mailer Appro<br>USPS Veriñe         | ved<br>ed                                |                          |                                          |                                                          |                                      |                                                |         |
| Job Number                                               | Job Name                                                                                                 | Rev.                                | Stmnt Status                             | Tag                      | Print Status<br>Traus/Sacks              | Class                                                    | Category                             | Total Pieces                                   | Pending |
| Auto_C-NE1<br>Auto_C-NE1<br>Auto_C-NE1<br>Auto_C-NE1     | D0C011764000270N1122101<br>D0C011764000270N1122101<br>D0C011764000270N1122101<br>D0C011764000270N1122101 | 1<br>2<br>3<br>4                    | Open<br>Open<br>Open<br>Open             | N/P<br>N/P<br>N/P<br>N/P | N/P<br>N/P<br>N/P<br>N/P                 | First Class<br>First Class<br>First Class<br>First Class | Letter<br>Letter<br>Letter<br>Letter | 30,251<br>30,251<br>30,251<br>30,251<br>30,251 |         |
| MERGE Auto_CNE-1                                         | Auto_CNE-1 Revs 1-4 Merged                                                                               | 1                                   | Open                                     | N/P                      | N/P                                      | First Class                                              | Letter                               | 121,004                                        |         |
| SEPT2015001<br>SEPT2015002<br>SEPT2015003<br>SEPT2015004 | SEPT2015001<br>SEPT2015002<br>SEPT2015003<br>SEPT2015004                                                 | 1111                                | Open<br>Released<br>Released<br>Released | N/P<br>N/P<br>N/P<br>N/P | Printed<br>Printed<br>Printed<br>Printed | Standard<br>Standard<br>Standard<br>Standard             | Flat<br>Flat<br>Flat<br>Flat         | 299<br>309<br>295<br>394                       |         |
| View Validation Log                                      | Approved Atchive                                                                                         | •                                   |                                          | Vajid                    | late View                                | Releases                                                 | View                                 | Import Log                                     | Select  |
| aling Info Statements Co                                 | intainer(s) for Job                                                                                      |                                     |                                          |                          |                                          |                                                          |                                      |                                                |         |
| Job Name: Auto_CNE-1<br>Job ID:<br>Job Number            | Revs 1-4 Merged<br>00002494<br>MERGE: Auto CNE 1                                                         | Drop Ship<br>Origin Zip<br>Total Mo | ped:                                     |                          | 1                                        | No<br>02139<br>21.004                                    |                                      | Restore to Orig                                | inal    |
| Class:                                                   | First Class                                                                                              | Lowest P                            | c. Wgt.:                                 |                          | Ő                                        | 0625                                                     | Co                                   | ritainer Types Pi                              | esent:  |

In addition, the sum of the Total Piece count of the four files that were merged (refer to the jobs outlined in green in the screen image above), equals the Total Piece count of the new Mail.dat file (i.e.  $30,251 \times 4 = 121,004$ ). The merge process is complete.

## AWAM Post-Import Process Mail.dat Files Utility

The 'AWAM Post-Import Process Mail.dat Files' utility located in DAT-MAIL uses Post Process profiles to stipulate what actions are to be taken on selected Mail.dat files that are already in DAT-MAIL (i.e. after they've been imported).

The 'AWAM Post-Import Process Mail.dat files' utility is accessed within DAT-MAIL by selecting 'Utilities' > 'AWAM Processing' > 'AWAM Post-import Process Mail.dat files', or by clicking the AWAM Post-Import Process icon on DAT-MAIL's home screen.

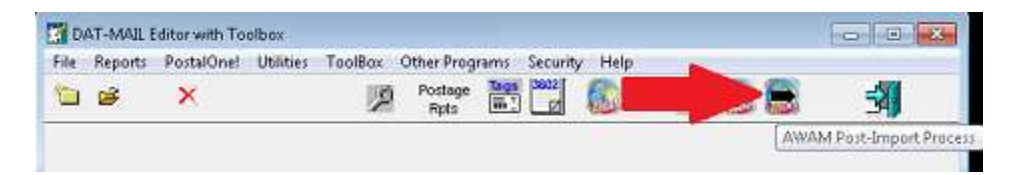

#### **Creating & Using Profiles**

The utility displays all of the existing Mail.dat files 🔍.

| y Job No. by Import Date                                                                                                    | by In-Home Delivery Date                                                                                                    | y Job ID by Histori | ical JobID by Firs                                                                                         | t Mail Date b                                                                                | y Job Name                                                   |                                                                                                    |                                                                                                    |                                                                                             |
|----------------------------------------------------------------------------------------------------|----------------------------------------------------------------------------------------------------|---------------------|----------------------------------------------------------------------------------------------------|----------------------------------------------------------------------------------------------|--------------------------------------------------------------|----------------------------------------------------------------------------------------------------|----------------------------------------------------------------------------------------------------|---------------------------------------------------------------------------------------------|
| Job Number                                                                                                    | Job Na                                                                                                    | me l                | Rev. Hist Job ID                                                                                           | MailClass                                                                                    | Category                                                     | Est Mail Date 1                                                                                                    | n Home Date                                                                                              | First Mail D                                                                                |
| 201508VL005<br>2016_01NL001<br>2016_01NL002<br>2016_01NL003<br>2016_01NL004<br>2016_02NL001<br>2016_02NL001<br>2016_02NL002<br>2016_02NL003 | 201508NL006<br>2016_01NL001<br>2016_01NL002<br>2016_01NL003<br>2016_01NL004<br>2016_02NL001<br>2016_02NL002<br>2016_02NL002 | 0                   | 1 201509NL<br>1 NEWSLR<br>1 NEWSLR<br>1 NEWSLR<br>1 NEWSLR<br>1 NEWSLR<br>1 NEWSLR<br>1 NEWSLR<br>1 NEWSLR | Standard<br>Standard<br>Standard<br>Standard<br>Standard<br>Standard<br>Standard<br>Standard | Flat<br>Flat<br>Flat<br>Flat<br>Flat<br>Flat<br>Flat<br>Flat | 11/18/2013<br>11/18/2013<br>11/18/2013<br>11/18/2013<br>11/18/2013<br>11/18/2013<br>1/28/2016<br>1/28/2016<br>1/28/2016 | 8/21/2015<br>12/17/2015<br>12/17/2015<br>12/17/2015<br>12/17/2015<br>1/31/2016<br>1/31/2016<br>1/31/2016 | 8/21/2<br>12/17/2<br>12/17/2<br>12/17/2<br>12/17/2<br>12/17/2<br>1/28/2<br>1/28/2<br>1/28/2 |

Files can be sorted and viewed by a number of different fields. These field-specific sort/view options are provided in tab format across the top of the display window<sup>2</sup>. Clicking a specific tab will update the job list to display by the that tab's corresponding field.

In addition, files can be sorted using the filter function by clicking the filter image. When no filter is applied, the filter image appears as an outline (or empty)  $\overline{\mathbf{v}}$ . When a filter is applied, the filter image will appear solid (or full)  $\mathbf{v}$ . It is important to note the state of the filter image if a specific job or file does not display in the list.

# The filter option is available on most screens containing a jobs list that requires users to select jobs from. It functions the same across all screens. Click the 'Watch' icon for a quick demonstration on how to create/use filter profiles.

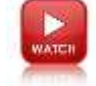

Once the available Mail.dat files are displayed in the desired sort order, the user can search for specific jobs easily by entering a value specific to the field sort selected **3**. In the numbered screen image being used here (above), the selected sort order is by 'Job No.' (i.e. job number); therefore, the user can enter text or numbers pertaining to Job Numbers to further narrow their search for a specific job(s). The search begins at the beginning of the field and will not identify jobs with the same search criteria if it occurs mid field. When search criteria is entered, the user must tab out of the field to launch the search.

Example 1: Job Number = 2015\_12NL001 Search Criteria Entered = "2015" (minus the quotation marks) Returned Results: The first job discovered to have a Job Number beginning with "2015" will be highlighted.

Example 2: Job Number = "2015\_12NL001" Search Criteria Entered = "12NL001" Returned Results: None found

When a desired job is found, it can be tagged for merging by either clicking in the empty box to the left of the job's line item, or by clicking anywhere on the job's line item to highlight it and then clicking the single red check-mark located at the top of the screen (2). A job is tagged when a check-mark displays in the box located to the left of the job's line item.

| o contrainiber                                                                                                    | Job Name                                                                                                    | Rev.             | Hist, Job ID                                                       | Mail Class                                                                       | Category                                             | Est Mail Date I                                                                                           | In Home Date                                                                                              | First Mail D.                                                                     |
|----------------------------------------------------------------------------------------------------|----------------------------------------------------------------------------------------------------|------------------|--------------------------------------------------------------------|----------------------------------------------------------------------------------|------------------------------------------------------|----------------------------------------------------------------------------------------------------|----------------------------------------------------------------------------------------------------|-----------------------------------------------------------------------------------|
| 201508NL005                                                                                                    | 201508NL006                                                                                                    | 1                | 201508NL                                                           | Standard                                                                         | Flat                                                 | 11/18/2013                                                                                                | B/21/2015                                                                                                 | 8/21/2                                                                            |
|                                                                                                    |                                                                                                    |                  |                                                                    |                                                                                  |                                                      |                                                                                                    |                                                                                                    |                                                                                   |
|                                                                                                    |                                                                                                    |                  |                                                                    |                                                                                  |                                                      |                                                                                                    |                                                                                                    | 1                                                                                 |
| elect Mail.Dat Files to                                                                                                    | > Post-import process                                                                                                    |                  |                                                                    |                                                                                  |                                                      |                                                                                                    |                                                                                                    |                                                                                   |
| 1 O x                                                                                                    |                                                                                                    |                  |                                                                    |                                                                                  |                                                      |                                                                                                    |                                                                                                    |                                                                                   |
|                                                                                                    |                                                                                                    |                  | 30                                                                 |                                                                                  | 0                                                    |                                                                                                    |                                                                                                    |                                                                                   |
| ob No. Ihu Import Date                                                                                                    | by In-Home Delivery Date   by Job ID                                                                                         | by Historical Jr | obID by Firs                                                       | t Mail Date b                                                                    | Job Name                                             |                                                                                                    |                                                                                                    |                                                                                   |
|                                                                                                    | 0.0000000000000000000000000000000000000                                                                                      | 1                |                                                                    |                                                                                  |                                                      |                                                                                                    |                                                                                                    |                                                                                   |
|                                                                                                    |                                                                                                    |                  |                                                                    |                                                                                  |                                                      |                                                                                                    |                                                                                                    |                                                                                   |
|                                                                                                    |                                                                                                    |                  |                                                                    |                                                                                  |                                                      |                                                                                                    |                                                                                                    |                                                                                   |
|                                                                                                    |                                                                                                    |                  |                                                                    |                                                                                  |                                                      |                                                                                                    |                                                                                                    |                                                                                   |
|                                                                                                    |                                                                                                    |                  |                                                                    |                                                                                  |                                                      |                                                                                                    |                                                                                                    |                                                                                   |
|                                                                                                    |                                                                                                    |                  |                                                                    |                                                                                  |                                                      |                                                                                                    |                                                                                                    |                                                                                   |
|                                                                                                    |                                                                                                    |                  |                                                                    |                                                                                  |                                                      |                                                                                                    |                                                                                                    |                                                                                   |
|                                                                                                    |                                                                                                    |                  |                                                                    |                                                                                  |                                                      |                                                                                                    |                                                                                                    |                                                                                   |
| 2                                                                                                    |                                                                                                    |                  |                                                                    |                                                                                  |                                                      |                                                                                                    |                                                                                                    |                                                                                   |
|                                                                                                    |                                                                                                    |                  |                                                                    |                                                                                  |                                                      |                                                                                                    |                                                                                                    |                                                                                   |
| Job Number                                                                                                    | Job Name                                                                                                    | Rev.             | Hist, Job ID                                                       | Mail Class                                                                       | Category                                             | Est Mail Date 1                                                                                           | In Home Date                                                                                              | First Mail D                                                                      |
| 20150051 000                                                                                                    | 201 SOCKU COS                                                                                                    | 1                | 201506NI                                                           | Standard                                                                         | Flat                                                 | 11/18/2013                                                                                                | R/21/2016                                                                                                 |                                                                                   |
| ZUI-UDNLUUD                                                                                                    | 2013DONEUUD.                                                                                                    |                  |                                                                    |                                                                                  |                                                      |                                                                                                    | MAR DE LA DESEMBLE                                                                                        | 8/21/2                                                                            |
| 2016_01NL001                                                                                                    | 2016_01NL001                                                                                                    | 1                | NEWSLR                                                             | Standard                                                                         | Flat                                                 | 11/18/2013                                                                                                | 12/17/2015                                                                                                | 12/17/2                                                                           |
| 2016_01NL001<br>2016_01NL002                                                                                                 | 2016_01NL001<br>2016_01NL002                                                                                                 | 1                | NEWSLR<br>NEWSLR                                                   | Standard<br>Standard                                                             | Flat<br>Flat                                         | 11/18/2013<br>11/18/2013                                                                                  | 12/17/2015 12/17/2015                                                                                     | 12/17/2                                                                           |
| 2016_01NL001<br>2016_01NL002<br>2016_01NL003                                                                                 | 2016_01NL001<br>2016_01NL002<br>2016_01NL003                                                                                 | 1                | NEWSLR<br>NEWSLR<br>NEWSLR                                         | Standard<br>Standard<br>Standard                                                 | Flat<br>Flat<br>Flat                                 | 11/18/2013<br>11/18/2013<br>11/18/2013                                                                    | 12/17/2015<br>12/17/2015<br>12/17/2015                                                                    | 12/17/2<br>12/17/2<br>12/17/2                                                     |
| 2016_01NL001<br>2016_01NL002<br>2016_01NL003<br>2016_01NL003                                                                 | 2016_01NL001<br>2016_01NL002<br>2016_01NL003<br>2016_01NL003<br>2016_01NL004                                                 |                  | NEWSLR<br>NEWSLR<br>NEWSLR<br>NEWSLR                               | Standard<br>Standard<br>Standard<br>Standard                                     | Flat<br>Flat<br>Flat<br>Flat                         | 11/18/2013<br>11/18/2013<br>11/18/2013<br>11/18/2013                                                      | 12/17/2015<br>12/17/2015<br>12/17/2015<br>12/17/2015                                                      | 12/17/2<br>12/17/2<br>12/17/2<br>12/17/2                                          |
| 2016_01NL001<br>2016_01NL002<br>2016_01NL003<br>2016_01NL003<br>2016_01NL004<br>2016_02NL001                                 | 2016_01NL001<br>2016_01NL002<br>2016_01NL002<br>2016_01NL003<br>2016_01NL004<br>2016_02NL004                                 |                  | NEWSLR<br>NEWSLR<br>NEWSLR<br>NEWSLR<br>NEWSLR                     | Standard<br>Standard<br>Standard<br>Standard<br>Standard                         | Flat<br>Flat<br>Flat<br>Flat                         | 11/18/2013<br>11/18/2013<br>11/18/2013<br>11/18/2013<br>11/18/2013<br>1/28/2015                           | 12/17/2015<br>12/17/2015<br>12/17/2015<br>12/17/2015<br>12/17/2015<br>1/21/2016                           | 12/17/2<br>12/17/2<br>12/17/2<br>12/17/2<br>12/17/2                               |
| 2016_01NL001<br>2016_01NL002<br>2016_01NL002<br>2016_01NL003<br>2016_01NL004<br>2016_02NL001<br>2016_02NL001                 | 2016_01NL001<br>2016_01NL002<br>2016_01NL002<br>2016_01NL003<br>2016_01NL004<br>2016_02NL001                                 | D                | NEWSLR<br>NEWSLR<br>NEWSLR<br>NEWSLR<br>NEWSLR                     | Standard<br>Standard<br>Standard<br>Standard<br>Standard                         | Flat<br>Flat<br>Flat<br>Flat<br>Flat                 | 11/18/2013<br>11/18/2013<br>11/18/2013<br>11/18/2013<br>11/18/2013<br>1/28/2016                           | 12/17/2015<br>12/17/2015<br>12/17/2015<br>12/17/2015<br>12/17/2015<br>1/31/2016                           | 12/17/2<br>12/17/2<br>12/17/2<br>12/17/2<br>12/17/2<br>1/28/2                     |
| 2016_01NL001<br>2016_01NL002<br>2016_01NL003<br>2016_01NL003<br>2016_02NL004<br>2016_02NL001<br>2016_02NL002                 | 2016_01NL001<br>2016_01NL002<br>2016_01NL002<br>2016_01NL004<br>2016_02NL004<br>2016_02NL001<br>2016_02NL002                 |                  | NEWSLR<br>NEWSLR<br>NEWSLR<br>NEWSLR<br>NEWSLR<br>NEWSLR           | Standard<br>Standard<br>Standard<br>Standard<br>Standard<br>Standard             | Flat<br>Flat<br>Flat<br>Flat<br>Flat<br>Flat         | 11/18/2013<br>11/18/2013<br>11/18/2013<br>11/18/2013<br>11/18/2013<br>1/28/2016<br>1/28/2016              | 12/17/2015<br>12/17/2015<br>12/17/2015<br>12/17/2015<br>1/31/2016<br>1/31/2016                            | 12/17/2<br>12/17/2<br>12/17/2<br>12/17/2<br>12/17/2<br>1/28/2<br>1/28/2           |
| 2016_01NL001<br>2016_01NL002<br>2016_01NL003<br>2016_01NL004<br>2016_02NL001<br>2016_02NL001<br>2016_02NL002<br>2016_02NL003 | 2016_01NL001<br>2016_01NL002<br>2016_01NL002<br>2016_01NL004<br>2016_02NL001<br>2016_02NL001<br>2016_02NL002<br>2016_02NL003 |                  | NEWSLR<br>NEWSLR<br>NEWSLR<br>NEWSLR<br>NEWSLR<br>NEWSLR<br>NEWSLR | Standard<br>Standard<br>Standard<br>Standard<br>Standard<br>Standard<br>Standard | Flat<br>Flat<br>Flat<br>Flat<br>Flat<br>Flat<br>Flat | 11/18/2013<br>11/18/2013<br>11/18/2013<br>11/18/2013<br>1/28/2016<br>1/28/2016<br>1/28/2016               | 12/17/2015<br>12/17/2015<br>12/17/2015<br>12/17/2015<br>1/31/2016<br>1/31/2016<br>1/31/2016               | 12/17/2<br>12/17/2<br>12/17/2<br>12/17/2<br>1/28/2<br>1/28/2<br>1/28/2<br>1/28/2  |
| 2016_01NL001<br>2016_01NL002<br>2016_01NL003<br>2016_01NL004<br>2016_02NL001<br>2016_02NL001<br>2016_02NL002<br>2016_02NL003 | 2016_01NL001<br>2016_01NL003<br>2016_01NL003<br>2016_01NL004<br>2016_02NL001<br>2016_02NL001<br>2016_02NL002<br>2016_02NL003 |                  | NEWSLR<br>NEWSLR<br>NEWSLR<br>NEWSLR<br>NEWSLR<br>NEWSLR           | Standard<br>Standard<br>Standard<br>Standard<br>Standard<br>Standard<br>Standard | Flat<br>Flat<br>Flat<br>Flat<br>Flat<br>Flat         | 11/18/2013<br>11/18/2013<br>11/18/2013<br>11/18/2013<br>1/28/2016<br>1/28/2016<br>1/28/2016               | 12/17/2015<br>12/17/2015<br>12/17/2015<br>12/17/2015<br>1/31/2016<br>1/31/2016<br>1/31/2016               | 12/17/2<br>12/17/2<br>12/17/2<br>12/17/2<br>1/28/2<br>1/28/2<br>1/28/2            |
| 2016_01NL001<br>2016_01NL002<br>2016_01NL003<br>2016_01NL003<br>2016_02NL001<br>2016_02NL001<br>2016_02NL002<br>2016_02NL003 | 2016_01NL001<br>2016_01NL002<br>2016_01NL002<br>2016_01NL004<br>2016_02NL004<br>2016_02NL002<br>2016_02NL002<br>2016_02NL003 | D                | NEWSLR<br>NEWSLR<br>NEWSLR<br>NEWSLR<br>NEWSLR<br>NEWSLR           | Standard<br>Standard<br>Standard<br>Standard<br>Standard<br>Standard<br>Standard | Flat<br>Flat<br>Flat<br>Flat<br>Flat<br>Flat         | 11/18/2013<br>11/18/2013<br>11/18/2013<br>11/18/2013<br>1/28/2016<br>1/28/2016<br>1/28/2016               | 12/17/2015<br>12/17/2015<br>12/17/2015<br>12/17/2015<br>1/31/2016<br>1/31/2016<br>1/31/2016               | 12/17/2<br>12/17/2<br>12/17/2<br>12/17/2<br>1/28/2<br>1/28/2<br>1/28/2            |
| 2016_01NL001<br>2016_01NL002<br>2016_01NL003<br>2016_01NL004<br>2016_01NL004<br>2016_02NL001<br>2016_02NL002<br>2016_02NL003 | 2016_01NL001<br>2016_01NL002<br>2016_01NL003<br>2016_01NL004<br>2016_02NL004<br>2016_02NL001<br>2016_02NL002<br>2016_02NL003 | D                | NEWSLR<br>NEWSLR<br>NEWSLR<br>NEWSLR<br>NEWSLR<br>NEWSLR<br>NEWSLR | Standard<br>Standard<br>Standard<br>Standard<br>Standard<br>Standard<br>Standard | Flat<br>Flat<br>Flat<br>Flat<br>Flat<br>Flat         | 11/18/2013<br>11/18/2013<br>11/18/2013<br>11/18/2013<br>11/18/2013<br>1/28/2016<br>1/28/2016<br>1/28/2016 | 12/17/2015<br>12/17/2015<br>12/17/2015<br>12/17/2015<br>1/31/2016<br>1/31/2016<br>1/31/2016               | 12/17/2<br>12/17/2<br>12/17/2<br>12/17/2<br>1/28/2<br>1/28/2<br>1/28/2            |
| 2016_01NL001<br>2016_01NL002<br>2016_01NL002<br>2016_01NL003<br>2016_02NL001<br>2016_02NL001<br>2016_02NL002<br>2016_02NL003 | 2016_01NL001<br>2016_01NL002<br>2016_01NL003<br>2016_01NL004<br>2016_02NL001<br>2016_02NL001<br>2016_02NL002<br>2016_02NL003 | D                | NEWSLR<br>NEWSLR<br>NEWSLR<br>NEWSLR<br>NEWSLR<br>NEWSLR<br>NEWSLR | Standard<br>Standard<br>Standard<br>Standard<br>Standard<br>Standard<br>Standard | Flat<br>Flat<br>Flat<br>Flat<br>Flat<br>Flat<br>Flat | 11/18/2013<br>11/18/2013<br>11/18/2013<br>11/18/2013<br>11/18/2013<br>1/28/2016<br>1/28/2016<br>1/28/2016 | 12/17/2015<br>12/17/2015<br>12/17/2015<br>12/17/2015<br>12/17/2015<br>1/31/2016<br>1/31/2016<br>1/31/2016 | 12/17/2<br>12/17/2<br>12/17/2<br>12/17/2<br>1/28/2<br>1/28/2<br>1/28/2<br>1/28/2  |
| 2016_01NL001<br>2016_01NL002<br>2016_01NL003<br>2016_01NL004<br>2016_02NL001<br>2016_02NL002<br>2016_02NL003                 | 2016_01NL001<br>2016_01NL002<br>2016_01NL003<br>2016_01NL004<br>2016_02NL004<br>2016_02NL002<br>2016_02NL002<br>2016_02NL003 | D                | NEWSLR<br>NEWSLR<br>NEWSLR<br>NEWSLR<br>NEWSLR<br>NEWSLR<br>NEWSLR | Standard<br>Standard<br>Standard<br>Standard<br>Standard<br>Standard<br>Standard | Flat<br>Flat<br>Flat<br>Flat<br>Flat<br>Flat         | 11/18/2013<br>11/18/2013<br>11/18/2013<br>11/18/2013<br>1/28/2016<br>1/28/2016<br>1/28/2016               | 12/17/2015<br>12/17/2015<br>12/17/2015<br>12/17/2015<br>1/31/2016<br>1/31/2016<br>1/31/2016               | 12/17/2<br>12/17/2<br>12/17/2<br>12/17/2<br>12/17/2<br>1/28/2<br>1/28/2<br>1/28/2 |

A block of jobs can be tagged simultaneously, such as for mailers doing OCI tray-based copal, by using the Special Tag utility. This utility allows users to search for a block of jobs using the First Mailing Date, Mail Class, Processing Category, and Release Status fields as filters. To open this utility, click the **Special Tag** button <sup>(S)</sup>.

| Eirst Mailing Date:  | 8/15/2017      |
|----------------------|----------------|
| Mail Class:          | 3 - Standard 💌 |
| Processing Category: | FL - Flat 💌    |
| Release status:      | 0 · Both 💌     |
|                      | Beset Tags     |

When all of the filters are set and the **Process** button is clicked, the post-import process utility identifies all of the jobs that meet the set criteria and tags (checks) them automatically for the user. Individual jobs can be un-tagged (unchecked) by clicking anywhere on a single job's line item to highlight

it and clicking the single red check-mark located at the top of the screen. The use can also simply click on the check-mark located to the left of the specific job's line item. If there are multiple jobs tagged and the user wishes to un-tag (de-selected) all of them, they can do so all at once by clicking the double-red check-mark **4**.

### HOW TO USE THE POST IMPORT PROCESS UTILITY

New Post Process profiles can be created during the use of this utility; however, for documentation purposes, the following procedure uses an existing Post Process profile that was created through AWAM (refer to the CREATING A POST PROCESS PROFILE section in this Guide).

To perform a post-import process, do the following:

### This procedure assumes that the AWAM service has already been installed and is running.

- From DAT-MAIL's main or home screen, click the 'Utilities' menu and select 'AWAM Processing' > 'AWAM Post-import Process Mail.dat files';
- 2. The *Select Mail.dat Files to Post-import process* screen will display. Click the tab corresponding to how the available Mail.dat files should be listed (e.g. "by Job No.");
- 3. Select the jobs or files to have post processing applied. In the example here, two jobs/files are selected (i.e. Job Number 00004304 and 00004725);

| Select Mail.Dat Files to P                                                                                                    | ost-import process                                                                                                    | Historical Je | ibiD by First                                                                                                    | Mail Date   by                                                                                                    | Job Name                                                                                     |                                                                                                    |                                                                                                    | 5                                                                                                    |
|----------------------------------------------------------------------------------------------------|----------------------------------------------------------------------------------------------------|---------------|----------------------------------------------------------------------------------------------------|----------------------------------------------------------------------------------------------------|----------------------------------------------------------------------------------------------|----------------------------------------------------------------------------------------------------|----------------------------------------------------------------------------------------------------|----------------------------------------------------------------------------------------------------|
| Jab Number<br>✓ 00004304                                                                                                    | Job Name<br>00004304                                                                                                    | Rev.          | Hist; Job 1D<br>00004304                                                                                                    | Mail Class<br>Standard                                                                                                    | Calegory<br>Letter                                                                           | Est Mail Date<br>12/03/2015                                                                                                    | in Home Date<br>12/11/2015                                                                                                    | First Mail Dat<br>12/03/201                                                                                          |
| COLORIAN<br>COREAL<br>COREAL | Auto_C Merged All<br>EDMT0X TESTING 01<br>D0C011T64000270N1122101<br>D0C011T64000270N1122101<br>D0C011T64000270N1122101<br>D0C011T64000270N1122101<br>Svc Running<br>PodPtocessing Test<br>Auto_CNET Revs 1-4 Merged<br>Changes On<br>Changes On | 11123412112   | 00000011<br>00002742<br>00001670<br>00001670<br>00001670<br>00001670<br>000001670<br>00000013<br>00000014<br>00000014<br>00000014<br>000001641<br>00001641 | First Class<br>First Class<br>First Class<br>First Class<br>First Class<br>First Class<br>First Class<br>First Class<br>First Class<br>First Class<br>First Class<br>Periodicals<br>Periodicals | Letter<br>Letter<br>Letter<br>Letter<br>Letter<br>Letter<br>Letter<br>Letter<br>Flat<br>Flat | 2/18/2015<br>3/28/2016<br>7/21/2015<br>7/06/2015<br>7/06/2015<br>7/06/2015<br>3/31/2016<br>3/31/2016<br>3/31/2016<br>3/31/2015<br>7/06/2015 | 2/12/2016<br>3/28/2016<br>7/07/2015<br>7/07/2015<br>7/07/2015<br>3/31/2016<br>3/31/2016<br>7/07/2015<br>7/07/2015<br>7/07/2015 | 2/18/20/<br>3/28/201<br>1/04/201<br>7/06/201<br>7/06/201<br>7/06/201<br>3/31/201<br>3/31/201<br>7/06/201<br>7/06/201 |
| eces Selected 585.42                                                                                                    | 3 - Maler Approved                                                                                                    |               | \                                                                                                    | 1                                                                                                    |                                                                                              | ubmit to AWAM                                                                                                    | Cancel                                                                                                    | <u>}</u>                                                                                                    |

4. Click the **Submit to AWAM** button (clicking the **Cancel** button will abort the process and close the *Select Mail.dat Files to Post-import process* screen). The *Select Mail.dat Files to Post-import process* screen will close and AWAM's *Browse Profiles* screen will display. All existing, active Post Process profiles will be listed.

At this point, the user has three options:

A. Highlight the Post Process profile to be used and click the **Select** button (if the profile is not active, the button label will read "Activate & Select");

| Profile Name      | Profile Type   | Import Path                       | Activate & Selec |
|-------------------|----------------|-----------------------------------|------------------|
| Post Process Demo | PostProcessing | WLBURW100915/WB/MD/VIDATA\AWAMCMI |                  |
| Post Process Test | PostProcessing | WERRW100915WBMDV/DATAWWARCM       |                  |

- B. Click the **Insert** button and create a new Post Process profile to use. Once created, it will display in the list and can be highlighted and selected (i.e. **Select** button); or
- C. Highlight and click an existing Post Process profile and click the **Change** button to make modifications to the existing profile.

In the example here, the existing profile "Post Process Test" is highlighted and the **Select** button is clicked;

For an example of option C above (i.e. Changing an existing profile to be used), refer to step 4 under the <u>HOW TO USE THE MERGE UTILITY</u> section in this Guide). Even though the profile type being selected is a Merge profile, the procedure is the same for Post Process profiles.

| Evonie Maroa        | Dioffe Tune    | Innored Date                 | Select                             |
|---------------------|----------------|------------------------------|------------------------------------|
| Post Process Test   | PostProcessing | WLBW7X64SYR_1WBWDV/DATAWWAMC |                                    |
| Post Process Test 3 | PostProcessing | ULBW7X64SVR_1WBWDVDATA\AWAMC | Profile Type Filter                |
|                     |                |                              | Copy<br>Insert<br>Ghange<br>Delete |
|                     |                |                              | 11 1200                            |

Clicking the 'Select' button immediately starts the merge process. There is no confirmation dialog that displays and no way to stop or abort the merge process once the 'Select' button is clicked.

5. An *Info* dialog will display. Click the **OK** button to resolve (close) the dialog and continue;

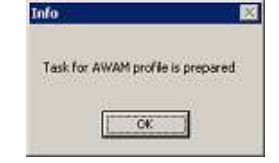

6. As the merge process begins, AWAM's *Control Center* screen displays the status of the post-import process;

As the post-import process continues, the AWAM's *Control Center* screen will update accordingly, until the post-import process is complete. ;

| DAT         | -MAIL Advanced W | orkflow A | utomation M | Manager Control Cer                            | nter                                           |                   |
|-------------|------------------|-----------|-------------|------------------------------------------------|------------------------------------------------|-------------------|
| <u>File</u> | lelp             |           |             |                                                |                                                |                   |
| Activity    | History          |           |             | Click column headin<br>Right click on finished | gs to sort by column<br>items for more details |                   |
|             | File Name        | Job ID[+] | Status      | Hist. Job ID                                   | Progress                                       | Profile Name      |
| POSTPRO     | CESSTASK_LBW7X64 | 0000010   | Completed   |                                                |                                                | Post Process Test |

- 7. Once the post-import process is complete, click the open folder icon located on DAT-MAIL's main or home screen to view a list of the Mail.dat files or jobs in order to confirm the post-import process completed successfully based on the profile applied;
- 8. The Select Mail.dat File To Open screen will display. Locate the Mail.dat file(s) selected for the post-import process. In the example here, Job Numbers 00004304 and 00004725 were selected and a Post Process profile that used the Run Mass Update function to change the permit of a file to "123456" was applied (i.e. Post Process profile "Post Process Test" refer to the <u>CREATING A POST PROCESS PROFILE</u> section in this Guide for more information about the creation of this specific profile);

| ler data to search for                                                                                             |                                                                                                    | Mailer App<br>USPS Veril        | ioved<br>lied                                                    |                                               |                                                                                   |                                                                                                    |                                                                              |                                                                                       |            |
|----------------------------------------------------------------------------------------------------|----------------------------------------------------------------------------------------------------|---------------------------------|------------------------------------------------------------------|-----------------------------------------------|-----------------------------------------------------------------------------------|----------------------------------------------------------------------------------------------------|------------------------------------------------------------------------------|---------------------------------------------------------------------------------------|------------|
| Job Number                                                                                                    | Job Name                                                                                                    | Rev.                            | Stmnt Status                                                     | Tag Pr<br>Dellate I                           | int Status                                                                        | Class                                                                                                    | Category                                                                     | Total Pieces                                                                          | Pending S. |
| 00004304<br>00004725                                                                                               | 00004304<br>00004725                                                                                                    | 1                               | Open<br>Open                                                     | N/P<br>N/P                                    | N/P<br>N/P                                                                        | Standard<br>First Class                                                                                                    | Letter                                                                       | 586,382<br>41                                                                         | 2          |
| 03201231<br>03201231<br>114201<br>Auto_C.NE1<br>Auto_C.NE1<br>Auto_C.NE1<br>Auto_C.NE1<br>Metge Test<br>Metge Test | 2016/03/2012/01<br>Auto_C Merged All<br>EDM fox TESTING 01<br>DDD011764000270N1122101<br>DDD011764000270N1122101<br>DDD011764000270N1122101<br>DDD011764000270N1122101<br>Svc Running<br>PodPhocessing Test | 1<br>1<br>2<br>3<br>4<br>1<br>2 | Open<br>Open<br>Released<br>Open<br>Open<br>Open<br>Open<br>Open | N/P<br>N/P<br>N/P<br>N/P<br>N/P<br>N/P<br>N/P | 87.<br>9.<br>9.<br>9.<br>9.<br>9.<br>9.<br>9.<br>9.<br>9.<br>9.<br>9.<br>9.<br>9. | First Class<br>First Class<br>First Class<br>First Class<br>First Class<br>First Class<br>First Class<br>First Class<br>First Class | Letter<br>Letter<br>Letter<br>Letter<br>Letter<br>Letter<br>Letter<br>Letter | 60,502<br>121,004<br>642<br>30,251<br>30,251<br>30,251<br>30,251<br>60,543<br>121,004 |            |

Select/highlight one of the jobs (e.g. 00004304) and click the **Select** button.

#### AWAM™ User Guide

9. The *Advanced Navigator* or *Navigator* screen will display. Confirm the permit in the MPA file has been changed to "123456" as stipulated in the Post Process Test profile;

| IOB ID: 0000010<br>Iob Humber: 00004304<br>Iob Hame: 00004304<br>Ristorical Job ID: 00004304                           | Presentation Category: P - Conventional Presort<br>Mixed Full Service \$9.3% FS<br>Standard Letter<br>Status: Open       | Total Pieces;<br>Pieces Mailed;<br><u>Pieces Spoiled;</u><br>Remaining; | 586,382<br>0<br>0<br>586,382 100,0% |                                                       |
|----------------------------------------------------------------------------------------------------|----------------------------------------------------------------------------------------------------|-------------------------------------------------------------------------|-------------------------------------|-------------------------------------------------------|
| Asiling Date:<br>12/03/2015<br>Piece Weight(Ibs):<br>0.0279<br>Lbs 0z                                                  | USPS Promotion / Fee:<br>Incentive: None         CCR           Pee: None         CCR           Content: None         CCR | eDoc Sender CRID<br>HDR:<br>SEG: 24                                     | 42173 I                             | Check for Pending Action<br>Downgrade to Basic Servic |
| Dy / For<br>Mail Preparer MID: 901264001<br>Not linked to Mailing Agent record,<br>Not linked to Mailing Agent record, | Move Update Method:                                                                                                    | Trays, Sacks & Pallets<br>Trays<br>Mother Pallets                       |                                     | Import Siblings<br>Scan IMTL Codes                    |
| Not linked to Client record.<br>Postage Payment<br>Permit: 123456 BOSTON MA 82205-9651                                 | Address Hygiene Dates<br>Auto Coding Date: 10/22/2015<br>CRRT Coding Date: 10/22/2015                                    | einduction Pallet Courr                                                 | t: 66<br>es                         | Export To Tagger<br>Planalyzer                        |
| Land Burnit Humbur                                                                                                    | Verification (Origin) Facility:<br>Window Book, Inc. 82285-9651                                                          | SCF<br>NDC<br>Origin                                                    | 248,493<br>238,461<br>99,428        | Apply Mass Update<br>Convert Job To Logical           |
| Mail Owner:<br>Type: None                                                                                              |                                                                                                    |                                                                         |                                     | Palletize                                             |
| Misc Info<br>Non-Profit Auth No.:<br>Customer Ref ID:<br>Fed Agency Cost Cd;                                           |                                                                                                    |                                                                         |                                     |                                                       |

Perform the confirmation for all files selected for post-import processing.

The post-import process is complete.

### **AWAM Processing Log View**

In addition to performing merge processes and post-import processes, the AWAM Processing utility also contains an 'AWAM Processing Log View' function.

| Bundle Slips         Print Statements         Apply Mass Update         QuickFix processing         MID/CRID Logging         Merge Mail.dat files         Split a Mail.dat file         View Validation Log         Validation Information         Import Transportation Updates         Search for Barcodes         By/For Exchange         File Utilities         File Utilities         Archive Old Mail.dat Files         Delete Archived Mail.dat Files         Restore Archived Mail.dat Files         AWAM Processing | I 😂 🔜 🗙 | Tray, Sack & Pallet Tag Printing<br>Tag Master                                                                                                    |                           |
|----------------------------------------------------------------------------------------------------|---------|----------------------------------------------------------------------------------------------------|---------------------------|
| Apply Mass Update QuickFix processing MID/CRID Logging Merge Mail.dat files Split a Mail.dat file View Validation Log Validation Information Import Transportation Updates Search for Barcodes By/For Exchange File Utilities File Utilities File Utilities Archive Old Mail.dat Files Delete Archived Mail.dat Files Restore Archived Mail.dat Files AWAM Processing AWAM Processing AWAM Merge Mail.dat files                                                                                                    |         | Bundle Slips<br>Print Statements                                                                                                    |                           |
| File Utilities  File Utilities  Maintain Origin Locale Codes  Archive Old Mail.dat Files  Delete Archived Mail.dat Files  Restore Archived Mail.dat Files  AWAM Processing  AWAM Merge Mail.dat files                                                                                                    |         | Apply Mass Update<br>QuickFix processing<br>MID/CRD Logging<br>Merge Mail.dat files<br>Split a Mail.dat file<br>View Validation Log<br>Validation Information<br>Import Transportation Updates<br>Search for Barcodes<br>By/For Exchange |                           |
| AWAM Processing AWAM Merge Mail.dat files                                                                                                    |         | File Utilities<br>Maintain Origin Locale Codes<br>Archive Old Mail.dat Files<br>Delete Archived Mail.dat Files<br>Restore Archived Mail.dat Files                                                                                        |                           |
|                                                                                                    |         | AWAM Processing                                                                                                    | AWAM Merge Mail.dat files |

This 'View' displays a list of both the merge and post-import process requests that have occurred by date. In addition, the time the process was run, a description of the process that contains what profile was used, and the status of the process is also displayed for each request.

| Date                                | Time                        | Description                                                                                                    | Status                                                                                    |
|-------------------------------------|-----------------------------|----------------------------------------------------------------------------------------------------|-------------------------------------------------------------------------------------------|
| 5/09/2018<br>5/09/2018<br>5/09/2018 | 12:30pm<br>1:22pm<br>4:36pm | Merge process by AWAM, Profile used: Merge Test<br>Post-import process by AWAM. Profile used: PostProcess Test<br>Merge process by AWAM. Profile used: Merge Test | Process is successfully com<br>Process is successfully com<br>Process is successfully com |
| ate: 5/09/                          | 2018 (6)                    | Be-submit Failed Task                                                                                                    | e Dose                                                                                    |

Users can view additional detail for each log by clicking the **View Detail** button. This is sometimes useful for troubleshooting purposes.

If a process has a status of Failed, the user can determine what caused it to fail and rectify it, at which point he or she can select the failed process in the *AWAM Log View* screen and click the **Re-submit Failed Task** button (button becomes enabled when a Failed task is selected) to successfully apply the originally intended process (i.e. either merge or post-import).

| Date      | Time   | Description                                             | Status                           |
|-----------|--------|---------------------------------------------------------|----------------------------------|
| S/09/2018 | 4-12PM | Post-mont process by AWAM, Postle used: Post Process    | Process is a screat fur complete |
| 5/09/2018 | 4:30PM | Post-import process by AWAM, Profile used: Post Process | Process is failed                |
|           |        |                                                         |                                  |
|           |        |                                                         |                                  |

An example of when a submission can fail is if AWAM goes to process a job that's locked – in other words, that same job has been selected by another person or process in DAT-MAIL for other purposes. AWAM will wait an allotted amount of time for the job to become unlocked (several minutes); however, if that time expires with the job still locked, AWAM will time out, the Status will display as "Aborted" in the AWAM Control Center, and the submission will be logged as failed in the AWAM Log View (see image above for a Failed log).

| <u>File</u> <u>H</u> elp                                          |                         |                       |                                                              |                                                                                               |              |
|-------------------------------------------------------------------|-------------------------|-----------------------|--------------------------------------------------------------|-----------------------------------------------------------------------------------------------|--------------|
| Activity History                                                  |                         |                       | Click colur<br>Right click or                                | in headings to sort by column<br>finished items for more details                              |              |
| File Nome                                                         | Job ID(+)               | Status                | Hist. Job ID                                                 | Progress                                                                                      | Profile Name |
| OSTPROCESSTASK LBURW                                              | 13                      | in Proaress           |                                                              | PostProcessing: Job List Locking, attempt 1 from 3 - LCK: 7%                                  | Post Process |
|                                                                   |                         |                       |                                                              |                                                                                               |              |
| DAT-MAIL Advanced W                                               | orkflow A               | utomation N           | Aanager Con                                                  | trol Center                                                                                   |              |
| DAT-MAIL Advanced W<br>Eile Help<br>Activity History              | orkflow Av              | utomation N           | flanager Con<br>Click colur<br>Right click or                | trol Center<br>In headings to sort by column<br>I finished items for more details             |              |
| DAT-MAIL Advanced W<br>Eile Help<br>Activity History<br>File Name | orkflow Av<br>Job ID(+) | utomation N<br>Status | Manager Con<br>Click colur<br>Right click or<br>Hist, Job ID | trol Center<br>In headings to soft by column<br>I finished terms for more details<br>Progress | Profile Name |

## TROUBLESHOOTING

## **Unexpected Processing Results**

If a job fails processing or shows as completed, but the end result of the imported, merged, or postimport processed file is not as expected, users can view the various logs generated during processing to try and identify any anomalies or errors that may have occurred.

To view the log files that were generated once processing has completed, right click on the job's line item in the AWAM Control Center – either in the Activity tab or the History tab. If a log file is grayed out, it has not been created (i.e. does not exist) for the selected job.

|          | a diata and      | Dence EE for list vote | anh manually | Click colur    | nn headings to sort by column     |              |               |            |              |       |
|----------|------------------|------------------------|--------------|----------------|-----------------------------------|--------------|---------------|------------|--------------|-------|
| Activity | History          | Press no fur list retr | esri manuany | Right click of | n finished items for more details | Last / days  |               |            |              |       |
|          | File Mame        | lob ID                 | Statue       | Hist Joh D     | Drofile Nema                      | š            | Drotile Tune  | Sta        | rted         |       |
|          | The Manie        |                        | Status       | 1450.00010     | Frome Halle                       |              | Prome Type    | Date[+1]   | Time[+2]     | Date  |
| 0000162  | 3.HDR            | 00000015               | Completed    | 00006915       | Default Import Settings           |              | Import        | 2017/11/08 | 04:41:55PM   | 2017  |
| 12804.H  | DR               | 00000016               | Completed    | 00006920       | Default Import Settings           |              | Import        | 2017/11/08 | 04:42:20PM   | 2017  |
| 07104L0  | 1 HDR            | 00000017               | Completed    | 00006922       | Default Import Settings           |              | Import        | 2017/11/08 | 04:42:49PM   | 2017  |
| 1000000  | 8 HDR            | 0000018                | Completed    | 00006923       | Default Import Settings           |              | Import        | 2017/11/08 | U4:43:19PM   | 2017/ |
| 000160   | SHOR             | 100,00,013             | Compresses   | 00006376       | Manual Manual Contractions        | 0222232233   | 100001        | 2017/11/08 | Dexester Dat | 2017  |
|          | Show A           | AWAM trace log (C:\    | /WB/WD//D    | ATA\WAMIo      | gs\AWAM_20171108_1643             | 43_PID000006 | 92.log)       |            |              |       |
|          | Show A           | WAM debug log (C       | WB\MDV       | DATAWAM        | Temp\DatMailTrace 20171           | 108 00001603 | 00000692 0000 | 00019.Log) |              |       |
|          |                  |                        |              |                |                                   |              |               | 21         |              |       |
|          |                  | AWAM Daemon Erro       | riog         |                |                                   |              |               |            |              |       |
|          | Show A           |                        |              |                |                                   |              |               |            |              |       |
|          | Show A<br>Show A | WAM CMD file           |              |                |                                   |              |               |            |              |       |

Select the log file to open. A Windows<sup>®</sup> Notepad window will launch and the contents of the selected log file will display Events of the processing are reported in chronological order (oldest to newest).

The available log files are:

• **AWAM Trace Log:** The AWAM Trace Log provides a quick list of steps that were taken while processing. Errors will be reported as they occurred until the process aborted;

## Depending on what the profile has been set up to do, the trace log for a processed job can be quite large/long.

- **AWAM Debug Log:** The AWAM Debug Log provides internal debugging information that occurs in certain procedures. This is a useful log to have when having to dig into problems;
- **Daemon Error Log:** The Daemon Error Log reports the errors that would typically display in popup message windows when running procedures manually from within DAT-MAIL. Because the error message windows cannot be allowed to display when these same procedures are run from a service (i.e. AWAM), Window Book redirects them to this output log so they can be referred to later if necessary. This log sometimes captures errors that currently do not always get into the Debug or Trace Log files; and

 CMD Files: At this time (November 2017), CMD files are specific to post-processing requests (i.e. Merge and Post-Import Processing). They contain the parameters with wich the post-processing will use to run, and include the profile ID and JobID information so AWAM knows what jobs to apply the specified profile to.

These Log files are an important tool; therefore, if requesting troubleshooting assistance from Window Book's Technical Support team, Window Book strongly recommends including any available Log files for the job in question.

## The Setup Menu Does Not Display

In a server with workstation(s) environment, if no 'Setup' menu option displays in the AWAM Control Center's 'File' menu, determine whether or not the Control Center is being operated on a server or a workstation.

| i i i i i i i   | -     |        | Click column hea      | dinas to |
|-----------------|-------|--------|-----------------------|----------|
| Export Profiles | _     |        | Right olick on tinish | ed tem   |
| import Profile  | ob ID | Status | Hist. Job ID          |          |
| Exit            |       |        | 1                     |          |

**AWAM On Workstations:** The 'Setup' menu option is not available on workstation installations of AWAM. There is no problem.

**AWAM On Servers (or computers in single installation environments):** If the 'Setup' menu option is not available in the AWAM Control Center that is running on a server (or computer in a single installation environment), perform the following:

- 1. Close/exit AWAM and launch DAT-MAIL;
- From DAT-MAIL's home screen, select 'File' > 'Program Settings' > 'Program Setup'. The 'Setup' screen will display;

#### **Creating & Using Profiles**

3. In the 'Import Defaults' tab, enter the name of the server or computer AWAM is being run on in the "AWAM Server Name" field. Click the **OK** button when finished;

| Container Tare We                                  | ights                                                                               | Export                   |            | Archive               |                                                     | Advanced                                          | Settings         |
|----------------------------------------------------|-------------------------------------------------------------------------------------|--------------------------|------------|-----------------------|-----------------------------------------------------|---------------------------------------------------|------------------|
| Tellet Treating late                               | igent Mail                                                                          | Ma                       | antenance  | nance La              |                                                     | being List Validation                             |                  |
| mport Defaults                                     | failer Information                                                                  | Planaly                  | zer Po     | stalOnel              | Statemen                                            | t Generation                                      | Start Up Options |
| Single File Dae                                    | mon Deemon Auto                                                                     | ]                        | 🔽 Sync S   | ettings               | 👿 Use                                               | AWVAM                                             |                  |
| Default Sin                                        | gle File Path                                                                       | WL.bw                    | 7x64svr_   | 1'wb'mai              | il.dət                                              |                                                   |                  |
| Default Proc                                       | cessed Path                                                                         | Path ha                  | as been no | t specifie            | d, files will                                       | not be moved.                                     |                  |
| East Netwo<br>Allow char                           | ork Option<br>vges to data during ir                                                | nport                    | Co         | ntormanc<br>No Auto   | e Testing<br>Validation                             | Conformation                                      | nce Category:    |
| Set In Hom                                         | e Date To Zero                                                                      |                          | E          | EAliance              | Conforman                                           | ice Testing                                       |                  |
| Set Ship Date To Zero                              |                                                                                     |                          | Ms         | rk Contain<br>No Chan | ier Status<br>ge 🔘 Pre                              | alminary 🖱 E                                      | Nank             |
| Recalc Cor<br>Run Freigh<br>Run PMOD<br>Auto Expor | ntainer Weights After<br>t Table After Import<br>Export<br>1 P1 Original File After | r Import<br>er Import    |            | Dot                   | Vot Import <u>P</u><br>Park Piece C<br>Vot Import P | iece Detail File<br>Vetail File<br>Iece Barcode I | Fie              |
| Only C                                             | vopship 👘 🔿 All Pe                                                                  | dets                     |            | Do N                  | lark Piece E<br>Not Import C                        | Barcode File<br>ICI                               |                  |
| 📃 Run Batch                                        | reports after import                                                                | Bate                     | h Report   | Setup                 |                                                     |                                                   |                  |
| Mark CSM                                           | s Included in Other D                                                               | acs .                    |            |                       |                                                     |                                                   |                  |
| Update on                                          | ly non-MLOCR tiles                                                                  |                          | *          | D                     | isk Space M<br>71 Turn og 1                         | Aonitoring                                        | . Markets        |
| Create Sibi                                        | ing (Logical) Record<br>ing (Physical) Recor                                        | is on Impo<br>dis on Imp | rt<br>ort  | L                     | ow Free Sp                                          | ow Disk Spac                                      | t 1% 🖶           |
| QuickFix                                           | File Path                                                                           |                          |            |                       |                                                     |                                                   |                  |
| AWAM Server                                        | Name: LBW7x64S                                                                      | VR_1                     |            |                       |                                                     |                                                   |                  |
|                                                    |                                                                                     |                          |            |                       |                                                     |                                                   |                  |

4. Launch AWAM. The 'Setup' menu will now be displayed/accessible.

| ile Help                          |       |        |                                                |                                                |
|-----------------------------------|-------|--------|------------------------------------------------|------------------------------------------------|
| Setup                             |       |        | Click column headin<br>Right click on finished | is to sort by column<br>items for more details |
| Export Profiles<br>Import Profile | Di de | Status | Hist. Job ID                                   | Progress                                       |
| Exit                              |       |        |                                                |                                                |

## **APPENDIX 1 – EXAMPLE PROFILES**

This section of the Guide is to provide examples of how to create specific profiles commonly used by mailers. Examples are separated by profile type (i.e. Import, Merge, and Post Process).

The information provided in this Appendix assumes that AWAM is already activated, registered, and setup on the server.

## **EXAMPLE IMPORT PROFILES**

## Statement Generation With Spoilage

To create an import profile to generate statements with spoilage, perform the following:

- 1. Launch DAT-MAIL and navigate to 'File' > 'Program Settings' > 'Program Setup';
- The DAT-MAIL Setup screen will display. Select (click) the 'Statement Generation' tab. Select (check) the 'Check for pending spoilage at statement generate time' option, which will enable DAT-MAIL to make the appropriate adjustments to a Mail.dat file for spoilage prior to generating a statement;

If the DAT-MAIL Spoilage Module is installed, this option will automatically be selected (checked). The option will also be grayed out so the user cannot voluntarily enabled or disable this option. If the Spoilage Module is not installed, the user can select and deselect this option as needed.

| Container Tare V             | Veights                                         | Export  |                                | Archive                                                                   |                                                                                 | Advanced 3                                                                                       | Settings                           |
|------------------------------|-------------------------------------------------|---------|--------------------------------|---------------------------------------------------------------------------|---------------------------------------------------------------------------------|--------------------------------------------------------------------------------------------------|------------------------------------|
| Pallet Tracking/In           | teligent Mail                                   |         | Maintenand                     |                                                                           | )leo                                                                            | balog List Mala                                                                                  | etion                              |
| Import Defaults              | Mailer Information                              | Plana   | alyzer P                       | ostalOnel                                                                 | Statemer                                                                        | nt Generation                                                                                    | tart Up Options                    |
| Cleat I                      |                                                 | 1 600   | 1                              |                                                                           |                                                                                 |                                                                                                  |                                    |
| Citeria                      |                                                 | 500     | 1                              |                                                                           |                                                                                 |                                                                                                  |                                    |
|                              |                                                 |         |                                |                                                                           |                                                                                 |                                                                                                  |                                    |
|                              |                                                 |         |                                |                                                                           |                                                                                 |                                                                                                  |                                    |
| Permit                       |                                                 |         |                                |                                                                           |                                                                                 |                                                                                                  |                                    |
| Permit                       | au                                              |         | 1000                           |                                                                           |                                                                                 |                                                                                                  |                                    |
| Permit.                      | tional Procedure                                | _       | Upda                           | ite Contains                                                              | er Grouping                                                                     | D to Zip-Ref                                                                                     |                                    |
| Permit.                      | tional Procedure<br>nerate §125.6017            |         | Upda<br>Oene                   | ite Containe<br>prate Stater                                              | er Grouping<br>ments <u>A</u> uto                                               | a ID to Zip-Ref<br>matically at Impo                                                             | ort                                |
| Permit.<br>Op<br>Ge<br>V Dro | tional Brocedure<br>nerate 8125/8017<br>op Ship |         | Upda<br>Oene<br>Set Ir         | ite Containe<br>prate Stater<br>mport Date                                | er Grouping<br>ments <u>A</u> uto<br>and in-Hor                                 | ) ID to Zip-Ref<br>noticely at Impo<br>te Delivery Date                                          | ort<br>to 0                        |
| Permit.<br>Op<br>Ge<br>V Dro | tional grocedure<br>nerate g125/8017<br>ap Ship |         | Upda<br>Gene<br>Set In<br>Expo | ite Containe<br>prate Stater<br>mport Date<br>rt POLUpda                  | er Grouping<br>ments <u>A</u> uto<br>and in-Horr<br>ate Release                 | ID to Zla-Ref<br>noticelly at Impo<br>te Delivery Date<br>File Automatica                        | ort<br>to O<br>dly                 |
| Permit Op                    | tional Brocedure<br>nerate 8125/8017<br>op Ship | dically | Upda<br>Gene<br>Set I<br>Expo  | ite Containe<br>prate Stater<br>mport Date<br>rt POIUpda<br>& for pendi   | er Grouping<br>ments <u>A</u> utor<br>and in Horr<br>ate Release                | a ID to Zip-Ref<br>motically at Impo<br>the Delivery Date<br>File Automatica<br>e at statement o | ort<br>to 0<br>dly<br>enerate time |
| Permit.<br>Op<br>Ge<br>V Dro | tional Brocedure<br>nerate 8125/8017<br>ap Ship | dically | Upda<br>Gene<br>Set I:<br>Expo | ite Containe<br>prate Stater<br>import Date<br>int POLUpds<br>& for pendi | er Grouping<br>ments <u>A</u> uto<br>and in-Horr<br>ate Release<br>ing spollage | D to Zla-Ref<br>natically at Impo<br>re Delivery Date<br>File Automatica<br>e at statement g     | ort<br>to 0<br>dly<br>enerste time |

1

 Launch AWAM. Create a new AWAM Import profile as instructed in <u>CREATING & USING AN</u> <u>IMPORT PROFILE</u> (i.e. name the new import profile (e.g. "Spoilage & Statements"), and specify the various folders/paths for it to use (i.e. Source, Processed, and Failed));

| In a server with workstation(s) environment | , UNC names must be used | for the fold | ler paths. |
|---------------------------------------------|--------------------------|--------------|------------|
|---------------------------------------------|--------------------------|--------------|------------|

4. Select the 'Post Processing' tab. Select (check) the 'Generate Statements Automatically' option. Click the **Statement Setup** button;

| DAT-MAIL AWAM - Profile Will Be Added                      |  |
|------------------------------------------------------------|--|
| Profile Name: Spoilage & Statement<br>mpos Post Processing |  |
| General Settings Auto Exports Pranalyzar Patietizing Dates |  |
| Build Floating Batch Manifiest                             |  |
| Generate Statements Only Create Release Files              |  |
| Generate Statements Automatically                          |  |
| Statement Setup                                            |  |
| I Run Batch Reports                                        |  |
| Batch Reports Selup                                        |  |
| Batch Reports Setup 2                                      |  |
| 🛅 Run Mass Update                                          |  |
| Mass Undate Setun                                          |  |

5. The *New Statement Information* screen will display. Set up the appropriate options, and generate the desired statement;

| Job:<br>Cient:<br>Permit:<br>Bill To Clent:<br>Maiking Agent:<br>Lot:<br>Maiking Agent:<br>Lot:<br>Maiking Agent:<br>Statement:<br>Generation Date:<br>Statement:<br>Generation Date:<br>Generation Date:<br>Generation Date:<br>Generation Date:<br>Generation Date:<br>Generation Date:<br>Generation Date:<br>Generation Date:<br>Generation Date:<br>Generation Date:<br>Generation Date:<br>Generation Date:<br>Generation Date:<br>Generation Date:                                                          | ٤        |
|----------------------------------------------------------------------------------------------------|----------|
| Job:<br>Jog Desception:<br>Client:<br>Bill To Client:<br>Bill To Client:<br>Bill To Client:<br>Bill To Client:<br>Mailing Agent:<br>Lot:<br>Mailing Agent:<br>Lot:<br>Mailing Ag | 1        |
| Urent: <ul> <li>Dust Ref [D:</li> <li>Prepared By:</li> <li>Bill To Client:</li> <li>Mailing Agent:</li> <li>Lot</li> <li>Carrier:</li> <li>Generate POWS Qualification Report</li> <li>Mail Date:</li> <li>Br05/2017 IIIIIII</li> <li>Automation Coding Date:</li> <li>Generate POWS Qualification Report</li> <li>Carrier Route Coding Date:</li> <li>Carrier Route Sequencing Date:</li> <li>Generation Type</li> </ul>                                                                                                    | <b>±</b> |
| Permit:     Image: Content       Bill To Chent     Image: Content       Mailing Agenit     Image: Content       Lot     Image: Content       Mailing Agenit     Image: Content       Mailing Agenit     Image: Content <t< td=""><td></td></t<>                                                                                                    |          |
| Bill To Chent                                                                                                    |          |
| Mailing Agent     WINDON     Carrier:       Lot     Generate POWS Qualification Report       Mail Date:     8/09/2017     Automation Coding Date:       In Home Debyery Date:     8/12/2017       Publication No:     Image: Carrier Route Coding Date:       Generation Type     Statement Generation Options                                                                                                    |          |
| Log Generate POWS Qualification Report       Mail Date:     8/08/2017 (*)       In-Home Deligery Date:     8/12/2017 (*)       Publication No:     Canier Route Coding Date:       Generation Type     Statement Generation Options                                                                                                    |          |
| Mail Date:     8/05/2017 (r)       In-Home Defigery Date:     8/12/2017 (r)       Publication No:     Carrier Route Coding Date:       Generation Type     Statement Generation Options                                                                                                    |          |
| In-Home Deligery Date: 8/12/2017 0 Carrier Route Coding Date: 0 Carrier Route Sequencing Date: 0 Carrier Route Sequencing Date: 0 Ca                                                                                                    |          |
| Publication No: Carrier Route Sequencing Date:                                                                                                    |          |
| Generation Type Statement Generation Options                                                                                                    |          |
| Generation Type Statement Generation Dptions                                                                                                    |          |
|                                                                                                    |          |
| New Statement (Reg. or Consolidated)     Add to Existing Statement                                                                                                    |          |
| New Statement Entry for Each Segment                                                                                                    |          |
| New Statement Entry for Each Container Stoup ID     Dise Permit in Mail Dat File     New Consolidated Statement for Each Segment                                                                                                    |          |
| New Consolidated Statement for Each Segment     New Consolidated Statement for Each Container Grain ID                                                                                                    |          |
| New Statement for Each Mail Piece Unit ID                                                                                                    |          |
| New Commingle Statement for Each Mail Piece Unit ID                                                                                                    |          |
| New Consolidated Statement for Each Mail Piece Unit ID     Generate Statements by     Generate Statements by                                                                                                    |          |
| New Consolidated Statement for Each Truck Number                                                                                                    |          |
|                                                                                                    |          |
| Print Statements Automatically Auto Print Settings                                                                                                    |          |
| Export POI Update Release Autometically                                                                                                    |          |

#### AWAM™ User Guide

6. The screen will close and the profile's *Post Process* screen will display. Select (check) the 'Run Batch Reports' option. Click the **Batch Reports Setup** button;

| Profile Name:                 | Spoilage & Statement       |  |
|-------------------------------|----------------------------|--|
| poil Post Processing          |                            |  |
| General Settings Auto Exports | Postanar Palatinner Datas  |  |
| Hard Experie                  | - The second second second |  |
| 📃 Build Floating Batch Mani   | fiest                      |  |
| Generate Statements           | Only Create Release Files  |  |
| 👿 Generate Statements Auto    | matically                  |  |
| Statement Setup               | Statement Setup Completed  |  |
| Run Batch Reports             |                            |  |
| Batch Reports Setup           |                            |  |
|                               |                            |  |

 The Batch Report Profiles... screen will display. Click the Insert button if the desired Batch Report Profile is not displayed (if the desired Batch Report Profile is displayed, highlight the Report Profile and click the Select button);

| Batch Report Profiles |        |
|-----------------------|--------|
| Title                 | Insert |
|                       | Change |
|                       | Delete |
|                       | Select |

8. The *Batch Report Selection* screen will display. Enter a name for the new batch report Profile and tag (check) all of the report that are to be printed (in the example here, the 'Spoilage Detail Report'). Setup any other available options that should be used in the report (e.g. 'Generate PDF'). Click the **OK** button when finished;

| Profile Name: Spoila                                                                                                    | ge Report                                                                                                    |                                              | Profile Sort Order                                                                                                    |
|----------------------------------------------------------------------------------------------------|----------------------------------------------------------------------------------------------------|----------------------------------------------|----------------------------------------------------------------------------------------------------|
| Profile Printer                                                                                                    |                                                                                                    |                                              | o by Production Sequence                                                                                                    |
| 🗹 Generate PDF                                                                                                    | PDF Settings                                                                                                    |                                              |                                                                                                    |
| PDF Root Folder Name:                                                                                                    | \Lbw7x64svr_1\wb\MD\AData\Re                                                                                       | eports                                       |                                                                                                    |
| PDF Folger Template:<br>PDF File Name Template:                                                                                                    | [JOBID]                                                                                                    |                                              |                                                                                                    |
| Print Separator Page                                                                                                    | Separator Page Options<br>Job ID C Job Number 0                                                                    | Job Name                                     | 🐵 Print Before 🛛 Print After                                                                                                    |
| ag all reports to be prin                                                                                                    | ited.                                                                                                    | i i i                                        | REPORT OPTIONS                                                                                                    |
| Mail Summary by Stat<br>Mail Venfication<br>Mailing Recap Report<br>Mailing Summary Pacl<br>Original Container Tray<br>Original Container Tray<br>Package Detail Report<br>Pallet Detail by Entry I<br>Pallet Detail by Entry I<br>Pallet Summary<br>Qualification Report<br>Quick 8125 by Pallet F<br>Quick 8125/8017 Report | e<br>kages on Pallets<br>rs/Sacks on Pallets Condenser<br>rs/Sacks on Pallets Report<br>Report<br>ksheet<br>Report | This r<br>if you<br>due to the fi<br>has lik | epoit should not be chosen<br>are running Batch Reports<br>directly after importing<br>act that your Spoilage processing<br>cely not yet been performed. |
| <ul> <li>Spollage Detail Report</li> <li>Trays/Sacks on Pallet</li> </ul>                                                                                                    | s Condensed                                                                                                    | There a                                      | re no options for this report                                                                                                    |

9. The *Batch Report Profiles...* screen will display. Highlight the newly created Report Profile and click the **Select** button;

| Insert         |
|----------------|
| <u>C</u> hange |
| Delete         |
| Select         |
|                |

10. The *Batch Report Profiles...* screen will close and the import profile's updated *Post Processing* screen will display;

| DAT-MAIL AWAM - Profile Will Be Added                                  | 1 |
|------------------------------------------------------------------------|---|
| Profile Name: Spoilage & Statement mpott Post Processing               |   |
| General Settings Auto Exports Planaipper Parletining Dates             |   |
| Build Floating Batch Manifiest                                         |   |
| Generate Statements Only Create Release Files                          |   |
| I Generate Statements Automatically                                    |   |
| Statement Setup Statement Setup Completed                              |   |
| Run Batch Reports                                                      |   |
| Betch Reports Setup Spoilage Report                                    |   |
| Batch Reports Setup 2                                                  |   |
| 🔣 Run Mass Update                                                      |   |
| Mass Update Setup                                                      |   |
| Palletize Pallets Automatically                                        |   |
| Recalc Container Weights                                               |   |
| 🛄 Run Planalyzer                                                       |   |
| C Logicalize Job                                                       |   |
| Create Sibling Records (Logical)     Create Sibling Records (Physical) |   |

11. Click the **OK** button to save and close the import profile. Make sure to activate the profile for use (refer to <u>Activating & Deactivating Profiles</u> for more information). Appropriate Mail.dat files can now be dropped into the specified "source" or hot folder (refer to <u>step 3</u> above) and AWAM will complete the import process. After an import is complete, open an imported file in DAT-MAIL to verify spoilage has been applied.

### **Release Only With Spoilage**

To create an import profile to only create release files with spoilage, perform the following:

- 1. Launch DAT-MAIL and select 'File' > 'Program Settings' > 'Program Setup';
- 2. The Setup screen will display. Select the 'PostalOne!' tab;

 Select (click) the Only Create Release Files button. When this button is checked, the default 'Generate Statements' option will be disabled. Click the OK button to close the Setup screen;

| Container Tare                                                   | Weights                                                                                                    | Export                    | Export .                         |                                   | Archive                             |                          | Advanced Settings                              |                        |
|------------------------------------------------------------------|----------------------------------------------------------------------------------------------------|---------------------------|----------------------------------|-----------------------------------|-------------------------------------|--------------------------|------------------------------------------------|------------------------|
| Pallet Tracking                                                  | Antelligent Mail                                                                                                    | h                         | laintenance                      |                                   | La                                  | beling List Val          | idation                                        |                        |
| Import Defaults Mailer Information Planaly                       |                                                                                                    |                           | yzer Pos                         | talOnel                           | Statemer                            | nt Generation            | Start Up C                                     | Options                |
| V Participa                                                      | te in PostalOne!                                                                                                    |                           |                                  | enerate S                         | latements                           | Only Cre                 | ate Release f                                  | les                    |
| Default Po                                                       | PostalOnel P<br>PostalOnel F                                                                                                    | telease pat               | h WLt                            | ow7x64s                           | ur_1\wbik                           | IDRClient'PR             | OD'DAT-MA                                      | IL-1                   |
|                                                                  | And the second second sec |                           |                                  |                                   |                                     |                          |                                                |                        |
| Setup                                                            |                                                                                                    |                           |                                  |                                   |                                     |                          |                                                |                        |
| Setup                                                            | dvanced Settings                                                                                                    | Pallet Trac               | king/intellige                   | ent Mail                          | Mainten                             | ince Lab                 | ling List Valk                                 | ation                  |
| Setup<br>Archive A<br>Import Defaults                            | dvanced Settings                                                                                                    | Pallet Trac<br>Planalyzet | king/intellige                   | ent Mail<br>el Start              | Maintan<br>Up Options               | ance Laba                | ling List Valid<br>are Weights                 | dation<br>Expor        |
| Setup<br>Archive A<br>Import Defaults<br>Participa<br>Default Po | dvanced Settings                                                                                                    | Palet Trac<br>Planalyze   | king/inteilige<br>PostaKin<br>Ge | ent Mail<br>el Start<br>merate Si | Maintand<br>Up Options<br>Latements | ance Lsto<br>Container T | sing List Valk<br>are Weights<br>ate Release F | dation<br>Exq<br>Files |

 Launch AWAM. Create a new AWAM Import profile as instructed in <u>CREATING & USING AN</u> <u>IMPORT PROFILE</u> (i.e. name the new import profile (e.g. "Spoilage & Release Only"), and specify the various folders/paths for it to use (i.e. Source, Processed, and Failed));

In a server with workstation(s) environment, UNC names must be used for the folder paths.

5. Select the 'Post Processing' tab. Select (check) the 'Only Create Release Files' option;

| FIGHE Na                | me: Spoilage & Release Only        |  |
|-------------------------|------------------------------------|--|
| mport Post Processing   |                                    |  |
| General Settings Auto E | xports Planalyzer Patetizing Dates |  |
| 🔲 Build Floating Batch  | Manifest                           |  |
| Generate Statement      | s Only Create Release Files        |  |
|                         | Vienes I                           |  |
| Release Mail Automa     | stical                             |  |

6. Select (check) the 'Release Mail Automatically' option and click the **Release Mail Setup** button;

| P               | ofile Name:      | Spoilage & Release Only    |  |
|-----------------|------------------|----------------------------|--|
| mport Post Proc | essing           |                            |  |
| General Setting | Auto Export      | Planalyzer Palations Dates |  |
| Build Floa      | ling Batch Mani  | fiest                      |  |
| Generate        | Statements       | Only Create Release Files  |  |
| 💟 Release M     | ail Automatical) | y                          |  |
|                 |                  |                            |  |

7. The *Process PostalOne Release* screen will display. Use the scheduled dates that are in the Mail.dat file (default option) or enter/select a Ship Date. Click the **OK** button when finished to close the screen;

| Dose Scheduled Date(s) in | man Dat File |
|---------------------------|--------------|
| hip Date of Mailing       |              |
| hip Date of Mailing       | *)<br> }     |

 If preferred, select or set other options such as Run Batch Reports (refer to <u>Statement</u> <u>Generation With Spoilage</u> for instructions on how to set up the Run Batch Reports option). Click the **OK** button when finished to save and close the import profile;

| Profile Name:                                                                                                    | Spoilage & Release Only                              |  |
|----------------------------------------------------------------------------------------------------|------------------------------------------------------|--|
| Import Post Processing                                                                                                    |                                                      |  |
| General Settings Auto Expo                                                                                                    | nts Flanalyzar Palletiong Dates                      |  |
| 📰 Build Floating Batch Ma                                                                                                    | nfiest                                               |  |
| Generale Statements                                                                                                    | Only Create Balaara Files                            |  |
| Release Mail Automatica                                                                                                    | aly                                                  |  |
| Release Mail Automatics     Release Mail Setup     Run Batch Reports                                                                               | sly<br>Changes to release mail setup have been saved |  |
| Release Mail Automatics     Release Mail Setup     Run Batch Reports     Batch Reports                                                             | sly<br>Changes to release mail setup have been saved |  |
| Release Mail Automatics     Release Mail Automatics     Release Mail Setup     Run Batch Reports     Batch Reports Setup     Batch Reports Setup 2 | Sly<br>Changes to release mail setup have been saved |  |
| Release Mail Automatics     Release Mail Setup     Run Batch Reports     Batch Reports Setup     Batch Reports Setup 2     Run Mass Update         | sly<br>Changes to release mail setup have been saved |  |

#### **Appendix 1 - Example Profiles**

9. Make sure to activate the profile for use (refer to <u>Activating & Deactivating Profiles</u> for more information). Appropriate Mail.dat files can now be dropped into the specified "source" or hot folder (refer to <u>step 4</u> above) and AWAM will complete the import process. Once a file has been imported, DAT-MAIL will generate an original release, then check for pending spoilage and create an updated release. The updated release will account for any spoilage within the file and make the proper adjustments.

### Auto Importing QuickFix Files

If corrections/edits are made to a Mail.dat file using eDM10X's QuickFix feature, the corrected file must be imported back into DAT-MAIL in order to incorporate the corrected information into the original Mail.dat. Depending upon your needs, automatically importing Mail.dat files back into AWAM can be set up one of two ways: Using the default AWAM import profile, or creating/using an import profile specific to QuickFix files.

QuickFixed Mail.dat files are generated only when the submitted file has been accepted by PostalOne! If a Mail.dat file is QuickFixed and submitted to PostalOne! and that submission fails, a 'fixed' Mail.dat file will not be generated.

These procedures assume MailDrop Engine is installed and being used.

### USING THE DEFAULT AWAM IMPORT PROFILE

To use AWAM default import profile to auto-import the QuickFixed Mail.dat files back into DAT-MAIL, perform the following:

- 1. On the server, open DAT-MAIL and launch AWAM. In the AWAM Control Center, click the **Edit profiles** button;
- The Browse Profiles screen will display. Identify the default import profile; specifically, the default import folder specified in the profile (in the example being used here, the '\\...\wb\mail.dat\incoming' folder is set as the default import folder). Make sure the default import profile is active;

| Profile Name                                        | Profile Type   | Import Path                                                   | Deactivate       |
|-----------------------------------------------------|----------------|---------------------------------------------------------------|------------------|
| Default Import Settings<br>Januari Dealth Data Tast | inped<br>Deced | WLbw?x64svr_1 wb/mail.dat/incoming\<br>CMI@baal.dat/incoming\ |                  |
| Spollage & Statement                                | Import         | C:W/Blynail.datNncoming                                       | Clear Selection  |
|                                                     |                |                                                               | Profile Type Fib |
|                                                     |                |                                                               | Import           |

 On the server, open MailDrop Engine (MDE). On the Home screen, using the corresponding Browse... button, select the same import folder used with AWAM's default import profile as the 'DAT-MAIL Mail.dat Import folder for QuickFix edited files' option. Stop and restart the service;

| - No fea train |                                                                                                    | ole w                                          |
|----------------|----------------------------------------------------------------------------------------------------|------------------------------------------------|
| -              | Million Light Service Summing                                                                                                    | 11                                             |
|                | Table over 107 March 20                                                                                                    | 4                                              |
| Come Come      | Def Weit Martine Reservation for State Tables (1999) and Advances on State Tables (1999) and Advances on State Tables (1999) and Advances  | Carlos and and and and and and and and and and |
| Notification   | Summer Fladers Transfer The Degrees COMMERCEMENTATION And Account And Account And Account And Account And Account Account Acco | Manna State State                              |

In a server with workstation(s) environment, make sure a UNC name is used for the QuickFix folder.

- 4. Within DAT-MAIL, navigate to 'File' > 'Program Settings' > 'Program Setup';
- 5. The *Setup* screen will display. In the 'Import Defaults' tab, click the **QuickFix File Path** button. Navigate to, and select the same path/folder selected in MDE for the QuickFix File Path to be used by DAT-MAIL (e.g. \\...\wb\mail.dat\incorming'). Click the **OK** button to close the *Setup* screen, saving the update;

| Container Tare W                                 | eights                                                                                                    | Export                |                  | Archive      |                                                                          | Advanced                                                     | Settings           |  |
|--------------------------------------------------|----------------------------------------------------------------------------------------------------|-----------------------|------------------|--------------|--------------------------------------------------------------------------|--------------------------------------------------------------|--------------------|--|
| Tallet Treating lat                              | igent Mail                                                                                                    |                       | Maintenance      |              | Labeling List Validation                                                 |                                                              |                    |  |
| mport Defaults                                   | Mailer Information                                                                                            | Plana                 | Planalyzer Posta |              | Statement Generation                                                     |                                                              | n Start Up Options |  |
| Single File Da                                   | emon Deemon Auto                                                                                              |                       | 🕅 Syn            | c Settings   | 👿 Use A                                                                  | AVVAM                                                        |                    |  |
| Default Sir                                      | igle File Path                                                                                                | C:W                   | 19'mail.e        | dat          |                                                                          |                                                              |                    |  |
| Default Pro                                      | cessed Path                                                                                                   | Path                  | has beer         | not specifie | d, files will n                                                          | ot be moved.                                                 |                    |  |
| East Netw                                        | ork Option<br>nges to data during i                                                                           | mport                 |                  | Contormanc   | e Testing<br>Validation                                                  | Conforma                                                     | nce Category:      |  |
| 📃 Set In Hor                                     | ne Date To Zero                                                                                               |                       |                  | IDEAlliance  | Conformanc                                                               | e Testing                                                    |                    |  |
| Set Ship D                                       | Aste To Zero<br>ther Pallets                                                                                  |                       |                  | Mark Contain | er Status<br>ge 🔘 Preli                                                  | minary 🖱 E                                                   | ilank              |  |
| Recalc Co<br>Run Freigi<br>Run PMOD<br>Auto Expo | ntainer Weights Afte<br>ht Table After Import<br>) Export<br>nt P1 Original File Aft<br>allets for einduction | r Import<br>er Import | 6                |              | lot import <u>P</u> e<br>lark Piece De<br>lark Piece Be<br>lark Piece Be | ice Detai File<br>Itali File<br>Ice Barcode F<br>Ircode File | Fie                |  |
| © Only                                           | Dropship 👘 💿 All P                                                                                            | allets                |                  | Dof          | Not Import OC                                                            | 31                                                           |                    |  |
| Run Batch                                        | reports after import                                                                                          | Bs                    | tch Rep          | ort Setup    |                                                                          |                                                              |                    |  |
| Mark CSM                                         | 's included in Other I                                                                                        | Dacs                  | E.               | D            | isk Space M                                                              | onitoring                                                    |                    |  |
| Create St                                        | ling (Logical) Record                                                                                         | ts on the             | bort             | 1            | Turn on Lo                                                               | w Disk Spac                                                  | e Montoring        |  |
| Cresta Sit                                       | and (Physical) Reco                                                                                           | rele on In            | tion             | L            | ow Free Spa                                                              | ce Threshold                                                 | t 1% 🖨             |  |
| QuickFig                                         | File Path                                                                                                    | WLD                   | w7x64s           | vr_1WB\ma    | il.dat\incom                                                             | ning                                                         |                    |  |
| AWAM Server                                      | r Name:                                                                                                    |                       |                  |              |                                                                          |                                                              |                    |  |
|                                                  |                                                                                                    |                       |                  |              |                                                                          |                                                              |                    |  |

In a server with workstation(s) environment, make sure a UNC name is used for the QuickFix folder.

### USING AN IMPORT PROFILE SPECIFIC TO QUICKFIX FILES

QuickFixed Mail.dats can be automatically imported back into DAT-MAIL by creating and using a QuickFix-specific AWAM import profile. To do this, perform the following:

- 1. On the server, open DAT-MAIL and launch AWAM. In the AWAM Control Center, click the **Edit profiles** button;
- 2. The *Browse Profiles* screen will display. Click the **Insert** button and select the 'New Import Profile' option;
- 3. A *Profile Will Be Added* screen will display. Name the new QuickFix import profile (e.g. "Auto Import QuickFix Files"). Using the corresponding browse button for the 'Source Path' field, navigate to and create and/or select a folder to be used specifically for Mail.dat files that have been corrected using QuickFix (e.g. '\...\wb\mail.dat\QF\_Edits'). Click the **OK** button when finished;

| Profi               | le Name: Auto Import QuickFix                  | Files                                                                   |  |
|---------------------|------------------------------------------------|-------------------------------------------------------------------------|--|
| nport Post Process  | ing                                            |                                                                         |  |
| Source Path:        | \\Lbw?x64svr_1\WB\mail                         | dat/QF_Edits/                                                           |  |
| Save Processed Fil  | es Path: \\Lbw7x64svr_1\wb\mail.d              | Lbw7x64svr_1\wb\mail.dat\processed<br>Lbw7x64svr_1\wb\mail.dat\rejected |  |
| Failed Import Path: | \\Lbw7x64svr_1\wb\mail.d                       |                                                                         |  |
| Fast Network C      | ption<br>at files in Subfolders of Import Path | Delete Mother Pallets                                                   |  |
| First Date for Se   | anning:                                        | Import SEL Files                                                        |  |
| 🔲 Do Not Validate   | Mail Dat Files Automatically at Import         |                                                                         |  |
| Do Not Import P     | Piece Detail File                              | Mark Container Status                                                   |  |

## In a server with workstation(s) environment, make sure a UNC name is used for the QuickFix folder.

4. The *Browse Profiles* screen will display. Select/highlight the newly created QuickFix import profile and click the **Activate** button (when the profile becomes active, the button label will change to display "Deactivate"). Click the **Close** button when finished;

| Profile Name                                     | Profile Type               | Import Path                                       | Deactivate                        |
|--------------------------------------------------|----------------------------|---------------------------------------------------|-----------------------------------|
| Auto moort QuickFix Files                        | head                       | Whw7x64svr 1WEvnatidat/QF Edits\                  |                                   |
| Import Profile Date Test<br>Spollage & Statement | import<br>import<br>import | C WBImail.daffincoming1<br>C WBImail.daffincoming | Clear Selectio<br>Profile Type Fi |

5. Repeat steps 3 through 5 documented under <u>USING THE DEFAULT AWAM IMPORT PROFILE</u>, substituting the default import folder with the newly created folder used in the QuickFix-specific import profile (i.e. '\\...\wb\mail.dat\QF\_Edits').

In a server with workstation(s) environment, make sure a UNC name is used for the QuickFix folder.

## Turn Off Logging Barcodes

The following is an example of an import profile that turns off logging the barcodes in our IMBM database. It assumes the following global settings have been applied in DAT-MAIL's Setup screen (see image below).

| Maintenance       |                                                                                                    | La                                                                                                    | ibeling List Va                                                                  | idation          |          | Logistics                        |
|-------------------|----------------------------------------------------------------------------------------------------|----------------------------------------------------------------------------------------------------|----------------------------------------------------------------------------------|------------------|----------|----------------------------------|
| mport Defaults    | Mailer Inform                                                                                                    | nation                                                                                                | Planalyzer                                                                       | PostalOnel       | Statemer | Several Start op Oponis          |
| Container Tare V  | Voights E                                                                                                    | ixport                                                                                                | Archive                                                                          | Advanced         | Settings | Pallet Tracking/Intelligent Mail |
| Centro<br>Cristie | te Unique D/s<br>Pallet Tracking<br>dicipate in Inte<br>Overwrite Pal<br>Overwrite Tra<br>Numbering<br>Assign or Log<br>Register IM Pir<br>Add Label dat | ior Pale<br>a<br>ligent M<br>let Label<br>ny/Sack I<br>ny/Sack I<br>ny/Sack I<br>ece barc<br>a to M d | ts<br>ail Barcooles<br>124 Char barc<br>Label 24 Char<br>t<br>Yinling<br>alabase | odes<br>barcodes |          |                                  |

#### This profile has its' own, dedicated import folder.

To create an import profile that turns off logging the barcodes in our IMBM database, perform the following:

- 1. On the server, open DAT-MAIL and launch AWAM. In the AWAM Control Center, click the **Edit profiles** button;
- 2. The *Browse Profiles* screen will display. Click the **Insert** button and select the 'New Import Profile' option;

#### Appendix 1 - Example Profiles

3. A *Profile Will Be Added* screen will display. Name the new import profile (e.g. "Turn Off Logging Barcodes"). Using the corresponding browse button for the 'Source Path' field, navigate to and create and/or select a folder to be used specifically for Mail.dat files where the barcodes should not be logged (e.g. '\...\wb\mail.dat\AWAM\_TurnOffBarcodes'). Click the **OK** button when finished;

|                       | Profile Name          | Turn Off Logging Barcodes     |                       |     |
|-----------------------|-----------------------|-------------------------------|-----------------------|-----|
| nport Post Processing |                       |                               |                       |     |
| Source Pa             | sthe.                 | C:\WB\mail.dat\AWAM_TumOlfBar | codes\                |     |
| Save Proc             | essed Files Path      | C:\WB\mail.dat\processed      |                       | in. |
| Failed Imp            | ort Path:             | C:\WB\mail.dat\rejected       |                       |     |
| Fast                  | letwork Option        |                               | Delete Mother Pallets |     |
| Look.                 | for Mail.dat files in | Subfolders of Import Path     | AI INDC MANDC SCF     |     |
| Circl D               | the first Commission  | i Sand                        | Import SEL Files      |     |

#### In a server with workstation(s) environment, make sure a UNC name is used for the source folder.

4. Select (click) the 'Post Processing' tab. Within the Post Processing tab, select (click) the 'Intelligent Mail Barcode' tab. Enable (check) the 'Override Global Barcode Assignment Settings' option. Then, enabled (check) the 'Overwrite Pallet Label 24 Char barcodes' and the 'Overwrite Tray/Sack Label 24 Char barcodes' options. Click the **OK** button when finished;

| eneral Settings Auto Exports Planaizer Pelatoro Datus Intelligent Mail | Barcode |
|------------------------------------------------------------------------|---------|
| V Override Global Barcode Assignment Settings                          |         |
| 📰 Do not register IM Barcodes                                          |         |
| V Dverwrite Pallet Label 24 Char barcodes                              |         |
| Overwrite Tray/Sack Label 24 Cher barcodes                             |         |
| IMB Numbering                                                          |         |
| Assign or Log at Import                                                |         |
| Assign of Log at Tag Plinking                                          |         |
| Register IM Piece barcodes                                             |         |
| Add Label data to IM database                                          |         |
|                                                                        |         |

5. The *Browse Profiles* screen will display. Select/highlight the newly created 'Turn Off Logging Barcodes' import profile and click the **Activate** button (when the profile becomes active, the button label will change to display "Deactivate"). Click the **Close** button when finished.

| Profile Name                                                               | Profile Type              | import Palh                                      | Deactivate         |
|----------------------------------------------------------------------------|---------------------------|--------------------------------------------------|--------------------|
| <ul> <li>Default Import Settings<br/>Import Test<br/>Merge Test</li> </ul> | Import<br>Import<br>Morge | C WB'mail dat/incoming<br>C WB'mail dat/incoming |                    |
| Turn Off Logging Barcodes                                                  | Impolt                    | C WEInol del AVWM_TuriOf(Bercodes)               | Clear Selections   |
|                                                                            |                           |                                                  | Profile Type Filte |
|                                                                            |                           |                                                  | All                |

## Log Barcodes Without Overwriting Them

The following is an example of an import profile that logs barcodes without overwriting them. It assumes the following global settings have been applied in DAT-MAIL's Setup screen (see image below).

| Maintenance                                                                                            | L                                                                                                    | abeling List Va                                                                   | lidation         |          | Logistics                       |
|----------------------------------------------------------------------------------------------------|----------------------------------------------------------------------------------------------------|-----------------------------------------------------------------------------------|------------------|----------|---------------------------------|
| import Defaults Ma                                                                                     | ler information                                                                                                    | Planalyzer                                                                        | PostalOnel       | Statemer | Series and Series of Choose     |
| Container Tare Weight                                                                                  | s Export                                                                                                    | Archive                                                                           | Advanced S       | Settings | Palet Tracking/Intelligent Mail |
| Generate Un Generate Un Generate Un Generate Un Generate Over Over Over MB Numb Assig Assig Regs V Add | ique D's for Pale<br>Trocking<br>de in Intelligent M<br>write Palet Labe<br>write Tray/Sack<br>ering<br>gn or Log at Impo<br>gn or Log at Tag<br>der IM Piece Isan<br>Jakel data to Min | tal Barcodes<br>I 24 Char barc<br>Label 24 Char<br>I<br>t<br>Printing<br>talabase | odes<br>barcodes |          |                                 |

## This profile has its' own, dedicated import folder.

To create an import profile that logs barcodes without overwriting them, perform the following:

1. On the server, open DAT-MAIL and launch AWAM. In the AWAM Control Center, click the **Edit profiles** button;

#### Appendix 1 - Example Profiles

- 2. The *Browse Profiles* screen will display. Click the **Insert** button and select the 'New Import Profile' option;
- 3. A *Profile Will Be Added* screen will display. Name the new import profile (e.g. "Log Barcodes Only"). Using the corresponding browse button for the 'Source Path' field, navigate to and create and/or select a folder to be used specifically for Mail.dat files where the barcodes should not be logged (e.g. '\\...\wb\mail.dat\AWAM\_LogBarcodesOnly'). Click the **OK** button when finished;

|                     | Profile Name      | E Log Barcodes Only                         |  |
|---------------------|-------------------|---------------------------------------------|--|
| mport Post          | Processing        |                                             |  |
| Source Pal          | h:                | C1W81mail.dat/AWAM_LogBarcodesOnly1         |  |
| Save Picce          | ssed Hies Paint   | C:\W8\mail.del\processed                    |  |
| Failed Import Path: |                   | C:\W8\mail.dat/vejected                     |  |
| Fast Ne             | stwark Option     | Delete Mother Pallets                       |  |
| Look fo             | Mail dat files in | Subfolders of Import Path AI INDC MINDC SOF |  |

In a server with workstation(s) environment, make sure a UNC name is used for the source folder.

4. Select (click) the 'Post Processing' tab. Within the Post Processing tab, select (click) the 'Intelligent Mail Barcode' tab. Enable (check) the 'Override Global Barcode Assignment Settings' option. Click the **OK** button when finished;

| Seneral Settings Auto Exports Renergy releasing Dees Intelligent | Mail Barcode |
|------------------------------------------------------------------|--------------|
| V Ovenide Global Barcode Assignment Settings                     |              |
| 📃 Do not register IM Barcodes                                    |              |
| Overwrite Pallet Label 24 Char barcodes                          |              |
| Overwrite Tray/Sack Label 24 Char barcodes                       |              |
| IMS Numbering                                                    |              |
| Assign of Log at Import                                          |              |
| Assign of Log at Tag Phinling                                    |              |
| Register IM Piece barcodes                                       |              |
| Add Label data to IM database                                    |              |

5. The *Browse Profiles* screen will display. Select/highlight the newly created 'Log Barcodes Only' import profile and click the **Activate** button (when the profile becomes active, the button label will change to display "Deactivate"). Click the **Close** button when finished.

| Profile Name                                | Profile Type   | Import Path                           | Deactivate             |
|---------------------------------------------|----------------|---------------------------------------|------------------------|
| <ul> <li>Default Import Settings</li> </ul> | Import         | C W/Bimail.det/incoming               | 100 <del>0</del> 00000 |
| mpon rest                                   | mporc          | C. H ID MAIL DAGING DINING            |                        |
| Log Barcodes Only                           | Intert         | C.W/Danali.dat/A/WAM_LogBarcodesOnly1 |                        |
| Post Process Test                           | PostProcessing |                                       | Clear Selections       |
| Turn Off Logging Barcodes                   | Import         | C:WBinail.datVAVVAM_TurnOffBarcodes\  |                        |
|                                             |                |                                       | Profile Type Filte     |
|                                             |                |                                       | Profile Type Pitt      |
|                                             |                |                                       | Al                     |

## Turn On Overwrite for Trays/Pallets, Generate/Replace Barcodes

The following is an example of an import profile that turns on the overwrite for trays/pallets so barcodes are generated and replace what is currently in the CSM file. It assumes the following global settings have been applied in DAT-MAIL's Setup screen (see image below).

| Maintenance                  |                                                                                                    | L                                                                                                    | abeling List Val                                                                                                 | Idation          |          | Logistics                       |
|------------------------------|----------------------------------------------------------------------------------------------------|----------------------------------------------------------------------------------------------------|----------------------------------------------------------------------------------------------------|------------------|----------|---------------------------------|
| import Defaults              | Mailer in                                                                                                    | noitemetion                                                                                                    | Planalyzer                                                                                                    | PostalOnel       | Statemer | Contention Start up Opening     |
| Container Tare V             | Asights                                                                                                    | Export                                                                                                    | Archive                                                                                                    | Advanced S       | Settings | Palet Tracking/Intelligent Mail |
| Ceneral<br>Ceneral<br>Proble | te Unique<br>Pallet Trai<br>ticipale in<br>Overwrite<br>Numbering<br>Assign or<br>Assign or<br>Register I<br>Add Labe | D's for Pole<br>cking<br>intelligent M<br>s Pallet Labe<br>s Tray/Sack<br>J<br>Log at Impo<br>Log at Impo<br>Log at Impo<br>Log at Impo<br>Log at Impo | ts<br>ail Barcodes<br>124 Char barc<br>Label 24 Char<br>t<br>Label 24 Char<br>t<br>Printing<br>sodes<br>talabase | odes<br>barcodes |          |                                 |

This profile has its' own, dedicated import folder.

#### **Appendix 1 - Example Profiles**

To create an import profile that turns on the overwrite for trays/pallets so barcodes are generated and replace what is currently in the CSM file, perform the following:

- 1. On the server, open DAT-MAIL and launch AWAM. In the AWAM Control Center, click the **Edit profiles** button;
- 2. The *Browse Profiles* screen will display. Click the **Insert** button and select the 'New Import Profile' option;
- A Profile Will Be Added screen will display. Name the new import profile (e.g. "Overwrite/Generate/Replace Barcodes"). Using the corresponding browse button for the 'Source Path' field, navigate to and create and/or select a folder to be used specifically for Mail.dat files where the barcodes should not be logged (e.g. '\\...\wb\mail.dat\AWAM\_OverwriteGenReplaceBarcodes'). Click the OK button when finished;

| mport Post Plac            |                |                            |                                        |      |
|----------------------------|----------------|----------------------------|----------------------------------------|------|
| Contraction of the second  | essing         |                            |                                        |      |
| Source Path: C:\WB\mail    |                | C\WB\mail.dat\AWAM_Ov      | dat\A\WAM_OverwriteGenReplaceBarcodes\ |      |
| Save Processed Files Halts |                | C: WVB vmail dal/processed |                                        | 1    |
| Failed Import Path;        |                | C:\WB\mail.dat\rejected    |                                        | luc. |
| Fast Network               | k Option       |                            | Delete Mother Pallets                  |      |
| Look for Mai               | L dat files in | Subfolders of Import Path  | 🖾 AI 🛄 NDC 🛄 MANDC 🔲 SCF               |      |

In a server with workstation(s) environment, make sure a UNC name is used for the source folder.

 Select (click) the 'Post Processing' tab. Within the Post Processing tab, select (click) the 'Intelligent Mail Barcode' tab. Enable (check) the 'Override Global Barcode Assignment Settings' option and then enable (check) the 'Do not register IM Barcodes' option. Click the OK button when finished;

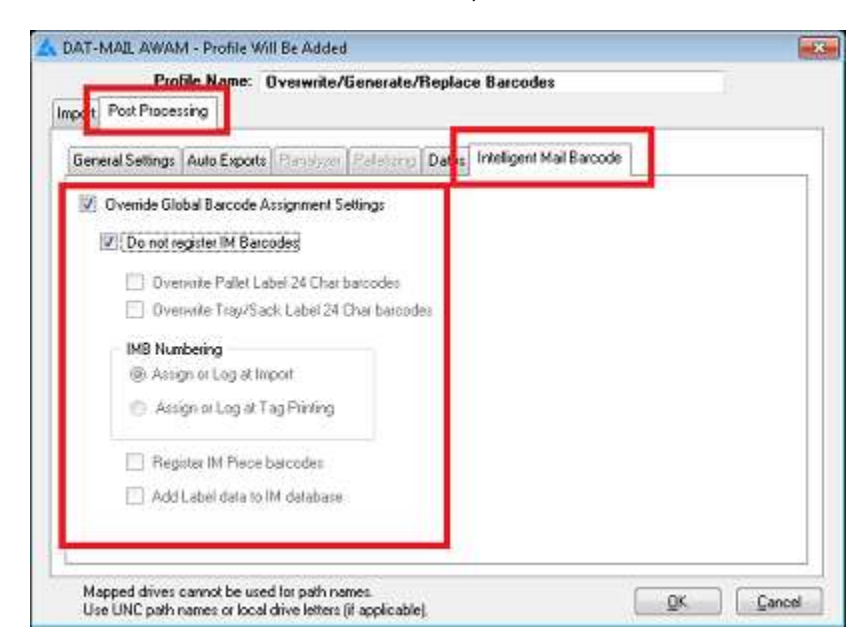

5. The *Browse Profiles* screen will display. Select/highlight the newly created 'Log Barcodes Only' import profile and click the **Activate** button (when the profile becomes active, the button label will change to display "Deactivate"). Click the **Close** button when finished.

| Profile Name                                                | Profile Type               | Import Path                                                                              | Deactivate         |
|-------------------------------------------------------------|----------------------------|------------------------------------------------------------------------------------------|--------------------|
| Default Import Settings<br>Import Test<br>Log Bercodes Only | Import<br>Import<br>Import | C.WB'mail.dat/incoming<br>C.WB'mail.dat/incoming<br>C.WB'mail.dat/4/VAM_LogBarcodesOnly1 |                    |
| Overwrite_Generate_Replace Barcodes                         | import                     | C:WEImail.dat1AV/AM_OverwriteGer#tepio                                                   | Clear Selection    |
| Turn Off Logging Barcodes                                   | Import                     | C:WENnall.dat/AVVAM_TurnOffBarcodes1                                                     | Profile Type Filte |

## **EXAMPLE MERGE PROFILES**

No examples available at this time.

## **EXAMPLE POST PROCESS PROFILES**

No examples available at this time.